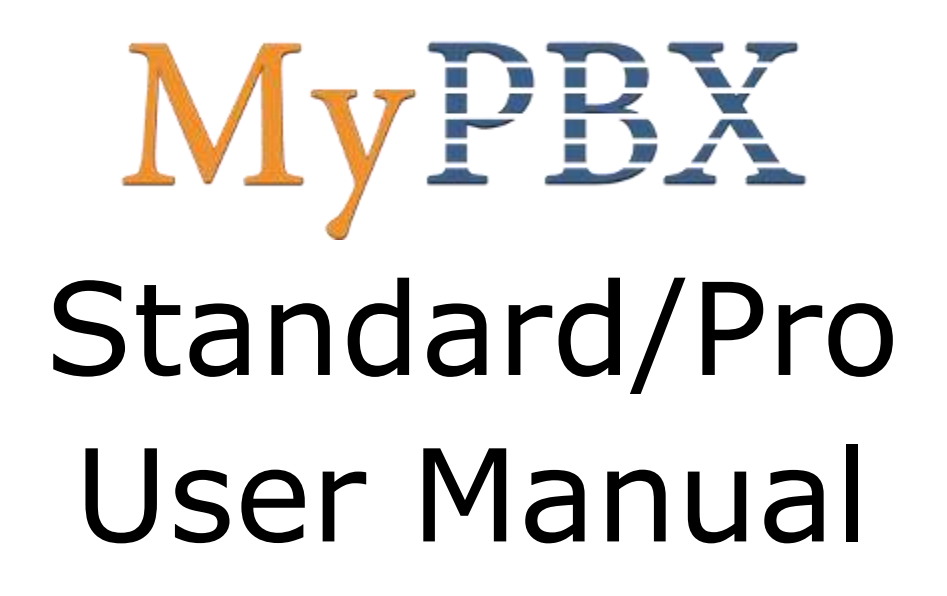

Version 2.17.0.36

Yeastar Technology Co., Ltd.

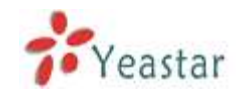

# Table of Contents

| 1. Introduction5               |
|--------------------------------|
| 1.1 Features                   |
| 1.2 Hardware Specifications6   |
| 1.2.1 Exterior Appearance6     |
| 2. System set up               |
| 2.1 Connection Drawing         |
| 2.2 Connecting Ethernet Line   |
| 2.3 Supplying Power            |
| 3. Managing MyPBX 10           |
| 3.1 Administrator Login        |
| 3.2 Status Monitor             |
| 3.2.1 Line Status              |
| 3.3 Basic                      |
| 3.3.1 Extension                |
| 3.3.2 Trunk                    |
| 3.3.3 Outbound Routes          |
| 3.3.4 Phone Provisioning 40    |
| 3.4 Inbound Call Control 49    |
| 3.4.1 IVR                      |
| 3.4.2 Queues                   |
| 3.4.3 Custom Prompts 55        |
| 3.4.4 Ring Groups 56           |
| 3.4.5 Inbound Routes 58        |
| 3.4.6 Blacklist                |
| 3.5 Internal Settings 64       |
| 3.5.1 Options                  |
| 3.5.2Business Hours 66         |
| 3.5.3 Feature Codes67          |
| 3.5.4 SIP Settings71           |
| 3.5.5 IAX Settings77           |
| 3.5.6 Voicemail Settings78     |
| 3.5.7 SMS Settings 80          |
| 3.5.8 DISA                     |
| 3.5.9 Conferencing 84          |
| 3.5.10 Paging Groups85         |
| 3.5.11 DNIS Settings87         |
| 3.5.12 PIN User Settings       |
| 3.5.13 Callback Settings       |
| 3.5.14 Speed Dial Settings     |
| 3.5.15 Music on Hold Prompts91 |

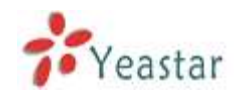

| 3.6 Network Settings                                        | 92 |
|-------------------------------------------------------------|----|
| 3.6.1 LAN Settings                                          | 92 |
| 3.6.2 WAN Settings                                          | 93 |
| 3.6.3 Static Route                                          | 94 |
| 3.6.4 Firewall                                              | 95 |
| 3.6.5 DHCP Server                                           | 99 |
| 3.6.6 VLAN Settings                                         | 99 |
| 3.6.7 VPN Settings 10                                       | 01 |
| 3.6.8 DDNS Settings1                                        | 02 |
| 3.7 System Settings 10                                      | 03 |
| 3.7.1 External Storage 10                                   | 03 |
| 3.7.2 Password Settings 1                                   | 03 |
| 3.7.3 System Prompts 10                                     | 04 |
| 3.7.4 Date and Time 10                                      | 05 |
| 3.7.5 Backup and Restore 10                                 | 06 |
| 3.7.6 Reset and Reboot 10                                   | 06 |
| 3.7.7 Firmware Update 10                                    | 07 |
| 3.7.8 Alert Settings 10                                     | 08 |
| 3.8 Reports 1                                               | 11 |
| 3.8.1 Call Logs1                                            | 11 |
| 3.8.2 System Logs 1                                         | 12 |
| 3.8.3 System Info 1                                         | 13 |
| 4. Access MRI 1                                             | 14 |
| 5. Access CDR 1                                             | 18 |
| 6. Use MyPBX 1                                              | 19 |
| 6.1 Make outbound call 1                                    | 19 |
| 6.1.1 Sample Routing via PSTN Trunk12                       | 20 |
| 6.1.2 Sample Routing via VoIP Trunk 12                      | 21 |
| 6.2 Incoming call 12                                        | 23 |
| 6.2.1 Sample Routing to an IVR 12                           | 23 |
| APPENDIX A FAQ1                                             | 26 |
| APPENDIX B MyPBX Security Configuration Guide1              | 28 |
| 1. Security Configuration for Web GUI1                      | 28 |
| 1.1 Change the default access port for HTTP on Options page | 28 |
| 1.2 Change the default password for the web GUI             | 29 |
| 2. Disable SSH on LAN Settings Page1                        | 29 |
| 2.1 Disable SSH                                             | 29 |
| 2.2 Change the default password for SSH1                    | 29 |
| 3. Security Configuration for Extensions                    | 31 |
| 3.1 Change the default SIP Port                             | 31 |
| 3.2* Disable guest calls1                                   | 31 |
| 3.3* Security Configuration for remote extensions           | 31 |
|                                                             |    |

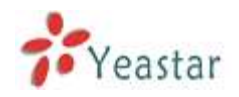

| 3.4 Set an enhanced password and enable IP restriction for extensions 132 |
|---------------------------------------------------------------------------|
| 4. Set up Proper Firewall Rules 132                                       |
| 5*. Alert Settings 139                                                    |
| 5.1 IPATTACK                                                              |
| 5.2 WEBLOGIN                                                              |
| APPENDIX C How to Configure Autobackup 142                                |
| APPENDIX D How to Configure NAT setting144                                |
| APPENDIX E How to Use Auto Provision146                                   |
| APPENDIX F How Do I Configure Distinctive Ring Tones 149                  |
| APPENDIX G How to Use Email to SMS 151                                    |
| APPENDIX H How to Use DID                                                 |
| APPENDIX I How to Use BLF Key to Choose the PSTN line                     |

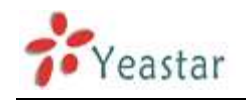

# 1. Introduction

# **MyPBX** – IP-PBX for Small Businesses/Home Office

MyPBX is a standalone embedded hybrid PBX for small businesses and remote branch offices of larger organizations (1-100 users per site). MyPBX also offers a hybrid solution (a combination of VoIP applications using legacy telecom equipment) alternative for enterprises who are not yet ready to migrate to a complete VoIP solution.

# Applications

# 1.1 Features

| <ul> <li>Auto-provision</li> </ul>                    | • Firewalls                                                  |
|-------------------------------------------------------|--------------------------------------------------------------|
| Blind Transfer                                        | Follow me                                                    |
| • BLF Support                                         | <ul> <li>Interactive Voice Response (IVR)</li> </ul>         |
| • Blacklist                                           | <ul> <li>Intercom / Zone Intercom</li> </ul>                 |
| <ul> <li>Call Detail Records(CDR)</li> </ul>          | Music On Hold                                                |
| Call Forward                                          | Music On Transfer                                            |
| Call Parking                                          | Paging / Zone Paging                                         |
| Call Recording                                        | • PIN Users                                                  |
| Call Pickup                                           | • Queue                                                      |
| Call Routing                                          | • QOS                                                        |
| Call Transfer                                         | Ring Group                                                   |
| Call Waiting                                          | Route by Caller ID                                           |
| • Caller ID                                           | <ul> <li>Skype Integration (Skype Connect)</li> </ul>        |
| Call Back                                             | <ul> <li>Three-way Calling</li> </ul>                        |
| Conference                                            | <ul> <li>Mobility Extension</li> </ul>                       |
| <ul> <li>SMS to Mail</li> </ul>                       | <ul> <li>External Storage</li> </ul>                         |
| Mail to SMS                                           | • DDNS                                                       |
| Speed Dial                                            | OpenVPN                                                      |
| Define Office Time                                    | • T.38                                                       |
| <ul> <li>Direct Inward System Access(DISA)</li> </ul> | Voicemail                                                    |
| • DIDs                                                | • VLAN                                                       |
| <ul> <li>Distinctive Ringtone</li> </ul>              | • WAN                                                        |
| <ul> <li>Do Not Disturb(DND)</li> </ul>               | • PPPoE                                                      |
| • Dial by Name                                        | Static Route                                                 |
| • Alert                                               | <ul> <li>integrated built-in packet capture tools</li> </ul> |
| <ul> <li>multiple administrators</li> </ul>           | • spy function                                               |

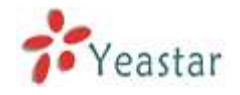

**Note**: the features with asterisk (\*) will be supported in next version.

# **1.2 Hardware Specifications**

# **1.2.1 Exterior Appearance**

### A. MyPBX Standard

#### Front Side

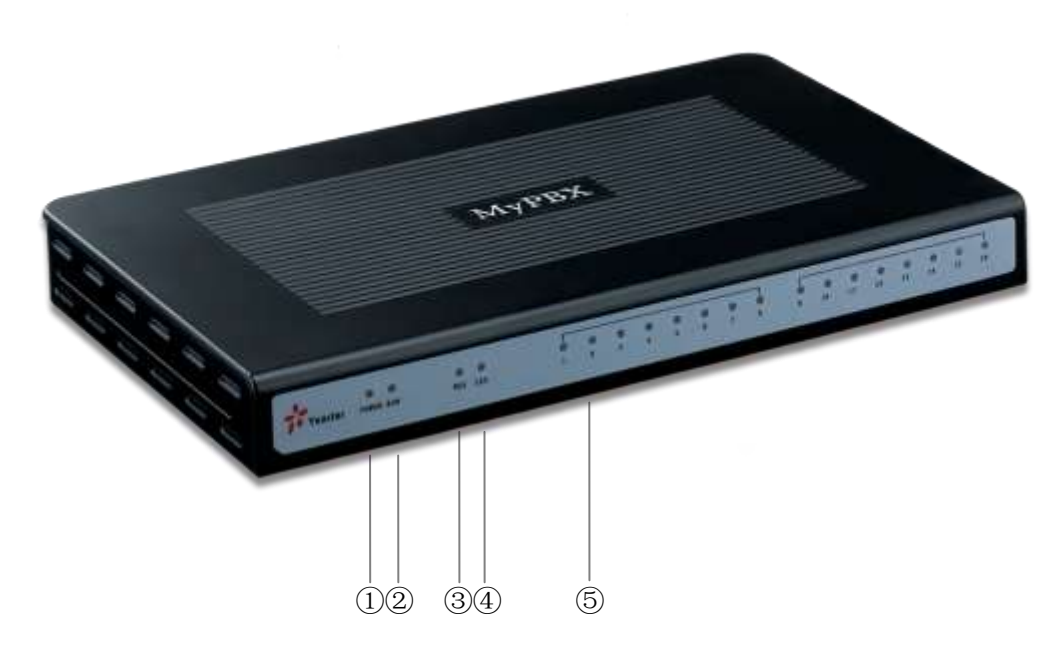

Figure 1-1 MyPBX Front Panel Picture

| No. | Identifying                                                         |
|-----|---------------------------------------------------------------------|
| 1   | Green LED: Indicates correct power is being supplied to the unit    |
| 2   | Green LED: Indicates the MyPBX is fully functional.                 |
| 3   | Green LED: Indicates stable WAN Port connection                     |
| 4   | Green LED: Indicates stable LAN Port connection                     |
| 5   | Red LED: Indicates presence of an FXO/GSM port.                     |
|     | Orange LED: Indicates presence of a BRI port.                       |
|     | Green LED: Indicates presence of an FXS port.                       |
|     | LED Blinking- Red blinking: No connection between FXO port and      |
|     | PSTN                                                                |
|     | LED Alternating - Red and Green (slow blink): FXO port is receiving |
|     | an incoming call.                                                   |
|     | LED Alternating - Red and Green (fast blink): FXO port is in use    |
|     | LED Dual - Green and Red (slow blink): FXS port is ringing          |
|     | LED Dual - Green and Red (fast blink): FXS port is in use           |

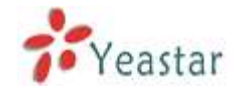

# **B. MyPBX Pro**

Front Side

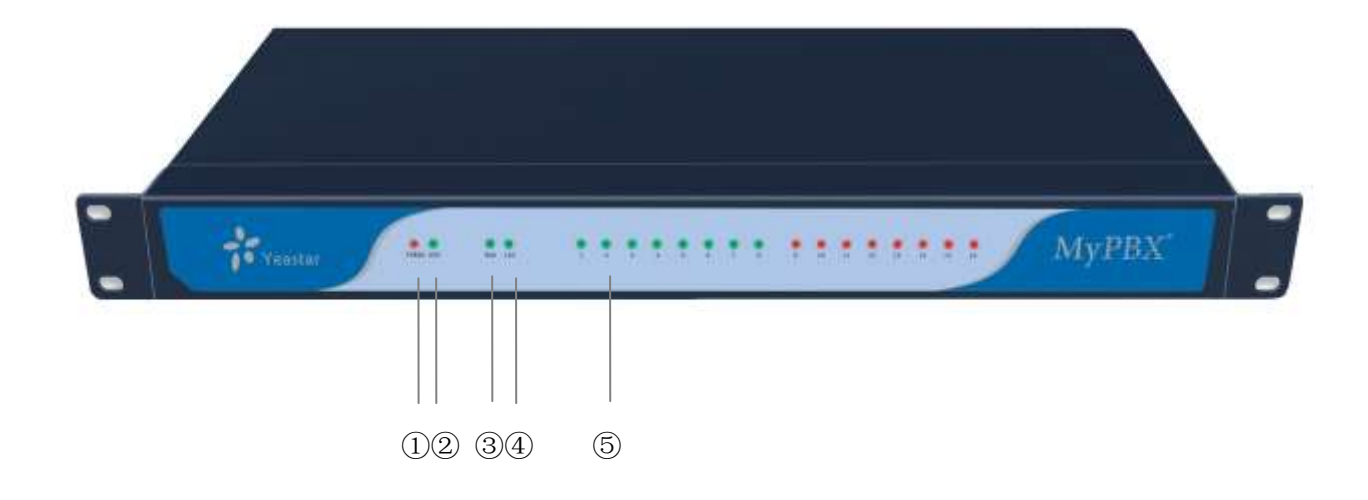

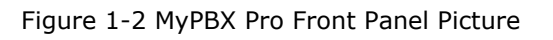

| No. | Identifying                                                         |  |  |  |  |  |  |
|-----|---------------------------------------------------------------------|--|--|--|--|--|--|
| 1   | Green LED: Indicates correct power is being supplied to the unit    |  |  |  |  |  |  |
| 2   | Green LED: Indicates the MyPBX Pro is fully functional.             |  |  |  |  |  |  |
| 3   | Green LED: Indicates stable WAN Port connection                     |  |  |  |  |  |  |
| 4   | Green LED: Indicates stable LAN Port connection                     |  |  |  |  |  |  |
| 5   | Red LED: Indicates presence of an FXO/GSM port.                     |  |  |  |  |  |  |
|     | Orange LED: Indicates presence of a BRI port.                       |  |  |  |  |  |  |
|     | Green LED: Indicates presence of an FXS port.                       |  |  |  |  |  |  |
|     | LED Blinking- Red blinking: No connection between FXO port and      |  |  |  |  |  |  |
|     | PSTN                                                                |  |  |  |  |  |  |
|     | LED Alternating - Red and Green (slow blink): FXO port is receiving |  |  |  |  |  |  |
|     | an incoming call.                                                   |  |  |  |  |  |  |
|     | LED Alternating - Red and Green (fast blink): FXO port is in use    |  |  |  |  |  |  |
|     | LED Dual - Green and Red (slow blink): FXS port is ringing          |  |  |  |  |  |  |
|     | LED Dual - Green and Red (fast blink): FXS port is in use           |  |  |  |  |  |  |

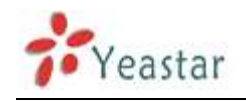

# 2. System set up

# 2.1 Connection Drawing

# A. MyPBX Standard

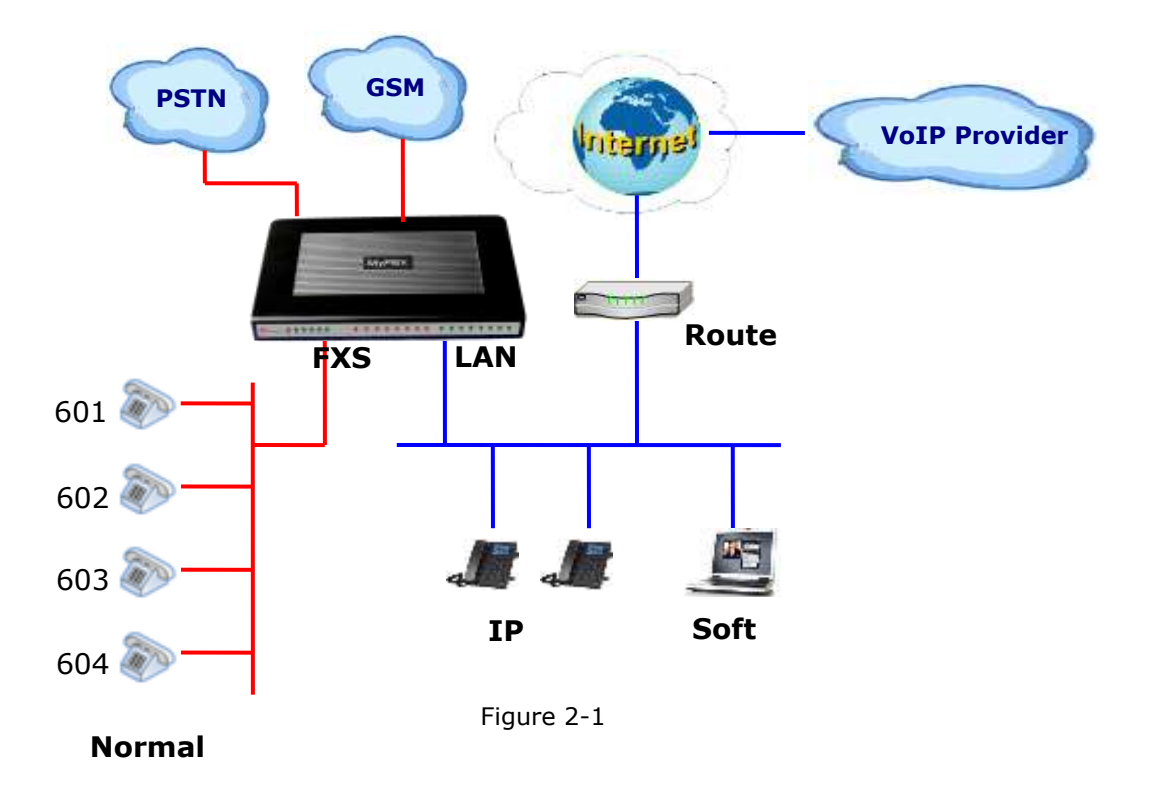

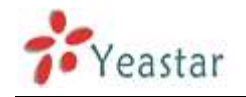

# **B. MyPBX Pro**

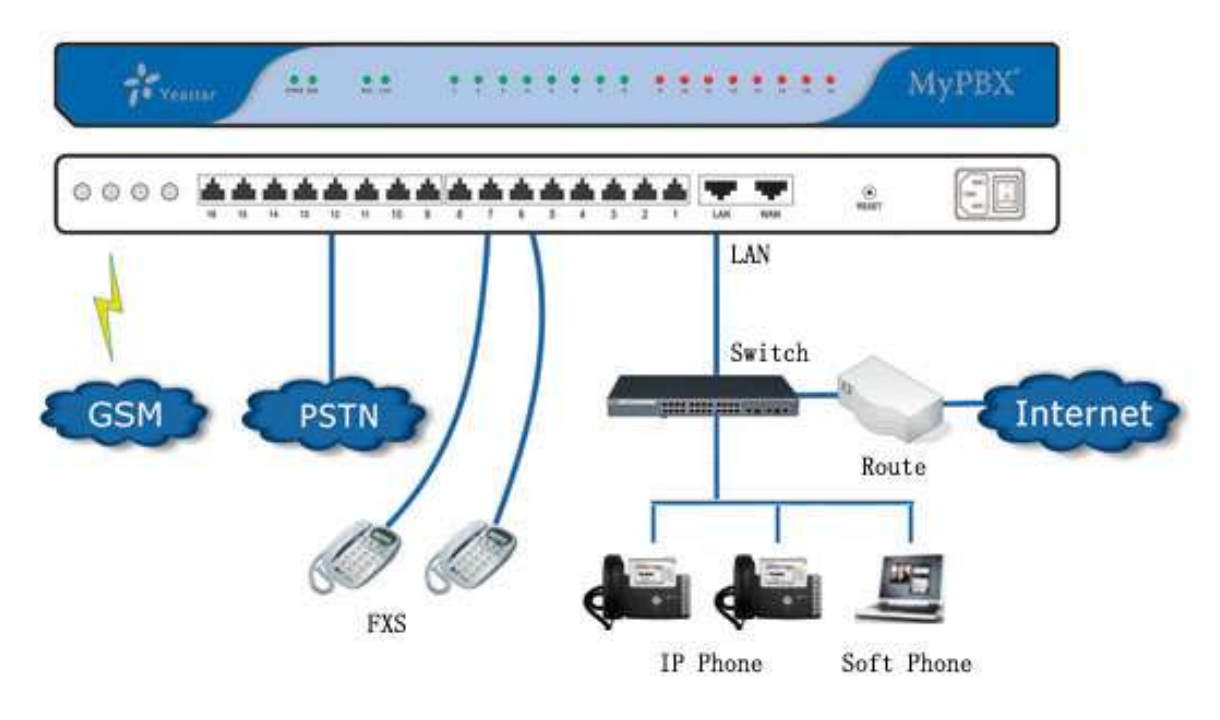

Figure 2-2

# **2.2 Connecting Ethernet Line**

MyPBX provides two 10/100M Ethernet ports with RJ45 interface and LED indicator. Plug Ethernet line into MyPBX's Ethernet port, and then connect the other end of the Ethernet line with a hub, switch, router, LAN or WAN. Once connected, check the status of the LED indicator. A yellow LED indicates the port is in the connection process, and a green LED indicates the port is properly connected.

# 2.3 Supplying Power

MyPBX utilizes the high-performance switch power supply, which supplies the required power for the unit.

AC Input: 100~240V DC Output: 12V, 5A

Please follow the steps below to connect MyPBX unit to a power outlet:

- 1. Connect the small end of the power cable to the power input port on the MyPBX back panel, and plug the other end of the cable into a 100V AC power outlet.
- 2. Check the Power LED on the front panel. A solid green LED indicates that power is being supplied correctly.

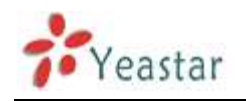

# 3. Managing MyPBX

# 3.1 Administrator Login

From your web browser, input the IP address of the MyPBX server. If this is the first time you are configuring MyPBX, please use the default settings below (your PC should be in the same local network with MyPBX): IP Address: http://192.168.5.150 Username: admin, Password: password

Note: MyPBX supports multiple administrators in hierarchical mode (Administrator, General Manager, CDR Manager)

#### Administrator

Have all authority. Username: admin, Password: password

# **·General Manager**

have basic authority; without the advanced authority to create VoIP trunks, reset, update, backup and restore MyPBX. Username: admin, Password: password

# ·CDR Manager

Only have the authority to check the call recordings.

| ahttp://192.168.5.186/         | - Wereauft Internet Explorer                                                                                                    |            |
|--------------------------------|----------------------------------------------------------------------------------------------------|------------|
| Bie Dit How Pavoritas          | Toop Date                                                                                                    | at a       |
| 3 tat - () - 1                 | 🗟 🚯 🔎 Sauch 👷 Favortes 🐵 🗇 🏐 🖼                                                                                                    |            |
| Aggiores 🛃 http://192.168.5.14 | 95/                                                                                                    | × 🖸 🐼 💷    |
| MyPBX                          | Embedded Hybrid IP-PBX for Small Businesses                                                                                                    |            |
|                                | MyPBX Configuration Panel                                                                                                    |            |
| 7• Yeastar                     | User Login                                                                                                    |            |
|                                | User Name:                                                                                                    |            |
|                                | Patoword                                                                                                    |            |
|                                | Languaga: English                                                                                                    |            |
|                                | International Control of Control of Control |            |
|                                | Light                                                                                                    |            |
|                                |                                                                                                    |            |
|                                |                                                                                                    |            |
|                                |                                                                                                    |            |
|                                |                                                                                                    |            |
|                                |                                                                                                    |            |
|                                |                                                                                                    |            |
|                                |                                                                                                    |            |
|                                |                                                                                                    |            |
|                                |                                                                                                    |            |
| Date                           |                                                                                                    | Contract 1 |
|                                |                                                                                                    |            |

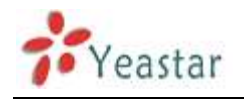

# 3.2 Status Monitor

# 3.2.1 Line Status

| MyPBX                         | Embedded H   | ybrid TP-P8X f     | or S | mall Gusi    | nesses       |              |                 |               |            | 1            |
|-------------------------------|--------------|--------------------|------|--------------|--------------|--------------|-----------------|---------------|------------|--------------|
| Status Monitor 8              | Line Status  | φ<br>Q Eran        | 1    | 2 Barry      | Exte<br>Con  | ensions      | a insola        | ihio          | of Rinning |              |
| Extensions                    |              |                    | _    | court        |              | uru :        | CHINE IN        | Late .        | ranging    |              |
| Trunks<br>Outbound Routes     |              | 500<br>(SIP)       | 9    | 501<br>(SIP) | 9            | 502<br>(SIP) | 9               | 503<br>(SIP)  | .4         | 504<br>(SIP) |
| Phone Provisioning            | 27           | 505<br>(SIP)       | 2    | 501<br>(EXS) | 3            | 602<br>(EXS) | 3               | 603<br>(E)(5) | 27         | 604<br>(EXS) |
| nbound Call Control 🏾 🕭       |              | 605<br>(F)(S)      | 3    | 606<br>(FXS) |              | ti ved       |                 | 6 2004        |            | h ved        |
| Custom Prompts                |              |                    |      |              | т            | unks         |                 |               |            |              |
| Hing Groups<br>Inbound Routes | Status       | Signal             |      | True         | k Name       | Type I       | Jane Marrie - P | ort/Hostna    | me/IP Rea  | hability     |
| Blacklist                     | Registered   |                    |      | 305@19       | 2.168.4.138  | SP           | 305             | 192 168.4     | 138        | OK           |
|                               | OK (100E ms) |                    |      | 192.1        | 68.5.138     | SP-SIP       |                 | 192.168.5     | 138 OK (   | 1006 ms)     |
| Ontens                        | Failed       |                    |      |              | 88           | SP-IAX       |                 | 111111        | UNR        | NOWN         |
| Business Hours                | ldle         |                    |      | 5            | sstn4        | FXD          |                 | Port 4        |            |              |
| Feature Codes                 | Disconnected |                    |      | 5            | <u>astn5</u> | FXO          |                 | Port 5        |            |              |
| SIP Settings                  | Disconnected |                    |      | 5            | astro6       | FXO          |                 | Port 6        |            |              |
| IAX Settings                  | Disconnected |                    |      | R            | stn16        | FXO          |                 | Part 16       |            |              |
| Voicemail Settings            | Balland.     | Disease lanana Cit | 10-  | e. 10        | urren.       | INTO         |                 | D-+ 0         |            | _            |

Figure 3.2.1

# **MyPBX Status Description:**

# Extensions:

- 1) 🔍 : Extension is unregistered
- 2) 🔊 : Extension is idle
- 3) 💐: Extension is ringing
- 4)  $\overline{\mathbf{v}}$ : Extension is busy in a call
- 5) **(i)**: Extension is on hold

#### Trunks: VOIP Trunk:

# Status

Unregistered: Trunk registration failed. Registered: Succeed registration, trunk is ready for use. Request Send: Registering. Waiting: Waiting for authentication.

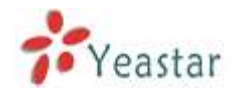

# FXO Trunk:

Status

Idle: The port is idle.

Busy: The port is in use.

Disconnected: The port hasn't connected the PSTN line.

More detail message, please refer to the LED identifying of front panel.

# GSM Trunk:

Status

Idle: The port is idle.

Busy: The port is in use.

# Signal

♥ : No signal.

¶ : Poor.

**Y**<sub>1</sub> : Average.

TII : Good.

Tul: Excellent.

# BRI Trunk:

# Status

Ok: The ports connect correctly. Disconnected: The port hasn't connected the PSTN line.

# Service Provider:

# Status

OK: Succeed registration, trunk is ready for use. Unreachable: The trunk is unreachable. Failed: Trunk registration failed.

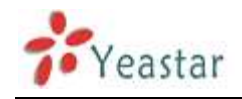

# 3.3 Basic

# 3.3.1 Extension

Extension has two types: Analog extensions (FXS) and VOIP extensions (SIP extension or IAX extension).

| C http://192.166.5.0                                                                                                    | wheth is the second of the second of the second of |                                                                                                    |                                                        |                                                                             |                                                                                  |                                                                         |                                                                                  |       |
|----------------------------------------------------------------------------------------------------|----------------------------------------------------|----------------------------------------------------------------------------------------------------|--------------------------------------------------------|-----------------------------------------------------------------------------|----------------------------------------------------------------------------------|-------------------------------------------------------------------------|----------------------------------------------------------------------------------|-------|
|                                                                                                    | Ten Help (() Two: 166, 5, 106, eg) (webc) 62/1000  |                                                                                                    |                                                        |                                                                             |                                                                                  |                                                                         |                                                                                  | 60    |
| MyPBX                                                                                                    | Embedded                                           | Hybrid 1P-PBX for 3                                                                                                    | Smail Busines                                          |                                                                             |                                                                                  |                                                                         |                                                                                  | Logou |
| alus Musiful X                                                                                                    | Extension                                          | Ø.                                                                                                    |                                                        |                                                                             |                                                                                  |                                                                         |                                                                                  |       |
| ine Status                                                                                                    |                                                    |                                                                                                    |                                                        | CE                                                                          | stanaion List                                                                    |                                                                         |                                                                                  |       |
|                                                                                                    | • FXS Extensi                                      | ions                                                                                                    |                                                        |                                                                             |                                                                                  |                                                                         |                                                                                  |       |
| anic x                                                                                                    | Part                                               | Extension                                                                                                    | Extension Fuß Name                                     |                                                                             | Collect 10                                                                       |                                                                         |                                                                                  |       |
| runiti.                                                                                                    | 3                                                  | 601                                                                                                    |                                                        | 601                                                                         | 601                                                                              | "Stat                                                                   | X Delvis                                                                         |       |
| Dutbound Rautes                                                                                                    | - 4                                                | 602                                                                                                    |                                                        | 602                                                                         | 802                                                                              | 103 Eat                                                                 | M Datata                                                                         | _     |
| Noto Provision                                                                                                    | 5                                                  | 683                                                                                                    |                                                        | 603                                                                         | 603                                                                              | S2 Edt                                                                  | #Deete                                                                           |       |
| and the second second second second                                                                                                    |                                                    |                                                                                                    |                                                        |                                                                             |                                                                                  |                                                                         |                                                                                  |       |
| itouni Call Control 📀                                                                                                    | VolP Extens                                        | dons                                                                                                    |                                                        |                                                                             |                                                                                  |                                                                         |                                                                                  |       |
| Nound Call Centrel 5                                                                                                    | VolP Extens     VolP Extens                        | dans<br>nov Edmeton   *3Att A                                                                                                    | Aultyle Education                                      | 1 N Moter Learner 6                                                         | ekanotorra 🛛 😕 Dereto Universi                                                   | Edmotria                                                                |                                                                                  |       |
| Round Call Control 5                                                                                                    | VolP Extens     VolP Extens                        | dons<br>new Education   *20 Add A<br>Extension                                                                                                    | Autopia Education<br>Typos                             | r Ni soan taaraat                                                           | danacant 🕺 Daiete Salarda<br>Cathar ID                                           | (Edmoine)                                                               |                                                                                  |       |
| tourul Call Connol (5)<br>Al<br>Iverses<br>Vistom Prompts<br>Imp Droups                                                                                                    | VolP Extens                                        | dons<br>Internet   *3Acco<br>Extension<br>500                                                                                                    | Ultile Education<br>Types<br>SP                        | t ] Norw Lemma E<br>Full Name<br>500                                        | camerona 🛛 🗶 Deterre Sinterdar<br>Califica 10<br>900                             | (Edinoloni ]<br>Million                                                 | ×one                                                                             |       |
| toomi Call Control (5)<br>At<br>Univers<br>Unip Droups<br>Hop Droups<br>Hound Roubes                                                                                                    | VolP Extens     Country                            | dons<br>new Extension   *2 Add A<br>Extension<br>600<br>501                                                                                                    | Type<br>SP<br>SP                                       | r   NJ World Teamber E<br>Full Hanne<br>500<br>501                          | conserve X Denore Solition<br>Confine (D)<br>900<br>901                          | Edinologi<br>N Est<br>N Est                                             | × Over                                                                           |       |
| Inventi Call Control (5)<br>19.<br>United Justion Prompts<br>Interformers<br>Bound Roats 5<br>Jackbat                                                                                                    | + Conde to                                         | dons<br>Invited in a second second secon | Antria Colonian<br>Trian<br>SP<br>SP<br>SP             | t NJ Work Commerce<br>Full Rome<br>500<br>501<br>502                        | denetern ( ) X Denete Enlacter<br>Confine 10<br>900<br>501<br>502                | Edendore<br>N Ear<br>N Ear<br>N Ear                                     | X Ovietu<br>X Ovietu<br>X Ovietu                                                 |       |
| Investigation Control (*)<br>12.<br>United States<br>United States<br>Securit Roats's<br>Lackdat<br>Investigation (*)<br>Investigation (*)<br>I                                                   | * VoiP Extens                                      | dons<br>Inv Edminion   *0 Add v<br>Edminion<br>500<br>501<br>502<br>503                                                                                                    | Antile Education<br>SIP<br>SIP<br>SIP<br>SIP<br>SIP    | 10 Monte Constant 6     10 Monte Constant 6     500     501     502     503 | dencon () X Creat Solution<br>Context D<br>600<br>601<br>502<br>503              | rEduncions<br>Notas<br>Notas<br>Notas<br>Notas<br>Notas                 | X Orient<br>X Danie<br>X Orient<br>X Orient                                      |       |
| Income Call Control 5<br>19<br>19<br>19<br>19<br>19<br>19<br>19<br>19<br>19<br>19                                                                                                    | * VoiP Extens<br>* County to<br>                   | dons<br>Inv Education (*0.442 k<br>Education<br>501<br>502<br>503<br>504                                                                                                    | Type<br>SP<br>SP<br>SP<br>SP<br>SP<br>SP<br>SP         | 2 No North Control of<br>Fault Honore<br>500<br>501<br>502<br>503<br>503    | chancer X Corect Division<br>Contact D<br>900<br>901<br>902<br>903<br>903<br>904 | rEduncions<br>Notes<br>Notes<br>Notes<br>Notes<br>Notes<br>Notes        | X Orden<br>X Danie<br>X Danie<br>X Danie<br>X Danie<br>X Danie                   |       |
| Income Call Control (*)<br>III<br>United States<br>United Fromptis<br>Securd Provides<br>Securd Provides<br>Securd Roades<br>Securd Roades | VolP Extens                                        | dons<br>Inv Education (*0.442 k<br>Education<br>501<br>502<br>503<br>504<br>505                                                                                                    | Utple Edward<br>SP<br>SP<br>SP<br>SP<br>SP<br>SP<br>SP | 2 Norw Search 2<br>2 all House<br>500<br>501<br>502<br>503<br>504<br>505    | -tensor () X Cereo Solarte<br>Collecto<br>600<br>601<br>502<br>503<br>604<br>505 | Educioni<br>Si Em<br>Si Em<br>Si Em<br>Si Em<br>Si Em<br>Si Em<br>Si Em | X Oriela<br>X Deniel<br>X Oriela<br>X Oriela<br>X Oriela<br>X Oriela<br>X Oriela |       |

Figure 3.3.1

# 3.3.1.1 Analog Extensions (FXS)

# Edit Analog Extensions

On the administration page of FXS extensions, click 'Edit' on the extension that you want to edit, and modify the following information on the popup window

#### 1) General

#### Extension

The numbered extension, i.e. 1234, that will be associated with this particular User / Phone.

# ·Port

The extension correspond port.

#### •Name

A character-based name for this user, i.e. 'Bob Jones' .

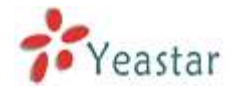

#### ·Caller ID

The Caller ID (CID) string will be used when this user calls another internal user.

#### 2) Voicemail

#### •Enable Voicemail

Check this box if the user should have a voicemail account.

#### •Voicemail Access PIN #

Voicemail Password for this extension, i.e. '1234' .

#### 3) Mail Setting

#### •Enable Send Voicemail

Once enabled, the voicemail will be sent to the below email address as an attachment.

#### **·Send Voicemail to Email Address**

This option defines whether or not voicemails/Fax is sent to the Email address as an attachment.

**Note**: Please ensure that all voicemail settings are properly configured on the System Settings -> Voicemail Settings page before using this feature.

#### 4) Flash

#### ·Hook Flash Detection

Sets the amount of time, in milliseconds, that must pass since the last hook-flash event received by MyPBX before it will recognize a second event. If a second event occurs in less time than defined by Hook Flash Detection, then MyPBX will ignore the event. The default value of Flash is 1000 ms, and it can be configured in 1ms increments.

#### 5) Group

#### •Pickup Group

If this extension belongs to a pickup group, any calls that ring this extension can be picked up by other extensions in the same pickup group by dialing the Call Pickup feature code (default \*4).

**Note**: \*4 is the default setting, it can be changed under Feature Codes -> General -> Call Pickup.

#### 6) Follow me (Call Forwarding)

This function sets inbound call forwarding on an extension. An administrator can configure Follow Me for this extension.

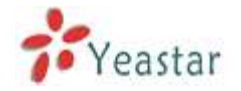

# 7) Other Options

### ·Call Waiting

Check this option if the extension should have Call Waiting capability. If this option is checked, the 'When busy' follow me options will not be available.

#### · DND

Don't Disturb.

#### · User Web Interface

Check this option to allow the user to login to the MyPBX User Web interface, which can be used to access voicemail and extension recordings. Users may login to the MyPBX User Web interface by using their extension number and voicemail PIN # as the login and password respectively.

#### **•Ring Out**

Check this option if you want to custom the ring time. Tone will stop over the time defined.

#### 8) Volume Settings

Rxgain: The Volume sent to FXS extension. Txgain: The Volume sent out by the FXS extension.

#### 9) Mobility Extension

MyPBX allows you to use your mobile phone as extension. If you set your mobile phone as mobility extension and then you call MyPBX with this mobility phone, you will hear a dial tone. MyPBX will recognize your call as a call from an extension. You can dial the number of other extensions (Your caller ID will be the number of your extension) and use all outbound route that your extension can use of MyPBX.

#### **•Mobility Extension Number**

Don't forget to add the dial patterns of the outbound route at the beginning of your mobile phone number when you fill in the mobility extension number filed. E.g. if you want to set "15960XXXXXX" as mobile extension, and the dial pattern of the outbound route is "9"; you should set "915960XXXXXX" here.

**Note:** If callback is enabled in the inbound route, the mobility extension function of this inbound route will be disabled.

#### 10) Spy Settings

MyPBX allows extension to monitor/barge in other conversation. Once this feature is enabled, the extension has the ability to monitor/barge in other calls using the feature codes for each spy mode, refer to 'Feature Codes' page for more information.

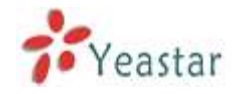

#### ·spy modes

There are 4 spy modes available for choice: General spy: you have the permission to use the following 3 modes. Normal spy: you can only hear the call, but can't talk Whisper spy: you can hear the call, and can talk with the monitored extension Barge spy: you can hear the call and talk with them both

**Note:** for example, if 500 want to monitor extension 501, we need to enable the 'allow being spied ' for 501, and choose the spy mode for extension 500. Then pick up 500 and dial "feature codes + 501" to start monitoring when 501 is in a call.

If 500 choose `normal spy', it should dial'\*90501' to start monitoring; If 500 choose `whisper spy', it should dial `\*91501' to start monitoring; If 500 choose `barge spy', it should dial `\*92501' to start monitor; If 500 choose `general spy', it can dial `\*90501','\*91501' or `\*92501' to start monitor.

11) Call Duration Settings

Setup the max cull duration for every call of this extension, but it's only valid for outbound calls. And if enter '0' or leave this blank empty, the value would be equal to the max call duration configured in the Option Settings page.

Note: This setting will not be valid for internal calls.

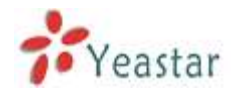

| Extension - 6                 | 02                                                                                                    |  |
|-------------------------------|----------------------------------------------------------------------------------------------------|--|
| General                       |                                                                                                    |  |
| Extensi                       | on 10: 602 Port: 7                                                                                                    |  |
| Nar                           | me 1: 602 Caller ID 1: 602                                                                                                    |  |
| Voicemail                     |                                                                                                    |  |
| Enable Vo                     | oicemail 🛈 Voicemail Access PIN #🛈 : 602                                                                                          |  |
| Mail Setting                  |                                                                                                    |  |
| Enable S                      | end Voicemail                                                                                                    |  |
| Email Address                 | s <b>0</b> :                                                                                                    |  |
| Note: Please<br>have been pro | ensure that the section 'SMTP Settings for Voicemail'(in the 'Voicemail Settings')<br>perly configured before using this feature. |  |
| Flash                         |                                                                                                    |  |
| Hook Flash D                  | etection 🛈 : 1000 ms                                                                                                    |  |
| Group                         |                                                                                                    |  |
| Pickup Group                  | <b>0</b> : — •                                                                                                    |  |
| Follow me                     |                                                                                                    |  |
|                               | Always                                                                                                    |  |
| Follow me:                    | No answer Transfer to:                                                                                                    |  |
|                               | Vhen Busy                                                                                                    |  |
| Other Option                  | 15                                                                                                    |  |
| Call Waiti                    | ng DND Vulter Web Interface Ring Out : 30                                                                                         |  |
| Volume Set                    | lings                                                                                                    |  |
| F                             | λxgain (0): 40% ▼ Txgain (0): 40% ▼                                                                                               |  |
| Mobility Ext                  | ension                                                                                                    |  |
| Enable M                      | obility Extension Mobility Extension Number                                                                                       |  |
| Spy Setting                   | S                                                                                                    |  |
|                               | C Allow Being Spied Spy Modes 🛈: 🔻                                                                                                |  |
| Call Duration                 | 1 Setting                                                                                                    |  |
| Max Call Dura                 | tion 🛈 :s                                                                                                    |  |
|                               |                                                                                                    |  |
|                               | V Save K Cancel                                                                                                    |  |

Figure 3.3.1.1

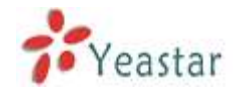

# 3.3.1.2 VOIP Extension

A VOIP extension is a SIP/IAX Account that allows an IP Phone or an IP Soft-Phone client to register on MyPBX.

#### 1. Add VOIP Extension

Go to Extensions  $\rightarrow$  VOIP Extensions  $\rightarrow$  Create New Extension

1) General

#### ·Type

Extension type: SIP, IAX or SIP/IAX.

SIP – The extension sends and receives calls using the VoIP protocol SIP. IAX -The extension sends and receives calls using the VoIP protocol IAX.

#### Extension

The numbered extension, i.e. 1234, that will be associated with this particular User / Phone.

#### Password

The password for this extension, Ex: '12t3f6'

#### •Name

A character-based name for this user, EX: 'Bob Jones'

#### ·Caller ID

The Caller ID will be used when this user calls another internal extension.

2) Voicemail

#### •Enable Voicemail

Check this box if the user should have a voicemail account.

#### •Voicemail Access PIN #

The voicemail Password for this extension, i.e. '1234' .

#### 3) Mail Setting

This option defines whether or not voicemails or faxes are sent to an Email Address as attachment.

#### •Enable Send Voicemail

Once enabled, the voicemail will be sent to email as an attachment.

#### ·Email Address

Email address used to receive the voicemail or Fax. **Note**: Please ensure that the section 'SMTP Settings For Voicemail'(in the 'Voicemail Settings') have been properly configured before using this feature.

# 4) Group

# ·Pickup Group

If this extension belongs to a pickup group, any calls that ring this extension can be picked up by other extensions in the same pickup group by dialing the Call Pickup feature code (default is \*4).

**Note**: \*4 is the default setting, it can be changed under Feature Codes -> General -> Call Pickup.

# 5) Follow me (Call Forwarding)

Call forwarding for an extension can be configured here. The administrator can configure Follow Me option for this extension. If you want to transfer the call to an outbound number, please follow the dial pattern of outbound route filled in the outbound number.

For example: transferring to your mobile phone number 123456789, the dial pattern of outbound route is '9.', you should fill in 9123456789 here.

# 6) Other Options

# .Call Waiting

Check this option if the extension should have Call Waiting capability. If this option is checked, the 'When busy' follow me options will not be available. The call waiting function of IP phone has higher priority than MyPBX's call waiting function.

# .DND

Don't Disturb. When DND is enabled for an extension, the extension will be not available.

# .User Web Interface

Check this option to allow the user to login to the MyPBX User Web interface, which can be used to check voicemail and extension recordings. Users may login to MyPBX User Web interface by using their extension number and voicemail PIN # as the login and password respectively.

# .Ring Out

Check this option if you want to customize the ring time. Ring tone will stop over the time defined.

# 7) Spy Settings

MyPBX allows extension to monitor/barge in other conversation. Once this feature is enabled, the extension has the ability to monitor/barge in other calls using the feature codes for each spy mode, refer to 'Feature Codes' page for more information.

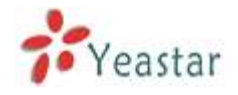

#### ·spy modes

There are 4 spy modes available for choice: General spy: you have the permission to use the following 3 modes. Normal spy: you can only hear the call, but can't talk Whisper spy: you can hear the call, and can talk with the monitored extension Barge spy: you can hear the call and talk with them both

**Note**: for example, if 500 want to monitor extension 501, we need to enable the 'allow being spied ' for 501, and choose the spy mode for extension 500. Then pick up 500 and dial "feature codes + 501" to start monitoring when 501 is in a call.

If 500 choose `normal spy', it should dial'\*90501' to start monitoring; If 500 choose `whisper spy', it should dial `\*91501' to start monitoring; If 500 choose `barge spy', it should dial `\*92501' to start monitor; If 500 choose `general spy', it can dial `\*90501','\*91501' or `\*92501' to start monitor.

#### 8) VoIP Settings

#### ·NAT

This setting should be used when the system is using a public IP address to communicate with devices hidden behind a NAT device (such as a broadband router). If you have one-way audio problems, you usually have problems with your NAT configuration or your firewall's support of SIP and/or RTP ports.

#### ·Qualify

Send check alive packets to IP phones

#### •Enable SRTP

Enable extension for SRTP (RTP Encryption).

#### **·SIP** Transport

This will be the transport method used by the extension. The options are UDP (default) or TCP or TLS.

•DTMF Mode – RFC2833, Info, Inband, Auto.

#### ·Remote Register

Allow to register remote extensions.

This option is used to enhance the system security, it's disabled by default. More details for the system security configuration, please refer to <u>APPENDIX B</u> <u>MyPBX Security Configuration Guide</u>.

### 9) IP Restriction

#### •Enable IP Restriction

Check this option to enhance the VoIP security for MyPBX. If this option is enabled, only the permitted IP/Subnet mask will be able to register this extension number. In this way, the VoIP security will be enhanced.

More details for the system security configuration, please refer to <u>APPENDIX B</u> <u>MyPBX Security Configuration Guide</u>.

#### Permitted 'IP address/Subnet mask'

The input format should be 'IP address'+'/'+'Subnet mask'. e.g."192.168.5.100/255.255.255.255" means only the device whose IP address is 192.168.5.100 is allowed to register this extension number. e.g."192.168.5.0/255.255.255.0" means only the device whose IP address is 192.168.5.XXX is allowed to register this extension number.

#### 10) Mobility Extension

MyPBX allows you to use your mobile phone as extension. If you set your mobile phone as mobility extension and then you call MyPBX with this mobility phone, you will hear a dial tone. MyPBX will recognize your call as a call from an extension. You can dial other extension numbers (Your caller ID will be the number of your extension) and dial out using all outbound route that your extension can use on MyPBX.

#### Mobility Extension Number

Don't forget to add the dial patterns of the outbound route at the beginning of your mobile phone number when you fill in the mobility extension number filed. E.g. if you want to set "15960XXXXXX" as mobile extension, and the dial pattern of the outbound route is "9"; you should set "915960XXXXXX" here.

Note: If callback is enabled on the inbound route, the mobility extension function of this inbound route will be disabled.

#### 11) Call Duration Settings

Setup the max cull duration for every call of this extension, but it's only valid for outbound calls. And if enter '0' or leave this blank empty, the value would be equal to the max call duration configured in the Option Settings page.

Note: This setting will not be valid for internal calls.

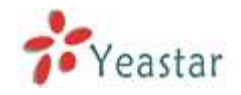

| Extension - 500                                                                                                    |
|----------------------------------------------------------------------------------------------------|
| General         Type: SIP         SIP         Extension <sup>(1)</sup> : 500         Password <sup>(1)</sup> : pincode500         Name <sup>(1)</sup> : 500                                                                                                    |
| Voicemail          Image: Constraint Constraint Constra |
| Mail Setting<br>Enable Send Voicemail<br>Email Address<br>Note: Please ensure that the section 'SMTP Settings for Voicemail'(in the 'Voicemail Settings')<br>have been properly configured before using this feature.                                                                                                    |
| Group<br>Pickup Group                                                                                                    |
| Follow me Always Follow me: No answer Voicemail When Busy                                                                                                    |
| Other Options Call Waiting DND User Web Interface Ring Out : 30 Spy Settings                                                                                                    |
| Allow Being Spied Spy Modes U:                                                                                                    |
| VolP Settings       NAT <sup>1</sup> : □       Qualify: ☑       Enable SRTP <sup>1</sup> : □       Transport: UDP ▼       DTMF Mode <sup>1</sup> : RFC2833 ▼       Remote Register <sup>1</sup> : □                                                                                                    |
| IP Restriction  Enable IP Restriction  Permitted 'IP address/Subnet mask' 1  Permitted 'IP address/Subnet mask' 2  Permitted 'IP address/Subnet mask' 3  Permitted 'IP address/Subnet mask' 4  Mobility Extension                                                                                                    |
| Enable Mobility Extension Mobility Extension Number                                                                                                    |
| Call Duration Setting<br>Max Call Duration ():                                                                                                    |

Figure 3.3.1.2

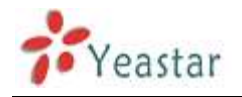

#### 2. Add Multiple Extensions

Go to Extensions  $\rightarrow$  VOIP Extensions  $\rightarrow$  Add Multiple Extensions.

- 1) Select the number of extensions that you would like to create.
- 2) Select the type of extension that you would like to create.
- 3) Fill in the starting extension number.

| Add Multiple Extensions X                                                                                                    |
|----------------------------------------------------------------------------------------------------|
| Create 5 💟 SIP 💟 extensions starting from: 506<br>Tip: After pressing the 'Create Extensions' button, you may use the 'Modify The Selected Extensions' button to modify the<br>properties for these extensions. |
| Create Extensions                                                                                                    |

Figure 3.3.1.3

#### **3. Edit VOIP Extension**

Click 'Edit' on VOIP Extension administration page or click 'Modify Selected Extensions' to edit extensions.

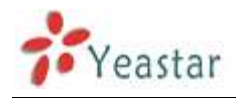

# 3.3.2 Trunk

There are five types of trunks: Analog trunks (FXO), GSM Trunk, BRI Trunk, VoIP Trunk and Service Provider trunk.

| Statiss Menitor     Manage Tranks I       Statiss Menitor     Image Tranks I       Line Status     Trank List       Basic     Image Trank       Extensions     Image Trank Manae       Trank Manae     Partificationame TP       Extensions     gettin       Trank Manae     Partificationame TP       Image Trank     Image Trank       State Provision     gettin       State Provision     Image Trank                                                                                                    |   |
|----------------------------------------------------------------------------------------------------|---|
| Line Stats     Trunk List       Balag Tunk     Faalag Tunk       Edwisteres     1       Trunk Mana     PotHoutnameTP       Outlooud Roades     1       Auto Provision     1       Manan Cad Cadmar (*)     5                                                                                                    |   |
| Dissic     Analog Trunk       Extensions     Trank Mane       Tranks     getm1       Outhousd Routes     getm2       Auto Provision     getm2                                                                                                    |   |
| Edensions<br>Tranks<br>Outround Routes<br>Auto Provision<br>Auto Provision<br>Auto Provision<br>Auto Provision<br>Auto Provision<br>Bit Trank<br>Bit Trank<br>Bit Trank<br>Bit Trank<br>Bit Trank<br>Bit Trank<br>Bit Trank                                                                                                    | - |
| Transis<br>Outloard Routes<br>Auto Provision<br>Bitmand Cal Control ©<br>GSM Transk                                                                                                    |   |
| Outcound Routes         pdth2         2         N/East           Auto Provision         psth6         E         N/East           Betward Call Control         >         GSM Trunk                                                                                                    |   |
| Auto Provision <u>set Source</u> E <u>Notes</u>                                                                                                    |   |
| Network Call Control (5) + GSM Trunk                                                                                                    |   |
|                                                                                                    |   |
| Ne Track Name Put Hodo Anale P                                                                                                    |   |
| Operation Operation of the operation of the operation of | 2 |
| Custon Pringts<br>Ring George   BRI Trunk                                                                                                    |   |
| Inburt Rodet Trank Name Port Holosow IP                                                                                                    |   |
| Basket Britunki 7 N Ett                                                                                                    |   |
| Internal Settings (2) BriTrankB B MEEt                                                                                                    |   |
| Options + VallP Trunk                                                                                                    |   |
| Business Hours + Take YouP Truck                                                                                                    |   |
| SIP Settings Provider Name Type Hotmansch? Uner Hame                                                                                                    |   |
| 141 SetSugs 1002 SP 192 168 5.99 8032 SP 192 168 5.99                                                                                                    | 3 |
| Viscenal Settings                                                                                                    |   |
| Conferencing + Inne Emotion                                                                                                    |   |
| Paging Strugs Provider Hame Type Hastname IP                                                                                                    |   |
| Phil Uper Settings<br>Suppl First Uper Settings<br>Suppl First Settings<br>No. Exc. X. Davids                                                                                                    |   |
| Nuise Con High Frompts                                                                                                    |   |
| Core Date                                                                                                    |   |

Figure 3.3.2

# 3.3.2.1 Analog Trunk (FXO)

#### 1. Edit Analog Trunk (FXO)

On the Trunk administration page, click 'Edit' on the selected trunk and modify its properties in the popup window:

1) General

#### **•Trunk Name**

A unique label used to identify this trunk when listed in outbound rules, incoming rules, etc. Ex: 'pstn5'

#### **·Volume Setting**

Used to modify the volume level of this trunk . Normally, this setting does not need to be changed.

#### 2) Busy Detection

#### **·Busy Detection**

Busy Detection is used to detect far end hang-up or for detecting a busy signal. Select "Yes" to turn this feature on.

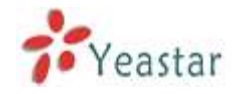

#### Busy Count

If Busy Detection is enabled, it is also possible to specify how many busy tones to wait for before disconnecting the call. The default is 4, but better results can be achieved if set to 6 or even 8. Remember, the higher the number, the more time will be required to release a channel. A higher setting lowers the probability that you will encounter random hang-ups.

#### ·Busy Interval

The busy detection interval

#### **·Busy Pattern**

If Busy Detection is enabled, it is also possible to specify the cadence of your busy signal. In many Countries, it is 500 msec on, 500 msec off. Without Busy Pattern specified, MyPBX will accept any regular sound-silence pattern that repeats <Busy Count> times as a busy signal. If you specify Busy Pattern, then MyPBX will further check the length of the tone and silence, which will further reduce the chance of a false positive disconnect.

#### **•Frequency Detection**

Used for Frequency Detection (Enable detecting the busy signal frequency or not).

#### **·Busy Frequency**

If the Frequency Detection is enabled, you must specify the local frequency.

#### **•Polarity Detection**

Configure if the call needs to be hung up when a polarity signal arrived

#### 3) Advanced Options

#### ·Caller ID Start

This option allows you to define the start of a Caller ID signal: Ring: Start when a ring is received (Caller ID Signaling: Bell\_USA, DTMF). Polarity: Start when a polarity reversal is started (Caller ID Signaling: V23\_UK,V23\_JP,DTMF).

Before Ring: Start before a ring is received (Caller ID Signaling: DTMF).

#### ·Caller ID Signaling

This option defines the type of Caller ID signaling to use. It can be set to one of the following:

Bell: bell202 as used in the United States

- v23\_UK: suitable in the UK
- v23\_Japan: suitable in Japan
- v23-Japan pure: suitable in Japan

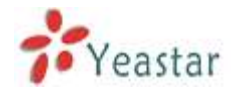

DTMF: suitable in Denmark, Sweden, and Holland

#### .Caller ID Detection

For fxo trunks, this option forces MyPBX to clarify Caller ID incoming calls.

| Edit Analog Trunk - pstn4     | х                                    |
|-------------------------------|--------------------------------------|
| Trunk Name 🛈 :                | pstn4                                |
| Volume Setting 🛈 :            | 40% 🔻                                |
| Busy Detection                |                                      |
| Busy Detection                | Yes •                                |
| Busy Count                    | 4                                    |
| Busy Interval                 | 1                                    |
| Busy Pattern 0:               |                                      |
| Frequency Detection           | No                                   |
| Busy Frequency                |                                      |
| Polarity Detection            | No 🔻                                 |
| Advanced Options              |                                      |
| Caller ID Start 🛈 : Ring 🔹    | Caller ID Signaling 🛈 : Bell - USA 🔻 |
| Caller ID Detection 🛈 : Yes 🔻 |                                      |
| ✓ Save                        | X Cancel                             |

Figure 3.3.2.1

#### 3.3.2.2 GSM Trunk

#### 1. Edit GSM Trunk

#### 1) General

#### **•Trunk Name**

A unique label used to identify this trunk when listed in outbound rules, incoming rules, etc. Ex: 'GSM9'

#### **·Volume Setting**

Used to modify the volume level of this trunk. Normally, this setting does not need to be changed.

#### ·Pin Code

Please enter your SIM card pin code here if your card has a pin code.

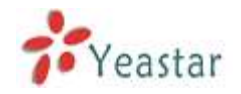

| Edit GSM Trunk - GSM13                                                                                                    | Х |
|----------------------------------------------------------------------------------------------------|---|
| General                                                                                                    |   |
| Trunk Name : GSM13                                                                                                    |   |
| Volume Setting 🛈 : 40%                                                                                                    |   |
| PIN Code:                                                                                                    |   |
| <b>Warning:</b> Be careful. If you failed to enter your correct PIN code 3 times in succession, SIM card will be blocked. |   |
| Save X Cancel                                                                                                    |   |

Figure 3.3.2.2

# 3.3.2.3 BRI Trunk

# 1. Edit BRI Trunk

#### 1) General

#### **•Trunk Name**

A unique label used to identify this trunk when listed in outbound rules, incoming rules, etc. Ex: 'BriTrunk1'

#### Signaling

Signaling method. BRI-CPE: ISDN BRI in TE mode and Point to Point. BRI-CPE-PTMP: ISDN BRI in TE mode and Point to multi Point. BRI-NET: ISDN BRI in NET mode and Point to Point. BRI-NET-PTMP: ISDN BRI in NET mode and Point to multi Point.

#### •Switch Type

National: National ISDN type2 (common in the US) ni1: National ISDN type 1 dms100: Nortel DMS100 4ess: AT&T 4ESS 5ess: Lucent 5ESS euroisdn: EuroISDN qsig: D-channel signaling protocol at Q reference point for PBX networking.

#### •PRI Dial Plan

Sets an option required for some (rare) switches that require a dial plan parameter to be passed. This option is ignored by most BRI switches. It may be necessary on a few pieces of hardware. This option can almost always be left unchanged from the default.

#### Reset interval

Sets the time in seconds between restart of unused channels . Some PBXs don't

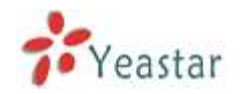

like channel restarts. so set the interval to a very long interval e.g. 10000000 or 'never' to disable \*entirely\*. If you are in Israel, the following is important: As Bezeq in Israel doesn't like the B-Channel resets happening on the lines, it is best to set the reset interval to 'never' when installing a box in Israel. Our past experience also shows that this parameter may also cause issues on local switches in the UK and China.

#### •PRI Local Dial Plan

Sets an option required for some (rare) switches that require a dial plan parameter to be passed. This option is ignored by most BRI switches. It may be necessary on a few pieces of hardware. This option can almost always be left unchanged from the default.

#### •Over Lap Dial

Whether MyPBX can dial this switch using overlap digits . If you need Direct Dial-in (DDI; in German "Durchwahl") you should change this to yes, then MyPBX will wait after the last digit it receives.

#### **·PRI Indication**

Tells how Device should indicate Busy() and Congestion() to the switch/user. Accepted values are:

inband: Device plays indication tones without answering; not available on all PRI/BRI subscription lines .

outofband: Device disconnects with busy/congestion information code so the switch will play the indication tones to the caller. Busy() will now do same as setting PRI\_CAUSE=17 and Hangup().

#### •Enable Facility

To enable transmission of facility-based ISDN supplementary services (such as caller name from CPE over facility) .

#### ·NSF

Used with AT&T PRIs. If outbound calls are being rejected due to "Mandatory information element missing" and the missing IE is 0x20, then you need this setting.

#### Echo Cancellation

Echocancel Obviously this disables or enables echo cancellation, it is recommended to not turn this off.

#### ·Hide CallerID

If you want others to see your CID, please disable this option.

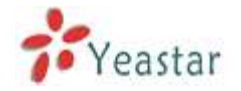

#### ·Codec

You can choose alaw or ulaw codes.

#### 2) Caller ID Prefix

#### ·International Prefix

When there are international calls coming in via this BRI trunk, the International Prefix you have set here will be added before the CID. So you can know this is an international call before you answer it.

#### **·National Prefix**

When there are national calls coming in via this BRI trunk, the National Prefix you have set here will be added before the CID. So you can know this is a national call before you answer it.

#### ·Local Prefix

When there are Local calls coming in via this BRI trunk, the Local Prefix you have set here will be added before the CID. So you can know this is a local call before you answer it.

#### •Private Prefix

When there are Private calls coming in via this BRI trunk, the Private Prefix you have set here will be added before the CID. So you can know this is a Private call before you answer it.

#### **•Unknown Prefix**

When there are calls with unknown number coming via this BRI trunk, the Unknown Prefix you set here will be shown as the caller ID.

#### 3) DOD Setting

#### -Global DOD

Global direct outward dialing number.

#### ·DOD

Direct Outward Dialing Number.

#### ·Associated Extension

The extension make call out via BRI Trunk will display the associated DOD.

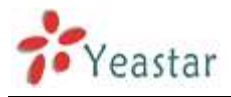

| Edit BRI Trunk - BriTrunk | 7         |       |                          |          |      | х   |
|---------------------------|-----------|-------|--------------------------|----------|------|-----|
| Trunk Name 🛈 :            | BriTrunk7 |       |                          |          |      |     |
| Signaling:                | BRI-CPE   | •     | Switch Type              | euroisdn | •    |     |
| PRI Dialplan 🛈 :          | unknown   | •     | Reset Interval 🛈:        | never    | -    | s   |
| PRI Local Dialplan 🛈 :    | unknown   | •     | Overlap Dial 🛈 :         | no       | •    |     |
| PRI Indication 🛈:         | Inband    | •     | Enable Facility 🛈 :      | Enabled  | •    |     |
| Nsf0:                     | none      | •     | Echo Cancellation 🛈 :    | Off      | -    |     |
| Hide Caller ID🛈 :         | No        | •     | Codec:                   | alaw     | •    |     |
| Caller ID Prefix          |           |       |                          |          |      |     |
| International Pref        | ix:       |       | National                 | Prefix:  |      |     |
| Local Pref                | ix:       |       | Private                  | Prefix:  |      |     |
| Unknown Pref              | ix:       |       |                          |          |      |     |
| DOD Settings              |           |       |                          |          |      |     |
| Global DOD:               |           |       |                          |          |      |     |
|                           |           |       |                          |          |      |     |
|                           |           |       |                          |          |      |     |
|                           |           |       |                          |          |      |     |
|                           |           |       |                          |          |      |     |
|                           |           |       |                          |          |      |     |
| DOD :                     |           | Assoc | ciated Extension : 601 💌 |          | ∱Add | DOD |
| Save Cancel               |           |       |                          |          |      |     |

Figure 3.3.2.3

#### 3.3.2.4 VOIP Trunk

#### 1. Add SIP Trunk

Input correct SIP information (provide by VOIP provider). Inaccurate information will prevent the trunk from registering.

#### 1) General setting

#### ·Type

 $\mathsf{SIP}$  – Identifies whether the trunk sends and receives calls using the VoIP protocol  $\mathsf{SIP}$ 

#### •Provider Name

A unique label to help you identify this trunk when listed in outbound rules, incoming rules etc. Ex: 'yeastar'.

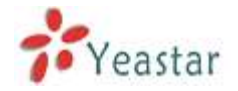

#### ·Hostname/IP

Service provider's hostname or IP address.5060 is the standard port number used by SIP protocol. Don't change this part if it is not required.

#### .Domain

VoIP provider's server domain name .

#### ·Username

Username of SIP account . Used for SIP trunk registration.

#### .Authorization name

Used for SIP authentication. Leave this blank if not required.

#### Password

Password of SIP account .

#### .From User

All outgoing calls from this SIP Trunk will use the From User (In this case the account name for SIP Registration) in From Header of the SIP Invite.

#### .Online number

Define the online number that expected by 'Skype Connect' and some other SIP service providers. Leave this field blank if it's no required.

#### •Maximum Channels

Controls the maximum number of outbound channels (simultaneous calls) that can be used on this trunk . Inbound calls are not counted against the maximum. Set as 0 to specify no maximum.

#### ·Caller ID

Specify the caller ID to use when making outbound calls over this trunk. The caller ID set in the 'extension' screen will override the caller ID set in the 'VOIP trunk' screen. Please note that not all the service providers support this feature. Contact your service provider for more information.

#### **·Outbound Proxy Server**

A proxy that receives requests from a client , even though it may not be the server resolved by the Request-URI.

#### Codecs

Define the codec for this sip trunk and its priority **Note**: codec can only display when it is edited after creating the trunk.

#### Transport

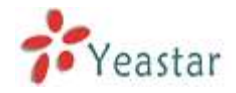

This will be the transport method used by the SIP Trunk. This method is given by the SIP trunk provider. The options are UDP (default) or TCP or TLS.

#### •Enable SRTP

Define if SRTP is enabled for this trunk

#### ·Qualify

Send check alive packets to the sip provider.

#### **•DTMF** mode

Set default mode for sending DTMF of this trunk. Default setting: rfc2833

2) DOD Setting

# ·DOD

Direct Outward Dialing Number.

#### ·Associated Extension

The extension make call out via SIP Trunk will display the associated DOD.

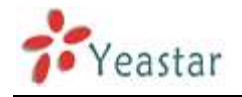

| Edit VolP Trunk - test | د                                           | K |
|------------------------|---------------------------------------------|---|
| Provider Name:         | test                                        |   |
| Hostname/IP:           | 192.168.4.136 : 5060                        |   |
| Domain:                | 192.168.4.136                               |   |
| User Name:             | 1111                                        |   |
| Authorization Name:    | 1111                                        |   |
| Password:              | ••••                                        |   |
| From User:             |                                             |   |
| Online Number          |                                             |   |
| Maximum Channels 🛈 :   | 0                                           |   |
| Caller ID 🛈 :          |                                             |   |
|                        | Enable Outbound Proxy Server                |   |
| Codecs :               | First: a-law V Second: u-law V Third: GSM V |   |
|                        | Fourth: None  Fifth: None                   |   |
| Transport:             | UDP   Enable SRTP : Qualify:  Qualify:      |   |
| DTMF Mode:             | rfc2833 👻                                   |   |
| DOD Settings           |                                             |   |
|                        |                                             |   |
|                        |                                             |   |
|                        |                                             |   |
|                        |                                             |   |
| DOD:                   | Associated Extension: 601  Add DOD          |   |
|                        | Save Cancel                                 |   |

Figure 3.3.2.4.1

#### 2. Add IAX Trunk

Input correct IAX information (provided by VOIP provider). Inaccurate information will prevent the trunk from registering.

#### 1) General

#### ·Type

 ${\rm IAX}$  – Identifies whether the trunk sends and receives calls by using the VoIP protocol IAX.

#### •Provider Name

A unique label to help you identify this trunk when listed in outbound rules, incoming rules etc. Ex: 'yeastar2'.

#### ·Hostname/IP

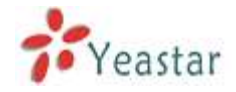

Service provider's hostname or IP address. 4569 is the standard port number used by IAX protocol. Don't change this part if it is not required.

#### •Username

Username of IAX account. Used for IAX trunk registration.

#### Password

Password of IAX account.

#### .Online number

Define the online number that expected by 'Skype Connect' and some other SIP service providers. Leave this field blank if it's no required.

#### **·Maximum Channels**

Controls the maximum number of outbound channels (simultaneous calls) that can be used on this trunk. Inbound calls are not counted against the maximum. Set as 0 to specify no maximum.

#### ·Caller ID

Specify the caller ID to use when making outbound calls over this trunk. The caller ID set in the 'extension' screen will override the caller ID setting in the 'VOIP trunk' screen. Please note that not all the service providers support this feature. Contact your service provider for more information.

2) DOD Setting

#### ·DOD

Direct Outward Dialing Number.

#### ·Associated Extension

The extension make call out via IAX Trunk will display the associated DOD.

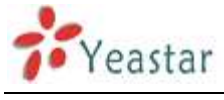

| Add VoIP trunk       |                                      | Х |
|----------------------|--------------------------------------|---|
| Туре:                |                                      |   |
| Provider Name:       |                                      |   |
| Hostname/IP:         | : 4569                               |   |
| User Name:           |                                      |   |
| Password:            |                                      |   |
| Online Number        |                                      |   |
| Maximum Channels 🛈 : | 0                                    |   |
| Caller ID 🛈 :        |                                      |   |
| DOD Settings         |                                      |   |
|                      |                                      |   |
|                      |                                      |   |
|                      |                                      |   |
|                      |                                      |   |
| DOD:                 | Associated Extension: 601 ▼ ↑Add DOD |   |
|                      | Save X Cancel                        |   |

Figure 3.3.3.4.2

#### 3.3.2.5 Service Provider

#### 1. Add Service Provider

To Create the Service provider definition you need to complete the following VoIP fields.

1) General

#### ·Type

SIP or IAX

SIP – Identifies whether the trunk sends and receives calls by using the VoIP protocol SIP.

IAX - Identifies whether the trunk sends and receives calls by using the VoIP protocol IAX.

#### ·Provider Name

A unique label would help to you identify this trunk. Ex: 'Provider2'.

#### ·Hostname/IP

Service provider's hostname or IP address.

**Note**: 5060 is the standard port number used by SIP protocol, 4569 is the standard port number used by IAX protocol. Don't change this part if it is not required.

#### **·Maximum Channels**

Controls the maximum number of outbound channels (simultaneous calls) that can be used on this trunk . Inbound calls are not counted against the maximum. Leave blank to specify no maximum.

#### Codecs

Define the codec for this sip trunk and its priority **Note**: codec can only display when edit it after creating the trunk.

#### Transport

This will be the transport method used by the SIP Trunk. This method is given by the SIP trunk provider. The options are UDP (default) or TCP or TLS.

#### ·Qualify

Send check alive packets to the sip provider.

#### **•DTMF mode**

Set default mode for sending DTMF of this trunk. Default setting: rfc2833

#### 2) DOD Setting

#### ·DOD

Direct Outward Dialing Number.

#### ·Associated Extension

The extension make call out via SPS Trunk will display the associated DOD.
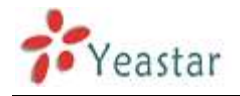

| Edit Service Provider Trunk-S | PS-192.168.4.138                            | х |  |  |  |  |  |
|-------------------------------|---------------------------------------------|---|--|--|--|--|--|
| Туре:                         | SIP 🔻                                       |   |  |  |  |  |  |
| Provider Name:                | 192.168.4.138                               |   |  |  |  |  |  |
| Hostname/IP:                  | 192.168.4.138 : 5060                        |   |  |  |  |  |  |
| Maximum Channels 🛈 :          | 0                                           |   |  |  |  |  |  |
| Codecs :                      | First: GSM 🔻 Second: a-law 🔻 Third: u-law 💌 |   |  |  |  |  |  |
|                               | Fourth: None  Fifth: None                   |   |  |  |  |  |  |
| Transport:                    | UDP -                                       |   |  |  |  |  |  |
| Qualify:                      |                                             |   |  |  |  |  |  |
| DTMF Mode:                    | rfc2833 🔹                                   |   |  |  |  |  |  |
| DOD Settings                  |                                             |   |  |  |  |  |  |
| Global DOD:                   |                                             |   |  |  |  |  |  |
|                               |                                             |   |  |  |  |  |  |
|                               |                                             |   |  |  |  |  |  |
|                               |                                             |   |  |  |  |  |  |
|                               |                                             |   |  |  |  |  |  |
| DOD :                         | Associated Extension : 601 ▼ ↑Add DOD       |   |  |  |  |  |  |
| Save X Cancel                 |                                             |   |  |  |  |  |  |
|                               | Figure 3.3.2.5                              |   |  |  |  |  |  |

# **3.3.3 Outbound Routes**

Outbound routing defines how outgoing calls are processed through the trunks.

| MyPBX                                                                                                    | Embedded H | ybrid IP-PBX for Smal          | U Dusinesses           |                                    | Logout    |
|----------------------------------------------------------------------------------------------------|------------|--------------------------------|------------------------|------------------------------------|-----------|
| Status Mustain (8)                                                                                          | Manage Out | bound Routes 👳                 |                        |                                    |           |
| Line Status                                                                                                 | + New Dubi | and Route                      | Outbound Routes        |                                    |           |
| Rasic ()<br>Edensions<br>Dunke<br>Outboard Routes<br>Auto Provision                                         | 5.4<br>1.2 | House Name<br>pstrout<br>to190 | Dial Pattarn<br>9<br>X | Né tint X Dente<br>Vé tint X Dente |           |
| Informed Call Control (*).<br>IVR<br>Gueres<br>Custom Prompts<br>Pring Oroups<br>Inbound Routes<br>Discklet |            |                                |                        |                                    |           |
| Internal Settings (*)<br>Options<br>Business Hours<br>Feature Codes<br>SP Settings<br>Internet Cottage      |            |                                |                        |                                    |           |
| Done                                                                                                    |            |                                |                        |                                    | Internet. |

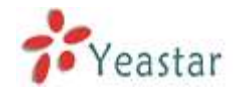

# 3.3.3.1 New Outbound Route

Click 'New Outbound Route' and fill in the corresponding information in the popup window.

1) General

# **·Route Name**

Name of this Outbound Route . Ex: 'Local' or 'Long Distance' etc.

# ·Dial Pattern

Outbound calls that match this dial pattern will use this outbound route. There are a number of dial pattern characters that have special meanings:

- X : Any Digit from 0-9
- **Z** : Any Digit from 1-9
- N : Any Digit from 2-9

**[12345-9]** : Any digit in the brackets (in this example, 1,2,3,4,5,6,7,8,9) The '.' Character will match any remaining digits. For example, 9011. will match any phone number that starts with 9011, excluding 9011 itself.

The '!' will match none remaining digits, and causes the matching process to complete as soon as it can be determined that no other matches are possible.

Example 1: **NXXXXXX** will match any 7 digits phone number.

Example 2: **1NXXNXXXXX** will match a phone number starting with a 1, followed by a 3-digit area code, and then 6 digit number.

# •Strip digits from front

Allows the user to specify the number of digits that will be stripped from the front of the phone number before the call is placed. For example, if users must press 0 before dialing a phone number, one digit should be stripped from the dial string before the call is placed.

# ·Prepend these digits before dialing

These digits will be prepended to the phone number before the call is placed. For example, if a trunk requires 10 digit dialing, but users are more comfortable with 7 digit dialing, this field could be used to prepend a 3 digit area code to all 7 digit phone numbers before calls are placed. When using analog trunks, a 'w' character may also be prepended to provide a slight delay before dialing.

# Password

The route password can be used to protect this route from being accessed without a password.

# ·T.38 Support:

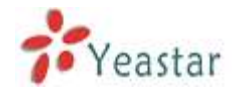

Enable T38 fax in this outbound route (Only for SIP Trunk).

#### **·**Rrmemory Hunt

Round robin with memory, remembers which trunk was used last time, and then use the next available trunk to call out.

#### Member Extensions

Defines the extensions that will be permitted to use this outbound route .

# Member Trunks

Defines the trunks that can be used for this outbound route .

| New Outbound Route                                                                                                    | Х        |
|----------------------------------------------------------------------------------------------------|----------|
| Route Name 🛈 :                                                                                                    |          |
| Dial Pattern 🛈:                                                                                                    |          |
| Strip 🕕 digits from front                                                                                                    |          |
| Propond those digits ?:                                                                                                    | dialing  |
| Prepend mese digits                                                                                                    | uraning  |
| Password:                                                                                                    |          |
| T.38 Support : No                                                                                                    |          |
| Rrmemory Hunt 🔍 : 🛛 🔛                                                                                                    |          |
| Member Extensions                                                                                                    |          |
| Available Extensions                                                                                                    | Selected |
| 10(SIP)       >>>         100(SIP)       →         101(SIP)       →         102(SIP)       →         500(SIP)       ←         501(SIP)       ←         503(SIP)       ≪                         |          |
| Member Trunks                                                                                                    | ,        |
| Available Trunks                                                                                                    | Selected |
| 1234(FXO)       >>>         pstn5(FXO)       →         pstn7(FXO)       →         pstn8(FXO)       →         BriTrunk9(BRI)       ←         BriTrunk10(BRI)       ✓         Mexico(SIP)       ≪ |          |
| Save X Cancel                                                                                                    |          |

Figure 3.3.3.1

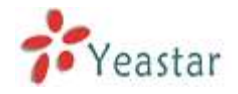

# **3.3.4 Phone Provisioning**

The Auto Provision sub menu provides users a method to Auto Provision IP Phone after the Express Setup process.

**Note**: Auto Provision functions fully test with these models:

Yealink (T12,T18,T20,T22,T26,T28,T32,T38,VP530,VP-2009) Snom ( 300,320,360,370) Polycom (IP 6000,IP 7000,IP 32X,IP33X,IP430,IP450,IP550,IP560,VVX1500) Cisco (IP7940,IP7960) Aastra(480i,480i CT,6757i,6757i CT, 6737i) Grandstream(GXP1450,GXP2100,GXP2110,GXP2120) Escene(ES220,ES320,ES330,ES410,ES620) Fanvil(C56,C58,C60,C62)

#### News:

When provisioning Yealink and Snom IP phone, MyPBX is not needed to be set as the only DHCP server any more.

|                         |                                                                             |                                                                                                    | Phone Provisioning                                                                        |                 |           |                                                                                                    |
|-------------------------|-----------------------------------------------------------------------------|----------------------------------------------------------------------------------------------------|-------------------------------------------------------------------------------------------|-----------------|-----------|----------------------------------------------------------------------------------------------------|
| oneral Sel              | ttings for Yealink                                                          |                                                                                                    |                                                                                           |                 |           |                                                                                                    |
| eneral Se               | tinos for Aastra                                                            |                                                                                                    |                                                                                           |                 |           |                                                                                                    |
|                         | and a second second                                                         |                                                                                                    |                                                                                           |                 |           |                                                                                                    |
| hone Bool               | 6                                                                           |                                                                                                    |                                                                                           |                 |           |                                                                                                    |
| onfigured               | Phone                                                                       |                                                                                                    |                                                                                           |                 |           |                                                                                                    |
| + Add Phon              | Add Bulk Phones                                                             | Configure the Selected Phones                                                                                                    | Colote the Selected Pho                                                                   | neo             |           |                                                                                                    |
| <b>D</b> D              | MAC Address                                                                 | Manufacturer                                                                                                    | Phone Type                                                                                | Name            | Extension | Enabled                                                                                                    |
|                         |                                                                             |                                                                                                    |                                                                                           | Chargest Martin |           | Contraction of the local division of the local division of the loc |
|                         | 1.01                                                                        |                                                                                                    |                                                                                           |                 |           |                                                                                                    |
| ot Configu              | red Phone                                                                   |                                                                                                    |                                                                                           |                 |           |                                                                                                    |
| ot Configu              | red Phone the Seladed Phones                                                | Refrich                                                                                                    |                                                                                           |                 |           |                                                                                                    |
| ot Configu<br>Configure | red Phone The Selected Phones                                               | Rithush]<br>MAC Address                                                                                                    | Manufacturer                                                                              | T.              | Phone     | еТуре                                                                                                    |
| ot Configu<br>Configure | red Phone<br>the Selected Phones                                            | MAC Address<br>001565113024                                                                                                    | Manufacturer<br>Yealink                                                                   | 12<br>17        | Phon      | е Туре                                                                                                    |
| Configure               | red Phone<br>the Saladed Phones 1<br>1<br>2                                 | Rutrush<br>MAC Address<br>001565113844<br>001565114094                                                                                                    | Manufacturer<br>Yealink<br>Yealink                                                        | II.             | Phon      | е Туре                                                                                                    |
| Configure               | red Phone () () () () () () () () () () () () ()                            | Rufrush<br>MAC Address<br>001565113044<br>001565114094<br>0015651be4a4                                                                                    | Manufacturer<br>Yealink<br>Yealink<br>Yealink                                             |                 | Phon      | е. Туре<br>                                                                                                    |
| Configure               | red Phone () () () () () () () () () () () () ()                            | Rufrush<br>MAC Address<br>001565113044<br>001565114094<br>001565132139                                                                                    | Manufacturer<br>Yealink<br>Yealink<br>Yealink<br>Yealink                                  |                 | Phone     | e Type<br><br>                                                                                                    |
| Configure               | red Phone the Selected Phones 1<br>1<br>2<br>3<br>4<br>5                    | Retrock<br>MAC Address<br>001565113044<br>001565114094<br>001565114094<br>001565132139<br>00156534136a                                                    | Manufacturer<br>Yealnk<br>Yealnk<br>Yealnk<br>Yealnk<br>Yealnk<br>Yealnk                  | 1               | Phon      | e Type<br>                                                                                                    |
| Configu                 | red Phone inter Selected Phones 1<br>1<br>2<br>3<br>4<br>5<br>6             | Retrock<br>001565113044<br>001565114094<br>001565114094<br>001565114094<br>001565112139<br>00156534136e<br>00156554136e                                   | Manufactuler<br>Yealnik<br>Yealnik<br>Yealnik<br>Yealnik<br>Yealnik<br>Yealnik            | 1               | Phon      | e Type<br>                                                                                                    |
| Configu                 | red Phone   1<br>the Selected Phones   1<br>1<br>2<br>3<br>4<br>5<br>6<br>7 | Retroch<br>001565113044<br>001565114094<br>001565114094<br>001565114094<br>001565112139<br>00156551136s<br>00156551136s<br>00156551bs494<br>001565522ccg8 | Manufacturer<br>Yealink<br>Yealink<br>Yealink<br>Yealink<br>Yealink<br>Yealink<br>Yealink | 1               | Phon      | e Type<br>                                                                                                    |

Figure 3.3.4

# 3.3.4.1 General Settings for Yealink

In this page, you can configure it before provisioning Yealink IP phones, including the items like general preferences, codecs, remote phone book and firmware upgrade

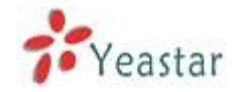

**Note**: if firmware download server is enabled, IP phone will update the firmware automatically according the version and server you have configured during the provision process.

| 1                                                                                                    |                                                                                                    |                    | Go Back to Phone Provisioning |
|----------------------------------------------------------------------------------------------------|----------------------------------------------------------------------------------------------------|--------------------|-------------------------------|
| General Penhore                                                                                                    |                                                                                                    | Coultral .         |                               |
|                                                                                                    | Web server Tune                                                                                                    | HTTERHTTER -       |                               |
|                                                                                                    | Admin Passworth                                                                                                    | # Elevel (* Deefe  |                               |
|                                                                                                    |                                                                                                    | Admin Contract     |                               |
|                                                                                                    | Time Zone                                                                                                    | 45 Dena/Balineri * |                               |
|                                                                                                    | Primary NTP Sarver                                                                                                    | co esol ete ere    |                               |
|                                                                                                    | Servidan NTP Sever                                                                                                    | co pool of p con   |                               |
|                                                                                                    | Dadott Sain Ime                                                                                                    | Dealert -          |                               |
|                                                                                                    | Time Format                                                                                                    | 12 hour            |                               |
|                                                                                                    | Date Format                                                                                                    | WWW WINN CO. +     |                               |
|                                                                                                    | Voicemail                                                                                                    | Yes                |                               |
|                                                                                                    | PNP URL                                                                                                    | Automatic Castom   |                               |
| Codecs A                                                                                                    |                                                                                                    |                    |                               |
|                                                                                                    | Audie Codec For T12,T18,T20,T22,T26,T28,T32,T38                                                                                                    |                    |                               |
|                                                                                                    | Disable Codecs                                                                                                    | Enable Codece      |                               |
|                                                                                                    | G725_53<br>G772_63                                                                                                    | FCNU PCNA          |                               |
|                                                                                                    | GT25-10<br>GT25-24                                                                                                    | G729<br>0722       |                               |
|                                                                                                    | G726-32<br>G726-40                                                                                                    |                    |                               |
|                                                                                                    |                                                                                                    |                    |                               |
|                                                                                                    | 1                                                                                                    |                    |                               |
|                                                                                                    | Audio Codec For VP538 and VP-2009                                                                                                    |                    |                               |
|                                                                                                    | Disable Codecs                                                                                                    | Enable Codecs      |                               |
|                                                                                                    | G722<br>G723                                                                                                    | PCMU PCMU          |                               |
|                                                                                                    | GSM                                                                                                    | 0729               |                               |
|                                                                                                    | 4.8E                                                                                                    |                    |                               |
|                                                                                                    |                                                                                                    |                    |                               |
|                                                                                                    |                                                                                                    |                    |                               |
|                                                                                                    | Video Codec For VP530 and VP-2009                                                                                                    |                    |                               |
|                                                                                                    | Disable Codecs                                                                                                    | Enable Codecs      |                               |
|                                                                                                    |                                                                                                    |                    |                               |
|                                                                                                    |                                                                                                    | + raines           |                               |
|                                                                                                    |                                                                                                    |                    |                               |
|                                                                                                    |                                                                                                    |                    |                               |
|                                                                                                    | 1                                                                                                    |                    |                               |
| Bennik Phone B                                                                                                    | ban the second second se |                    |                               |
|                                                                                                    | Phonebook UP                                                                                                    | L Phonebook Name   |                               |
|                                                                                                    | t.:                                                                                                    |                    |                               |
|                                                                                                    | 2                                                                                                    |                    |                               |
|                                                                                                    | 3                                                                                                    |                    |                               |
|                                                                                                    | 4                                                                                                    |                    |                               |
|                                                                                                    | 5                                                                                                    |                    |                               |
| Elementer Downl                                                                                                    | last forwarts                                                                                                    |                    |                               |
| Constant of the Party of the Party of the Pa | Embled                                                                                                    | Casted             |                               |
|                                                                                                    | T12 Firmware Name                                                                                                    |                    |                               |
|                                                                                                    | T18 Firmeare Name                                                                                                    |                    |                               |
|                                                                                                    | 120 Filmeare Name                                                                                                    |                    |                               |
|                                                                                                    | 179 Europe to Manual                                                                                                    |                    |                               |
|                                                                                                    | 122 CHINADO NAME                                                                                                    |                    |                               |
|                                                                                                    | 126 Filmeare Name                                                                                                    |                    |                               |
|                                                                                                    | TJB Fittmaare Name                                                                                                    |                    |                               |
|                                                                                                    | T32 Firmware Name                                                                                                    |                    |                               |
|                                                                                                    | T38 Firmware Name                                                                                                    |                    |                               |
|                                                                                                    | VP530 Firmware Name                                                                                                    |                    |                               |
|                                                                                                    | VP-2009 Firmware Name                                                                                                    |                    |                               |
|                                                                                                    | Server Type                                                                                                    | np 👘 http          |                               |
|                                                                                                    | HTTP URL:                                                                                                    |                    |                               |

Figure 3.3.4.1

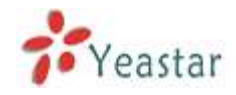

# 3.3.4.2 General Settings for Aastra

In this page, you can configure it before provisioning Aastra IP phones, including the items like local dial plan, time and date setting programkeys configuration and so on.

| Seneral Preferences                                                                                              |                           |           |          |         |           |       |          |            |     |
|----------------------------------------------------------------------------------------------------|---------------------------|-----------|----------|---------|-----------|-------|----------|------------|-----|
|                                                                                                    |                           |           | Local Di | a Plan  |           |       |          |            |     |
|                                                                                                    | Send Dial Plan Terminator |           |          |         | Enable .  |       |          |            |     |
| ime and Date Setting                                                                                             |                           |           |          |         |           |       |          |            |     |
| and the second second second second second second second second second second second second second second second |                           |           | Time 1   | Server1 |           |       |          |            |     |
|                                                                                                    |                           |           | Time 3   | lerver2 |           |       |          |            |     |
| uto Resvoc                                                                                                    |                           |           |          |         |           |       |          |            |     |
|                                                                                                    |                           |           | Resond   | Mode    | 1006      |       |          | ÷.         |     |
|                                                                                                    |                           |           | Resyn    | c Time  | 00.00     |       |          |            |     |
| ngramkeyt Configuration #                                                                                        |                           |           |          |         |           |       |          |            |     |
|                                                                                                    | Ki                        | φ         | Type     | (       | 1         | alue. |          | ine .      |     |
|                                                                                                    | 10                        | 1         | 3111     |         |           |       | dina -   |            |     |
|                                                                                                    | 1                         | 2         | No.44    | +       |           |       | 0004     | .+         |     |
|                                                                                                    |                           | 3         | Re+#     | -       |           |       | [ Doos   | . *        |     |
|                                                                                                    | 17                        | 4         | (Day     | +       |           |       | 11 [1100 | +          |     |
|                                                                                                    | 1                         | 5         | Time .   | +       |           |       | Door     | 14         |     |
|                                                                                                    | 10                        | 6         | Tett.    | -       |           |       | Dies.    | .+         |     |
|                                                                                                    | 10                        | 7         | ( North  | +       |           |       | time     | 14         |     |
|                                                                                                    | 10                        | 8         | Octop.   | 1       |           |       | 2004     | 1          |     |
| otheys Configuration A                                                                                           |                           |           |          |         |           |       |          |            |     |
|                                                                                                    | The second second         | 1100      |          | B       | ttom Keys |       |          |            |     |
|                                                                                                    | Kay                       | neys      | Type     | 1.1     | abel      | - Val |          | Line       |     |
|                                                                                                    | E 1                       | 1 mart    | -        |         |           |       |          | Utimi      | 1   |
|                                                                                                    | E 2                       | frame i   |          |         |           |       |          | thornal    |     |
|                                                                                                    | 1 3                       | ine a     | -        |         |           |       |          | Thema      | -   |
|                                                                                                    | 17 A                      | fare i    | -        |         |           |       |          | theind     |     |
|                                                                                                    | TT 5                      | 1004      |          |         |           |       |          | atoma      | 1.6 |
|                                                                                                    | 17. e                     | Times.    | +        |         |           |       |          | Canad      | +   |
|                                                                                                    |                           |           |          |         |           |       |          |            |     |
|                                                                                                    | -                         |           |          | 1       | op Keys   |       |          |            |     |
|                                                                                                    | Show All Topkey           | e         | Turne    | 1.16    | abel      | 104   |          | 1000       |     |
|                                                                                                    | T 1                       | ( Date    | type     | L       | avel.     |       | 10       | Tag        | -   |
|                                                                                                    | F 2                       | the state | -        |         |           |       |          | United     |     |
|                                                                                                    | E a                       | and a     |          |         |           |       |          | allocated. | 1.4 |
|                                                                                                    | 17 A                      | Terra     | -        |         |           |       |          | Trend      |     |
|                                                                                                    | i la sere di              |           |          |         |           |       |          |            |     |

Figure 3.3.4.2

# 3.3.4.3 Phone book

You can add your contacts here and provision them to your IP phone.

| + Oude two Denas                                                                                                    | Go Back to Auto Provision |
|----------------------------------------------------------------------------------------------------|---------------------------|
| Corriatis                                                                                                    |                           |
| No Contact Defined                                                                                                    |                           |
| Deny List                                                                                                    | 0                         |
| No Dany List Defined                                                                                                    |                           |
| (Wear Printoook)                                                                                                    |                           |
| Runs All the entropy phoneteries of the IP given much be defend activities ally if the phoneteristic are configured in this way |                           |
| No Pheneticek Uploaded                                                                                                    |                           |

Figure 3.3.4.3

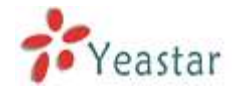

# 1) Add Contact

# ·Type

There are three types: None, VIP and Deny list (Blacklist).

# ·Group

There are 5 groups: None, Friends, Family, Work, Colleagues list.

# •Nick Name

You can set a nick name for this number.

# ·Favorite

Only works with snom phone.

# Organization

Input the organization of this contact. Only works with snom phone.

# ·Title

Input the title of this contact. Only works with snom phone.

# ·Email

Input the email of this contact. Only works with snom phone.

# ·Birthday

Input the birthday of this contact. Only works with snom phone.

# ·First Name

Input the first name of this contact. Only works with snom phone.

# •Family Name

Input the family of this contact. Only works with snom phone.

# •Office Number Input the office number here

•Mobile Number Input the mobile number here

# •Home Number Input the home number here

# ·Sub Number

Add sub number of this contact. Only works with snom phone.

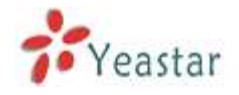

#### •Note

Take some note of this contact. Only works with snom phone.

| eate New Contact     |      |             |                       |      |          |
|----------------------|------|-------------|-----------------------|------|----------|
| Туре:                | None | •           | Group:                | None | •        |
| Nick Name 🛈 :        |      |             | Favorite <sup>1</sup> | No 💌 |          |
| Organization 0:      |      |             | Title 🛈 :             |      |          |
| Email <sup>1</sup> : |      |             | Birthday 💷            |      |          |
| First Name           |      |             | Family<br>Name        |      | ]        |
| Office Number:       |      |             | Mobile Number:        |      |          |
| Home Number:         |      |             |                       |      |          |
| Sub Number           | -    |             |                       |      |          |
| Sub Name:            |      | S           | ub Number:            |      | †Add Sub |
| Note                 |      |             |                       |      | ×        |
|                      |      |             |                       |      | -        |
|                      |      | <b>√</b> Sa | ave X Cancel          |      |          |

Figure 3.3.4.3.1

#### 2) Upload Phonebook

You can upload a phonebook before auto provision, which will be provisioned to the IP phone when using auto provision feature to configure your IP phones. The format of phonebook should be \*.xml.

**Note**: All the existing phonebooks of the IP phone will be replaced automatically if the phonebooks are configured in this way.

#### 3.3.4.4 configure phone

Let's take provisioning yealink as an example

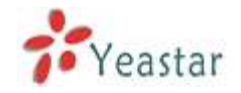

Create New Phone have two modes,

Create New phone in webpage and Upload the IP Phone's configure file.

# **1.** Add new phone via webpage

Click 'Add Phone' and fill in the corresponding information in the popup window. 1) General

### Enabled

Choose yes or no to enable or disable this extension

# NewConfig

If the firmware version number is greater than or equal to 70, please enable this option.

#### MAC address

Input the MAC address of IP phone

#### Name

Put the name of this Phone here.

#### Manufacturer

You can choose the Manufacturer of IP phone

#### •Phone Type

Choose the model of your phone. Only for snom phone

# ·Call Waiting

This call feature allows your phone to accept other incoming calls to an extension already in an active call.

#### •Key as Send

Configure the key as send, you choose # ,\* or disable it

# •Auto redial

Enable the auto redial for IP Phone

#### Auto answer

Configure if auto answer is allowed for IP phone

#### Phone book

Enable the feature of phone book of IP phone

#### ·Line

Extension: Selected the extension number for IP Phone.

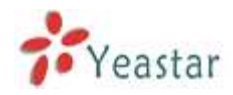

#### Label: It is shown on the LCD for users to identify the account. Line Active: You can choose on/off to enable/disable the account respectively.

|               |           | , • •• |               |          | , ee an te i ee p e een te |
|---------------|-----------|--------|---------------|----------|----------------------------|
| Add Phone     |           |        |               |          | <b>X</b>                   |
| General       |           |        |               |          |                            |
| Enabled:      | Yes       | •      | NewConfig 🛈 : | Yes      | •                          |
| MAC Address:  | 001565    |        | Name:         |          |                            |
| Manufacturer: | Yealink   | •      | Phone Type:   | T28      | •                          |
| Call Waiting: | Enabled   | •      | Key As Send:  | #        | •                          |
| Auto Redial:  | Disabled  | -      | Auto Answer:  | Disabled | •                          |
| Phone Book:   | Enabled   | •      |               |          |                            |
| Line          |           |        |               |          |                            |
| 🗖 Line1 🛛 Ex  | xtension: | Ŧ      | Label:        |          | Line Active:               |
| Line2 Ex      | xtension: | Y      | Label:        |          | Line Active:               |
| Line3 Ex      | xtension: | Ŧ      | Label:        |          | Line Active:               |
| Line4 Ex      | xtension: | Ŧ      | Label:        |          | Line Active:               |
| Line5 Ex      | xtension: | T      | Label:        |          | Line Active:               |
| Line6 Ex      | xtension: | Ŧ      | Label:        |          | Line Active:               |

Figure 3.3.4.4.1

# 2) Audio codec

In this section, we can design the allowed codec for IP phone

| Codec<br>As General<br>Custom                                  |               |
|----------------------------------------------------------------|---------------|
| Disable Codecs                                                 | Enable Codecs |
| G723_53<br>G723_63<br>G726-16<br>G726-24<br>G726-32<br>G726-40 |               |

Figure 3.3.4.4.2

3) Line keys settings

Configure the DSS keys/Function Keys

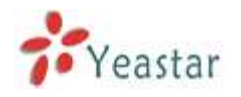

| Memory Key Setti  | ings 🗢  |          |       |         |           |
|-------------------|---------|----------|-------|---------|-----------|
| Memory Key        |         |          |       |         |           |
| Key               | Туре    | V        | alue  | Line    | Extension |
| DSS Key1          | N/A     | •        |       | line1 🔻 |           |
| DSS Key2          | N/A     | <b>•</b> |       | line1 👻 |           |
| DSS Key3          | N/A     | <b>•</b> |       | line1 💌 |           |
| DSS Key4          | N/A     | -        |       | line1 🔻 |           |
| DSS Key5          | N/A     | <b>v</b> |       | line1 💌 |           |
| DSS Key6          | N/A     | <b>•</b> |       | line1 💌 |           |
| DSS Key7          | N/A     | <b>•</b> |       | line1 💌 |           |
| DSS Key8          | N/A     | -        |       | line1 🔻 |           |
| DSS Key9          | N/A     | -        |       | line1 🔻 |           |
| DSS Key10         | N/A     | -        |       | line1 🔻 |           |
| Lino Kove Sotting | •       |          |       |         |           |
| Line Keys Setting | • ~     |          |       |         |           |
| Line Keys Setting | ls<br>T |          |       |         | <b>-</b>  |
| Key               | Туре    | value    | Laber | Line    | Extensio  |
| Line Key 1        | N/A V   |          |       | Line    |           |
| Line Key 2        | N/A 🔻   |          |       | Line2   |           |
| Line Key 3        | N/A 🔻   |          |       | Line3   |           |
| 🗆 Line Key 4      | N/A 🔻   |          |       | Line4   | -         |
| Line Key 5        | N/A 🔻   |          |       | Line5   | -         |
| Line Key 6        | N/A 👻   |          |       | Line6   | -         |

Figure 3.3.4.4.3

# 3.3.4.5 Not configured phone

In this section, MyPBX will scan all the supported IP phones and display here, we can click the 'MAC address' of IP phone and input the corresponding information in the popup window, like the picture shows below.

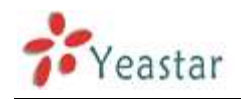

| Add Phone                          |                     |                                  |               | Х       |
|------------------------------------|---------------------|----------------------------------|---------------|---------|
| General                            |                     |                                  |               |         |
| Enabled:                           | Yes                 | •                                |               |         |
| MAC Address:                       | 001565113844        | Name:                            |               |         |
| Manufacturer:                      | Yealink             | Phone Type:                      | T12 🔻         |         |
| Call Waiting:                      | Enabled             | <ul> <li>Key As Send:</li> </ul> | # 🔻           |         |
| Auto Redial:                       | Disabled            | <ul> <li>Auto Answer:</li> </ul> | Disabled -    |         |
| Phone Book:                        | Enabled             | •                                |               |         |
| Line                               |                     |                                  |               |         |
| Line1 E                            | xtension:           | - Label:                         | Line          | Active: |
| Audio Codec<br>As Genera<br>Custom | l<br>Disable Codecs |                                  | Enable Codecs |         |
| G723_53<br>G723_63                 |                     | »» PCMA<br>PCMU                  |               | _       |
| G726-16<br>G726-24                 |                     | G729<br>G722                     |               |         |
| G726-32                            |                     | 0122                             |               |         |
| 6726-40                            |                     | <u>~</u>                         |               |         |
|                                    |                     |                                  |               |         |
|                                    |                     |                                  |               |         |
| Line Keys Settings ≫               |                     |                                  |               |         |
|                                    |                     | V Save X Cancel                  |               |         |

Figure 3.3.4.5

# 3.3.4.6 Upload a file

Click 'Upload a file' and choose the configure file of IP phone in the popup window.

**Note**: the file format must be .cfg

Please edit the configuration files in advance before uploading.

|   | Upload a file               | Х |
|---|-----------------------------|---|
| 1 | Choose a File to Upload: 浏览 |   |
|   | Upload X Cancel             |   |

Figure 3.3.4.6

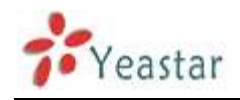

# **3.4 Inbound Call Control**

# 3.4.1 IVR

When there's an inbound call aims at Auto Attendant, MyPBX will play an IVR recording and route the caller to the requested destination (for example, 'Welcome to XX company, for sales press 1, for technical support press 2, for operator press 0, etc'). The system will transfer the call to corresponding extension according to DTMF digits inputted by the user.

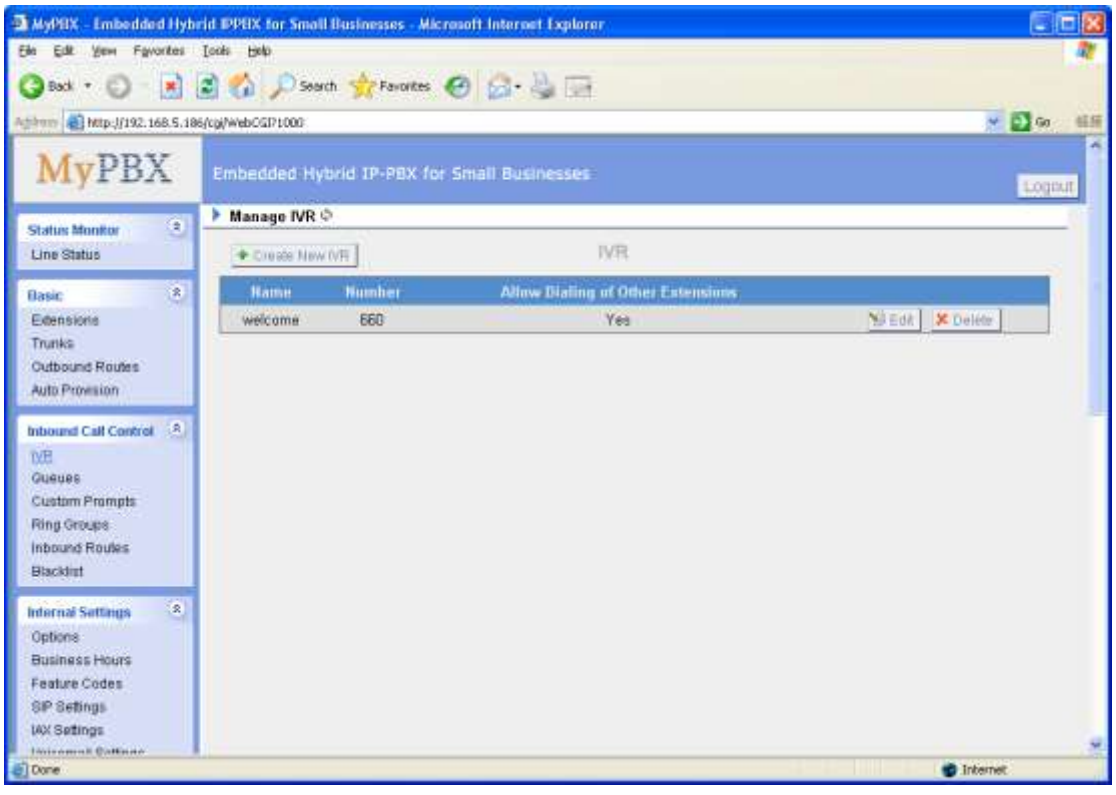

Figure 3.4.1

# 3.4.1.1 Create IVR

Click 'Create New IVR'.

1) General

# ·Number

MyPBX treats IVR as an extension; you can dial this extension number to reach the IVR.

# •Name

A name for the IVR

# Prompt

The prompt recording that will be played when this IVR is reached.

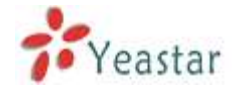

### ·Repeat Count

The number of times that the selected IVR prompt will be played.

### •Key Timeout

Wait for the user to enter a new extension for a specified number of seconds.

#### **·**Allow Dialing of Other Extensions

Allow the caller to dial other extensions other than the ones explicitly defined.

#### 2) Key Press Events

A list of actions that can be performed depending on the digit dialed by the user .

#### Key

The Key pressed when the callers hear the IVR prompt.

#### Action

When the callers press the corresponding key, the action MyPBX executes.
No Action: Do nothing
Connect to Extension: Connect the call to an extension.
Connect to Voicemail: Connect the call to the voicemail of an extension
Connect to RingGroup: Connect the call to a ringgroup.
Connect to IVR:Connect the call to an IVR.
Connect to Conference Room: Connect the call to a conference room.
Connect to DISA:Connect the call to a DISA.
Connect to Faxes:Connect the call to a queue.
Connect to Faxes:Connect the call to Faxes of extensions.
Dial by Name:The callers can dial the name of an extension to connect to the corresponding extension.
Hung up: Hung up the call.

# Destination

Where will MyPBX route the call when the action occurs.

# •Time Out

Defines the timeout action . A timeout occurs after the IVR prompt has finished playing for the number of times specified by the 'Repeat Count' field.

# •Invalid

Defines the invalid action . The invalid action is triggered if the user enters a DTMF digit that is not defined for this IVR.

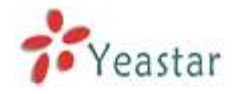

| Edit I | VR - 660              |                                                  | х    |
|--------|-----------------------|--------------------------------------------------|------|
|        | Number 0:             | 660                                              |      |
|        | Name 🛈 :              | 660                                              |      |
|        | Prompt <sup>1</sup> : | aa Custom Prompts                                |      |
| F      | Repeat Count 🛈 :      | 3 🔽                                              |      |
|        | Key Timeout 🛈 :       | 3 💟                                              |      |
|        |                       | Allow Dialing of Other Extensions                |      |
|        | – 🛈 Keypress Ev       | ents                                             |      |
|        | Key                   | Action Destination                               |      |
|        | 0                     | No Action                                        | ~    |
|        | 1                     | Connect to Extension 🔽 Extension 101             |      |
|        | 2                     | Connect to Voicemail 💟 Voicemail 101             |      |
|        | 3                     | Connect to RingGroup Ring Group ringgroup_de     | et 🔽 |
|        | 4                     | Connect to IVR VR 660                            |      |
|        | 5                     | Connect to Conference Room 🔽 Conference Room 640 |      |
|        | 6                     | Connect to DISA 🛛 DISA test                      |      |
|        | 7                     | Connect to Queues 680                            |      |
|        | 8                     | Connect to Faxes Faxes 101                       |      |
|        | 9                     | Dial by Name                                     | ~    |
|        | #                     | Hangup                                           | ~    |
|        | *                     | No Action                                        | ~    |
|        | Timeout 🛈             | No Action                                        | ~    |
|        | Invalid               | No Action                                        | ~    |
|        |                       | Save X Cancel                                    |      |

Figure 3.4.1.1

# 3.4.2 Queues

Call Queues give users (i.e. call centers) an efficient means to have their calls answered in the order they were received to deliver top tier customer service.

Call queues allow calls to be sequenced to one or more agents.

**Note**: Dial 'Queue number + '\*" to log in or 'Queue number + '\*\*" to log out the queue. For example, if the queue number is '680', then agent can dial '680\*' to log in or '680\*\*' to log out.

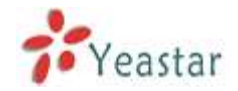

# 1) General

·Queue Name

A name for the Queue.

# **·Queue Number**

Use this number to dial into the queue, or transfer callers to this number to put them into the queue.

# **·Queue Password**

You can require agents to enter a password before they can login to this queue. This field allowed to be blank empty, it means the agents can login to this queue without password.

# •Queue Agent Timeout

The number of seconds an agent's phone can ring before we consider it a timeout.

# •Queue Max Wait Time

The maximum number of seconds a caller can wait in a queue before being pulled out. (0 for unlimited).

# **·Queue Ring Strategy**

This option sets the Ringing Strategy for this Queue. The options are <u>RingAll</u>: Ring All available Agents simultaneously until one answers. <u>LeastRecent</u>: Ring the Agent which was least recently called. <u>FewestCalls</u>: Ring the Agent with the fewest completed calls. <u>Random</u>: Ring a Random Agent. <u>RRmemory</u>: Round Robin with Memory, Remembers where it left off in the last ring pass".

# 2) Agents

This selection shows all users. Selecting a user here makes them a agent of the current queue.

# 3) Caller Position Announcements

#### **·Announce Position**

Announce position of caller in the queue

# Announce Hold Time

Enabling this option causes MyPBX to announce the hold time to the caller periodically based on the frequency timer. Either yes or no; hold time will not be announced if <1 minute.

# Frequency

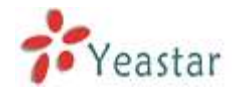

How often to announce queue position and estimated hold time. **Note:** '0 seconds' means disable the announcement

4) Periodic Announcements

#### ·Prompt

Select a prompt file to play periodically.

#### Frequency

How often to announce a prompt to the caller.

#### 5) Events

If a caller presses the key while waiting in the queue, this setting selects which action should process the key press.

#### 6) Failover-Destination

Defines the failover action. A failover occurs after the user reach the Queue max wait time.

7) Others

# •Music On Hold

Select the 'Music on Hold' Class for this Queue.

#### ·Leave When Empty

This option controls whether callers already on hold are forced out of a queue that has no agents. There are two options.

Yes: Callers are forced out of a queue when no agents are logged in. No: Callers will remain in a queue with no agents.

#### ·Join Empty

This option controls whether callers can join a call queue that has no agents. There are two options,

Yes: Callers can join a call queue with no agents or only unavailable agents No: Callers cannot join a queue with no agents The default option is No.

# •Agent Announcement

Announcement played to the Agent prior to bridging in the caller.

#### **·Join Announcement**

Announcement played to callers once prior to joining the queue.

#### ·Retry

The number of seconds we wait before trying all the phones again.

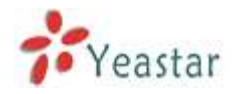

### •Wrap-up time

How many seconds after the completion of a call an Agent will have before the Queue can ring them with a new call. The default is 30.

| New Queues                                                                                   | x              |
|----------------------------------------------------------------------------------------------|----------------|
| Queue Name 🛈 :                                                                               | 692            |
| Queue Number ()                                                                              | 692            |
|                                                                                              |                |
|                                                                                              | 20             |
|                                                                                              | 1000           |
| Queue Max Wait Time 🐨                                                                        |                |
| Queue Ring Strategy V:                                                                       | ringali        |
| Agents Available Agents                                                                      | Selected       |
| 500(SIP)<br>501(SIP)<br>502(SIP)<br>503(SIP)<br>504(SIP)<br>505(SIP)<br>506(SIP)<br>507(SIP) |                |
| Caller Position Announcements                                                                |                |
| Announce Position                                                                            | Yes 💙          |
| Announce Hold Time                                                                           | Yes 🗸          |
| Frequency                                                                                    | : 30 seconds 💙 |
| Periodic Announcements                                                                       |                |
| Prompt                                                                                       | :              |
| Frequency                                                                                    | : 30 seconds 💌 |
| Events                                                                                       |                |
| Key                                                                                          |                |
| Action                                                                                       | i: End Call    |
| Destination                                                                                  |                |
| Failover-Destination                                                                         |                |
| Action                                                                                       | : End Call     |
| Destination                                                                                  |                |
| Others                                                                                       |                |
| Music On Hold                                                                                |                |
| Leave When Empty                                                                             | Yes V          |
| Join Empty                                                                                   |                |
| Agent Announcement                                                                           |                |
| Join Announcement                                                                            |                |
| Retry                                                                                        | : 30           |
| Wrap-up time                                                                                 | : 30           |
| 🗸 Sa                                                                                         | ve X Cancel    |

Figure 3.4.2

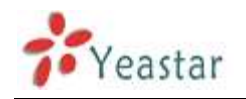

# **3.4.3 Custom Prompts**

# **1. Record new Prompt**

The administrator can use this screen to record custom prompts by doing the following:

1) Click 'Record New Custom Prompt'

2) Input the desired file name on the popup window and choose an extension to call for recording (such as 500).

3) Click 'Record'. The selected extension will ring and you can pick up the phone to start recording.

| Record New Prompt                                                                          | X |
|--------------------------------------------------------------------------------------------|---|
| File Name: welcome<br>Dial extension: 500 💌 to record a new voice prompt<br>Record XCancel |   |
|                                                                                            |   |

Figure 3.4.3.1

# 2. Upload Prompt

The administrator can also upload prompts by doing the following:

- 1)) Click 'Upload Prompt'.
- 2) Click 'Browse' to choose the desired prompt.
- 3) Click 'Upload' to upload the selected prompt.

**Note:** The file size must not be larger than 1.8MB, and the file must be WAV format: GSM 6.10 8kHz, Mono, 1Kb/s; Alaw/Ulaw 8kHz, Mono, 1Kb/s; PCM 8kHz, Mono, 1Kb/s.

| Upload Prompt           |                                 |        | Х           |
|-------------------------|---------------------------------|--------|-------------|
| The file s              | ize must not be larger than 1.8 | MB!    | ana 161/h/a |
| Choose a File to Upload | Ko/s v alaw/ulaw okmz,wiono,    | Browse | 010, 10K0/S |
|                         | Upload X Cancel                 |        |             |
|                         | Figure 3.4.3.2                  |        |             |

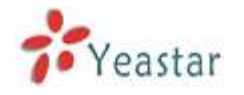

# 3.4.4 Ring Groups

Ring groups can be configured to balance the call traffic for multiple users and give callers a higher level of availability for incoming calls. Multiple ring methods and voicemail are supported.

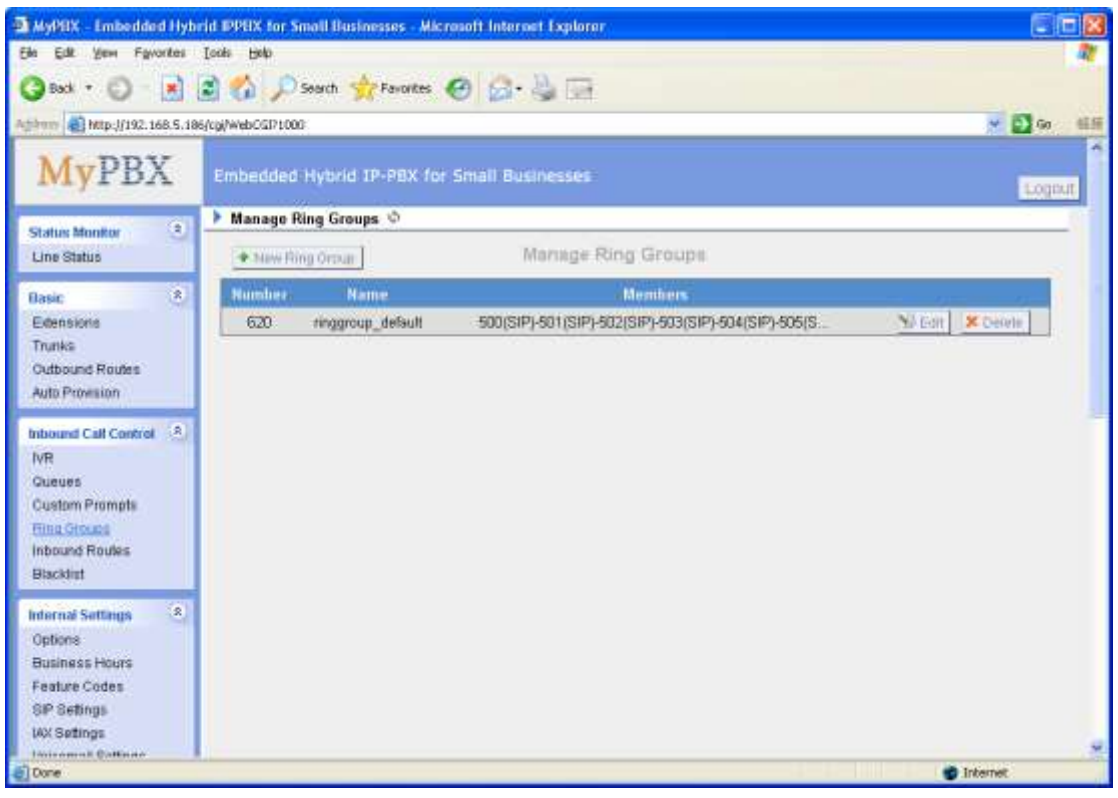

Figure 3.4.4

# 3.4.4.1 Create Ring Group

Click 'New Ring Group' to enter into the Manage Ring Groups page

1) General

# •Ring Group Name

This option defines a name for this group, i.e. 'Sales'. 'Ring Group Name' is a label to help you identify this group in the group list.

# **•Ring Group Number**

This option defines the numbered extension that can be dialed to reach this group.

# Strategy

This option sets the Ringing Strategy for this Group. The options are as follows:

- 1. Ring All Simultaneously: Ring all available Extensions simultaneously.
- 2. Ring Sequentially: Ring each extension in the group one at a time.

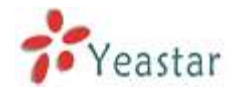

#### •Seconds to ring each member

1. If the strategy is 'Ring All Simultaneously', it means set the number of seconds to ring this group before routing the call according to the 'Destination if No Answer' settings.

2. If the strategy is 'Ring Sequentially', it means set the number of seconds to ring a single extension before moving onto the next one.

#### 2) Ring Group Members

An extension can be made a member of this ring group by moving it into the 'Selected' box.

#### 3) Destination If No Answer

When all members on this group fail to answer the call, system will handle the call according to the selected destination.

| Add Ring Group                                                                                                    | x                         |
|----------------------------------------------------------------------------------------------------|---------------------------|
| Ring Group Name 🛈 :                                                                                                    | 620                       |
| Ring Group Number 🛈 :                                                                                                    | 620                       |
| Strategy 🛈 :                                                                                                    | Ring all simultaneously 🔻 |
| Seconds to ring each member $m 0$ :                                                                                                    | 60                        |
| Ring Group members ①<br>Available Extensions                                                                                                    | Selected                  |
| 500(SIP)       •         501(SIP)       •         502(SIP)       •         503(SIP)       •         504(SIP)       •         505(SIP)       •         602(FXS)       •         603(FXS)       • |                           |
| Destination If No Answer:                                                                                                    |                           |
| 6                                                                                                    | End Call                  |
| С                                                                                                    | Extension 602 -           |
| С                                                                                                    | Voicemail Voicemail 602 - |
| Destination:                                                                                                    | IVR VR welcome            |
| С                                                                                                    | Ring Group Ring Group 🔻   |
| С                                                                                                    | Conference Room 640 🔻     |
| C                                                                                                    | Queues 🔻                  |
| ✓ Save                                                                                                    | e X Cancel                |

Figure 3.4.4.1

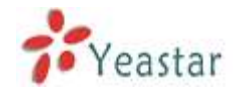

# 3.4.5 Inbound Routes

Inbound routing processes incoming call traffic to destination extensions during office hours or outside office hours.

| Bit Bit   Bit Bit                                                                                                    | MyRBX - Embedded Hyb                                                                                          | rid IPPEX for Small Businesses | Microsoft Internet Exp | dorer            |            |
|----------------------------------------------------------------------------------------------------|----------------------------------------------------------------------------------------------------|--------------------------------|------------------------|------------------|------------|
| State Image   MyPBX Embedded Hybrid IP-PBX for Small Businesses   States Munitor Image Inbound Routes *   Line States Image Inbound Routes *   States Munitor Image Inbound Routes *   States Munitor Image Inbound Routes *   States Munitor Image Inbound Routes *   States Munitor Image Inbound Routes *   States Munitor Image Inbound Routes *   States Munitor Image Inbound Routes *   States Munitor Image Inbound Routes *   States Munitor Image Inbound Routes *   States Munitor Image Inbound Routes *   States Munitor Image Inbound Routes *   States Munitor Image Inbound Routes *   States Munitor Image Inbound Routes *   States Munitor Image Inbound Routes *   States Munitor Image Inbound Routes *   States Route Image Inbound Routes *   States Route Image Inbound Routes *   States Route Image Inbound Routes *   States Route Image Inbound Routes *   States Route Image Inbound Routes *   States Route Image Inbound Routes *   States Route Image Inbound Routes *   States Route Image Inbound Routes *   States Route Image Inbound Routes *   States Route Image Inbound Routes *   States States Image Inbound Routes *   States States Image Inbound Routes *   States States Image Inbound Routes * <t< th=""><th>Elle Edit Yem Favorites</th><th>Toole Rep</th><th></th><th></th><th>27</th></t<> | Elle Edit Yem Favorites                                                                                       | Toole Rep                      |                        |                  | 27         |
| MyPBX     Enbedded Hybrid IP-PBX for Small Businesses     Static Minitor   Ibit Statics   Consic   Consic  <                                                                                                    | 3 Back + 🔘 - 💌                                                                                                | 🗟 🐔 🔎 Search 🔶 Favor           | kes 😧 🎯 🍓 [            | 22               |            |
| MyPBX     Embedded Hybrid IP-PBX for Small Businesses       Status Monitor     *       Line Status     *       Basic     *       Censisies     *       Trunks     Othornel Router       Outbound Routes     *       Pointe Hame     Oth Number       Caller ID Number     *       Pointe Hame     Oth Number       Partial Status     *       NR     *       Outbound Routes     *       NR     *       Outbound Routes     *       NR     *       Outbound Routes     *       NR     *       Outbound Routes     *       NR     *       Outbound Routes     *       NR     *       Outbound Routes     *       NR     *       Outbound Routes     *       NR     *       Outbound Routes     *       NR     *       Subscription     *       Backlet     *       Nameines     *       Subscription     *       Subscription     *       Subscription     *       Subscription     *       Subscription     *       Subscription     * </th <th>Agihan () http://192.168.5.18</th> <th>0001920deWijg3/86</th> <th></th> <th></th> <th>🛩 💽 Ga 🖬 🗄</th>                                                                                                    | Agihan () http://192.168.5.18                                                                                 | 0001920deWijg3/86              |                        |                  | 🛩 💽 Ga 🖬 🗄 |
| Status Monitor       Manage Inbound Routes ©         Line Status                                                                                                    | MyPBX                                                                                                    | Embedded Hybrid IP-PB)         | ( for Small Business   | ies              | Logout     |
| Line Status   Datic   Celensionis   Tunkis   Outbound Routes   Auto Provision   NR   Outbound Call Control   NR   Custom Promptis   Ring Groups   Internal Settings   Optionis   Backtert   Protec Codes   SP Settings                                                                                                    | Challing Moundaire (2)                                                                                        | Manage Inbound Routes          | \$°                    |                  |            |
| Dasic *   Edensionis   Trunkis   Outbound Routes   Auto Provision   Indocatal Control   NR   Outbound Routes   Custom Prompts   Ring Groups   Indocatal Routes   Blackint   Provision   Networks   Options   Business Hourss   Provision   Normalise Hourss   Provision                                                                                                    | Line Status                                                                                                   | + New Inbound Route            | Marrage                | Inbound Routes   |            |
| NR       Ouccuss       Custom Prompts       Ping Groups       Internal Settings       Biackint       Business Hours       Feature Ges       SP Setfings       WX Settings                                                                                                    | Basic & &<br>Extensions<br>Trunks<br>Outbound Routes<br>Auto Provision                                        | Rinute Mame<br>pstriin         | DID Number             | Caller ID Number | Në Eut     |
| Indurnal Settings &<br>Options<br>Business Hours<br>Feature Codes<br>BIP Settings<br>IAX Settings                                                                                                    | Inhound Call Control (2)<br>IVR<br>Gueues<br>Custom Prompte<br>Ring Groups<br>Inhound Fondes<br>Blacking      |                                |                        |                  |            |
| A Design of the second second s                                                                                                    | Internal Settings 2<br>Options<br>Business Hours<br>Feature Codes<br>SP Getings<br>WX Settings<br>WX Settings |                                |                        |                  |            |

Figure 3.4.5

# 3.4.5.1 Create Inbound Route

Click 'New Inbound Route' to enter to the Manage Inbound Routes page. When an incoming call arrives, the system will first check 'fax detection', then 'Holidays', at last 'Business Days'.

# 1) General

# •Route Name

A name for this inbound route. Ex: 'pstncallin' etc.

# **·DID Number**

Define the expected DID Number if this trunk passes DID on incoming calls. Leave this field blank to match calls with any or no DID info. Only service provider, E1 trunks, BRI trunks or SIP trunks need to be configured with this setting.

You can also use pattern matching to match a range of numbers. The following patterns may be used:

**X** : Any Digit from 0-9

- **Z** : Any Digit from 1-9
- **N** : Any Digit from 2-9

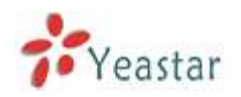

**[12345-9]** : Any digit in the brackets (in this example, 1,2,3,4,5,6,7,8,9) The '.' Character will match any remaining digits. For example, 9011. will match any phone number that starts with 9011, excluding 9011 itself.

The '!' will match none remaining digits, and causes the matching process to complete as soon as it can be determined that no other matches are possible.

Example 1: **NXXXXXX** will match any 7 digits phone number. Example 2: **1NXXNXXXXX** will match a phone number starting with a 1, followed by a 3-digit area code, and then 6 digit number.

For more information, please refer to **Appendix G How to Use DID.** 

# Extension

Define the extension for DID number. This field is only valid when you use BRI, SIP, SPS or SPX trunk for this inbound router. You can only input number and `-`in this field, and the format can be xxx or xxx-xxx. The count of the number must be only one or equal the count of the DID number.

# ·Caller ID Number

Define the Caller ID Number to be matched on incoming calls. Leave this field blank to match any or no DID info.

You can also use a pattern match (e.g. 2[345]X) to match a range of numbers. The following patterns may be used:

- X : Any Digit from 0-9
- **Z** : Any Digit from 1-9
- **N** : Any Digit from 2-9

**[12345-9]** : Any digit in the brackets (in this example, 1,2,3,4,5,6,7,8,9) The '.' Character will match any remaining digits. For example, 9011. will match any phone number that starts with 9011, excluding 9011 itself.

The '!' will match none remaining digits, and causes the matching process to complete as soon as it can be determined that no other matches are possible.

Example 1: **NXXXXXX** will match any 7 digits phone number.

Example 2: **1NXXNXXXXX** will match a phone number starting with a 1, followed by a 3-digit area code, and then 6 digit number.

# **·Distinctive Ringtone**

MyPBX support mapping to custom ring tone files. For example, if you configure the distinctive ringing for custom ring tone to **'Family**', the ring tone will be played if the phone receives the incoming call.

How do I configure distinctive ring tones? Please refer to <u>APPENDIX E</u>.

**Note:** If you want to use feature Distinctive ringtone, please confirm you're your IP phone support this feature firstly. Currently distinctive ringtone can be

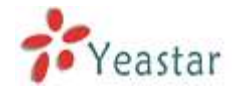

compatible with Yealink and Snom phone.

### •Enable Callback

You can enable the callback function of this inbound route. If you want to configure the callback function, please refer to <u>chapter 3.5.12</u>

2) Member Trunks

This area allows you to select which trunks will be member trunks for this route. To make a trunk a member of this route, please move it to the 'Selected' box.

4) Business Days Define where the calls will be routed during Business Days.

#### •Office Days

Select one defined business days office days.

#### **·Office Hours Destination**

Configure where to route the incoming calls during office hours.

•End Calls

Route the incoming calls to end calls, System will auto hang-up the call.

•Extension Route the incoming calls to a specific extension.

•Voicemail Route the incoming calls to extension's voicemail.

·IVR Route the incoming calls to a specific IVR.

•Ring Group Route the incoming calls to a specific Ring Group.

•Conference Room Route the incoming calls to a specific Conference Room.

•DISA Route the incoming calls to a specific DISA.

•Queues Route the incoming calls to a specific Queue.

Faxes

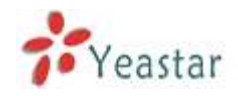

Route the incoming faxes to a specific extension's mail address. Note: This function only supports T.38 faxes.

Outbound Routes

Route the incoming calls to a specific outbound route.

This function is mainly used for the connection of two branches. For example: Company A locates headquarters in the USA with a branch B in China. A and B both have MyPBX phone systems .

Now if staff of A would like to make a call to a telephone or mobile phone in China from the extension of A but via the FXS line of B, that can be done by this configuration.

# **·Non-office Hours Destination**

Configure where to route the incoming calls during non-office hours.

5) During Holidays Define where the calls will be routed during Holidays.

#### ·Holiday

Select the which defined Holiday to use. When a time is defined in both Business Days and Holidays, it will be treated as Holidays.

#### Destination

Configure where to route the incoming calls during holidays.

#### 6) Fax Detection

Configure if detecting faxes in this inbound route.

#### Destination

Configure where the faxes will be routed when faxes are detected.

#### **·No detect**

Do not detect faxes.

#### ·Custom Email

Customize an E-mail address to receive the faxes. You should first configure the 'Voicemail Settigns->SMTP Settings for Voicemail' correctly before you use this option.

#### Faxes

Send faxes to an extension. If choosing a FXS extension here, the fax will be sent to the FXS port selected, you should connect a fax machine to this FXS port. If Choosing a VoIP extension, the fax will be sent to the extension's voicemail as

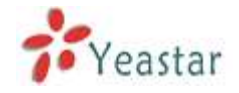

an attachment.

**Note**: If you receive faxes with custom Email address, the 'SMTP settings' of 'Voicemail Settings' should be configured successfully in advance. If you receive faxes with E-mail address configured in VOIP extension voicemail, you should first make sure the tested email to your email address works fine.

| Create New Inbound I                                              | Route                    |                   | х |
|-------------------------------------------------------------------|--------------------------|-------------------|---|
| General                                                           |                          |                   | h |
|                                                                   | Route Name🛈 :            |                   |   |
|                                                                   | DID Number 🛈 :           |                   |   |
|                                                                   | Extension 🛈 :            |                   |   |
|                                                                   | Caller ID Number 🛈 :     |                   |   |
|                                                                   | Distinctive Ringtone 🛈 : |                   |   |
|                                                                   | Enable Callback : No 🔽   | Callback Settings |   |
|                                                                   |                          |                   |   |
| Member Trunks                                                     | ahla Trunke              | Selected          |   |
| Availa                                                            |                          | Selected          |   |
| 456(FXO)<br>pstn5(FXO)<br>pstn6(FXO)<br>GSM9(GSM)<br>BsTrupY(BDI) | $\gg$                    |                   |   |
| BriTrunk8(BRI)                                                    | ~<br>« «                 |                   |   |
| Business Days                                                     |                          |                   |   |
| Office Days :                                                     | default 💟                |                   |   |
| Destination :                                                     | End Call                 |                   |   |
| Non-office Hours                                                  |                          |                   |   |
| Destination :                                                     | End Call                 |                   |   |
| — During Holidays —                                               |                          |                   |   |
| Holiday :                                                         |                          |                   |   |
| Destination :                                                     | End Call                 |                   |   |
| Fax Detection                                                     |                          |                   |   |
| Destination :                                                     | No Detect                |                   |   |
|                                                                   | 🖌 Save                   | Cancel            |   |

Figure 3.4.5.1

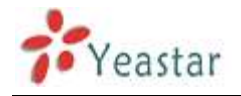

# 3.4.6 Blacklist

Blacklist is used to block an incoming/outgoing call. If the number of incoming/outgoing call is registered in the number blacklist, the caller will hear the following prompt: "The number you have dialed is not in service. Please check the number and try again". The system will then disconnect the call.

| MyDEX - Embedded Hyb                                                                                                  | rid IPPEX for Small Businesses - Microsoft | Linternet Explorer |            |           |
|----------------------------------------------------------------------------------------------------|--------------------------------------------|--------------------|------------|-----------|
| Elle Edit Ven Favorites                                                                                               | Toola - Relo                               |                    |            | <b>1</b>  |
| G sot • 🕤 - 😹                                                                                                    | 🗟 🐔 🔎 Search 🔆 Favorites                   |                    |            |           |
| Agibury 🛃 http://192.168.5.18                                                                                         | s/cgi/webCGI?1000                          |                    |            | 💉 🔂 Ga 🕮  |
| MyPBX                                                                                                    | Embedded Hybrid IP-PBX for Sm              | all Businesses     |            | Lopeut    |
| Status Monitor                                                                                                    | Manage Blacklists 10                       |                    |            | 100       |
| Line Status                                                                                                    | New Discidut                               | Manage Blacklists  |            |           |
| Basic 8                                                                                                    | Blacklist                                  |                    |            |           |
| Extensions                                                                                                    | 10000                                      |                    | × Dalista  |           |
| Trunks                                                                                                    | 10066                                      |                    | 🗶 Deriette |           |
| Outbound Routes                                                                                                    | 1234567                                    |                    | X Delete   |           |
| Pada Provension                                                                                                    | 13950050500                                | Î                  | 🗶 Deleté   | 12 24     |
| Informed Call Control &<br>IVR<br>Queues<br>Custom Prompts<br>Ring Groups<br>Informed Routes<br>Blacked               |                                            |                    |            |           |
| Internal Settings 3<br>Options<br>Business Hours<br>Feature Codes<br>SIP Settings<br>IAX Settings<br>Internet Codeses |                                            |                    |            |           |
| Done                                                                                                    |                                            |                    |            | Internet. |

Figure 3.4.6

# 3.4.6.1 Create Blacklist

Click 'New Blacklist' to create a new number blacklist.

| Create New Blacklist X |
|------------------------|
| Blacklist Number :     |
| Type : Inbound         |
| ✓ Save X Cancel        |

Figure 3.4.6.1

#### ·Blacklist number

Enter the number you would like to block.

# ·Type

The number blocked for incoming or outgoing calls or both.

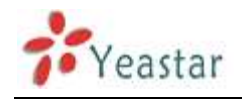

# 3.5 Internal Settings

# 3.5.1 Options

# 1) General

# ·Ring Timeout

Number of seconds to ring a device before handling the call as per the extension's Follow Me settings. Default value is 30s.

# .MAX call duration

The absolute maximum amount of time permitted for a call. A setting of 0 disables the timeout. Default value is 6000s.

# .Maximum concurrent calls

Maximum concurrent calls limits. Default value 0 means no limit

# •Music on hold

Used to set hold music for the system.

# •Tone Region

Please select your country or nearest neighboring country to enable the default dial tone, busy tone, and ring tone for your region. **Note**: please reboot the system to take it effect.

# **·HTTP bind port/Web Access Port**

Port to use for HTTP sessions. Default: 80 **Note**: please reboot the system to take it effect.

# ·FXO Mode

FXO port's operation mode.

# •Enable Follow Me Prompt

When set Follow me to Transfer to number on the extension page (e.g. when 500 is busy, transfer to 501), while 500 is busy, the call will be transferred to 501. If 'Enable Follow Me Prompt' choosing yes, there will be prompt before transferring the call. Otherwise, the call will be transferred directly without any prompt. Default: Yes.

# ·Virtual Ring Back Tone

It's only for GSM trunk. Once enabled, when the caller call out with GSM trunks, the caller will only hear the virtual ring back tone generated by the system before callee answers the call.

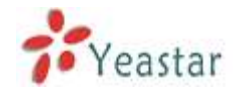

# · Distinctive Caller ID

When incoming calls are routed from ring group/queue/IVR, the caller ID displays with the name of ring group/queue/IVR, for example 5503302(ringgroup\_default)

**Note**: To display IVR's name, please press the key instead of the extension number directly.

#### · Attended Transfer Caller ID

When transferring the incoming call using the attended transfer feature code or the transfer key of IP phone, the caller ID of transferee or transferer displayed on the screen of callee. The default display is the caller ID of the initiator.

**Transferer:** Display the Caller ID of the transferer.

**Transferee:** Display the Caller ID of the transferee (initiator).

For example, a mobile phone calls extension 500, extension 500 transfers the incoming call to extension 501 by dialing attended transfer feature code or pressing the transfer key of IP phone. The default display is the caller ID of extension number.

If you choose 'Transferer', the screen of extension 501 will display the caller ID of extension 500.

If you choose 'Transferee', the screen of extension 500 will display the caller ID of the mobile phone.

#### **·Follow Me Prompt**

Configure whether to play a prompt 'please wait while trying to look at the person you are calling' when transfer a call by follow me settings.

#### •Music on hold for Follow Me

Choose to play default music-on-hold, ringing tone or stay mute while 'Follow Me'.

#### **·Invalid Phone Number Prompt**

Configure the prompt when the dialed phone number is invalid.

#### **•Busy Line Prompt**

Configure the prompt when the dialed phone number is busy.

#### ·Dial Failure Prompt

Configure the prompt when dial failed due to conjunction no-available channel.

# 2) Extension Preferences

#### **·User Extensions**

The default value is 500 to 616

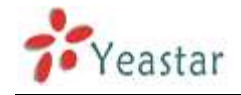

#### **·Ring Group Extensions**

The default value is 620 to 629

# ·Paging Group Extensions

The default value is 630 to 639

#### **·Conference Extensions**

The default value is 640 to 659

#### **·IVR Extensions**

The default value is 660 to 679

#### **·Queue Extensions**

The default value is 680 to 689

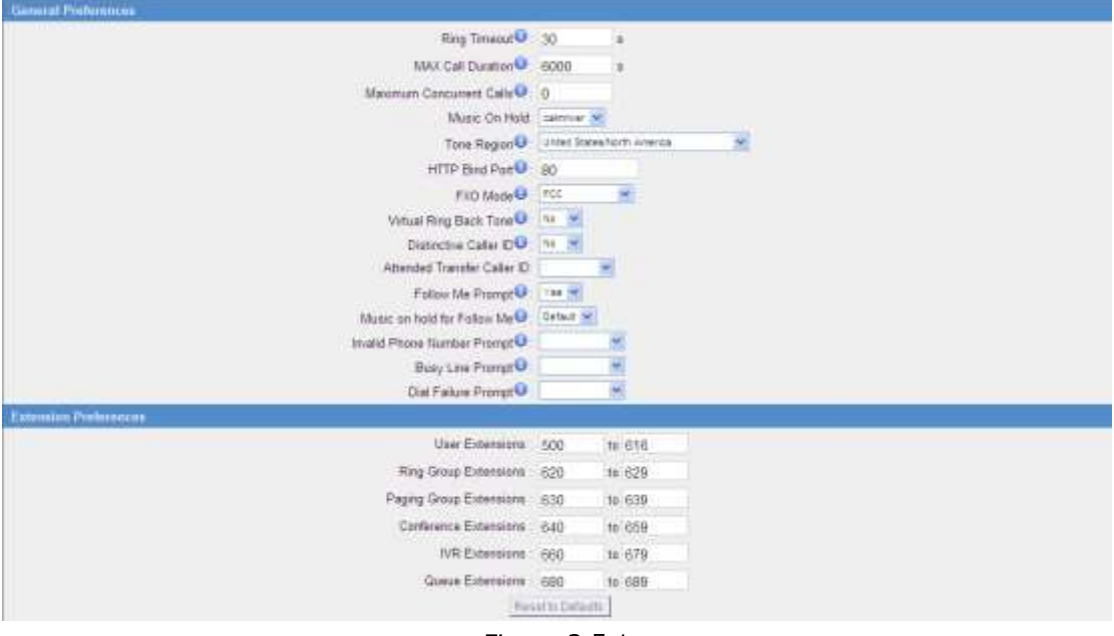

Figure 3.5.1

# 3.5.2 Business Hours

1) General

#### •Enable Business Hours •Disable Business Hours

#### 2) Others

# ·Enable Office Closed Timing

By dialing \*81 (\*81 is default) on an extension will force the office time closed for the device whatever the general setting is.

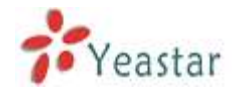

# •Enable Office Timing

By dialing \*82 (\*82 is default) on an extension will force the office time enalbed for the device whatever the general setting is.

# ·Disable Office (closed) timing

By dialing \*081 (\*081 is default) on an extension will disable the Office Timing or Office Closed Timing.

3) Business Days

You can setup the business hours here.

4) Holidays

You can setup the holidays here.

If a time period is configured as both Holidays and office hours, it will be treated as Holidays.

| ennat.                       |                                                |                                                                                                    |         |
|------------------------------|------------------------------------------------|----------------------------------------------------------------------------------------------------|---------|
| Enabl                        | e Dusiness Hours 🕐 Disable Business            | Hairs                                                                                                    |         |
| 704                          | Earlin Office Closed Tenan                     | Ofer Paret Town Site Contract                                                                                                    |         |
| +82                          | Enable Office Timing                           | Office Tarvey State Discound                                                                                                    |         |
| *081                         | Disable Office (Closed) Timing                 |                                                                                                    |         |
| Name                         | HUR                                            | Details                                                                                                    |         |
| default                      | Man 08.30-12.00/14.00-18.00/                   | 19 09-22 00 Tum 08 30-12 60/14 00-18 60/19 00-22 00 Sat 68 30-12 00/00 00-06 00/00 00-00 00                                                                                                    | SER SOM |
| lidays                       |                                                |                                                                                                    |         |
| ter ) Denida<br>P Auto Hauto | es incomes days and affen hours, polis.<br>201 | fulting could be set as well. Those buildays would be treated as non-affice term                                                                                                    |         |
|                              |                                                | and the second second se |         |

Figure 3.5.2

# 3.5.3 Feature Codes

1) General

# •One Touch Record

A user may initiate or stop call recording by dialing \*1 during a call. (\*1 is default setting)

# •Extension for Checking Voicemail

Users can check their Voicemail by dialing \*2 on their phone (\*2 is default setting).

# **·Voicemail for Extension**

Users can leave a voicemail to other extensions by dialing # on their phone or the incoming call could be forwarded to an extension's voicemail directly. (# is default setting).

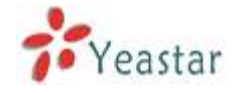

For example, extension 500 want to leave a message for extension 501, users can use 500 dial'#501' to enter the voicemail of 501.

# ·Voicemail main menu

Users can go to the main menu by dialing \*02 (\*02 is default setting).

#### Attended Transfer

Users may transfer an incoming call by dialing \*3 on their phone (\*3 is default setting).

#### **·Attended Transfer Timeout**

The time out of transferring a call

#### Blind Transfer

Users may blind transfer an incoming call by dialing \*03 on their phone (\*03 is default setting).

#### ·Call Pickup

Users may pick up an incoming call by dialing \*4 on their phone (\*4 is default setting)

#### •Extension Pickup

Users may pick up a specific extension's incoming call by dialing \*04+extension number on their phone (\*04 is default setting)

#### Intercom

Define the feature code that is used to dial an extension in intercom mode. For instance setting this value to \*5 would allow you to initiate an intercom call with extension 501 by dialing \*5501.

#### Normal Spy

In this mode, you can only listen to the extension being spied, for example you can dial \*90501 to monitor extension 501

#### **·Whisper Spy**

In this mode you can listen/whisper to the extension being spied, for example, dialing \*91501 to listen to extension 501, you can also talk with 501 too.

#### ·Barge Spy

In this mode, you can barge in both extensions involved the call, for example dialing \*92501 to barge in and talk with all the extensions inside

2) Call Park Preferences

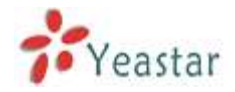

# ·Call Parking

User may park an incoming call on his own telephone by pressing \*6' (\*6 is default setting)

### ·Extension range used to park calls

User may park an incoming call on a designated extension at first and then pick up the call again on any other extension.

### Number of seconds a call can be parked before it is recalled.

Defines the number of seconds that a call can be parked before it is recalled to the station that parked it .

#### 3) Call Forwarding Preferences

#### **·Reset to Defaults**

Users may reset all call forward defaults by calling \*70 on their phone (\*70 is default setting).

**Note**: When reset to defaults. The call forwarding settings will be configured as follows: Always forward: Disabled Busy forward to Voicemail: Enabled No answer forward to Voicemail: Enabled

Do not disturb: Disabled

# •Enable Forward All Calls

Users may enable always forward by calling \*71 on their phone (\*71 is default setting)

#### **·Disable Forward All Calls**

Users may disable always forward by calling \*071 on their phone (\*071 is default setting)

#### •Enable Forward When Busy

Users may enable busy forward by dialing \*72 on their phone (\*72 is default setting)

#### **·Disable Forward When Busy**

Users may disable busy forward by calling \*072 on their phone (\*072 is default setting)

#### **•Enable Forward No Answer**

Users may enable no answer forward by calling \*73 on their phone (\*73 is default setting)

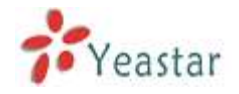

#### **·Disable Forward No Answer**

Users may disable no answer forward by calling \*073 on their phone (\*072 is default setting)

#### •Forward to number

Users may activate call forwarding by dialing this feature code, followed by the extension or phone number to forward all calls to.

**Note**: Users may activate Forward to number by dialing \*74 + phone number. e.g.: by dialing \*74501, all calls will be forwarded to extension 501.

#### ·Forward to Voicemail

Users may forward the call to Voicemail by calling \*074 on their phone (\*074 is default setting)

#### •Enable Do Not Disturb

Users may enable do not disturb by calling \*75 on their phone (\*75 is default setting)

#### ·Disable Do Not Disturb

Users may disable do not disturb by calling \*075 on their phone (\*075 is default setting)

| General                      |                                                                                                    |                                                                                     |                                           |
|------------------------------|----------------------------------------------------------------------------------------------------|-------------------------------------------------------------------------------------|-------------------------------------------|
|                              | P One Touch Record                                                                                                    | "1                                                                                  | R. C. C. C. C. C. C. C. C. C. C. C. C. C. |
|                              | Check Extension Voicemail                                                                                                    | *2                                                                                  |                                           |
|                              | Voicemail for Extension                                                                                                    |                                                                                     |                                           |
|                              | Voicemail Main Mena@                                                                                                    | *02                                                                                 |                                           |
|                              | 27 Attended Transfer                                                                                                    | *3                                                                                  |                                           |
|                              | Attended Transfer Timeout 🔍                                                                                                    | 15                                                                                  | 1                                         |
|                              | 9 Blind Transfer                                                                                                    | *03                                                                                 |                                           |
|                              | Call Pickup                                                                                                    | *4                                                                                  |                                           |
|                              | F Extension Pickup                                                                                                    | *04                                                                                 |                                           |
|                              | 7 Intercom                                                                                                    | *5                                                                                  |                                           |
|                              | P Normal Spy                                                                                                    | *90                                                                                 |                                           |
|                              | 🖓 Whisper Spy 🔍                                                                                                    | *91                                                                                 |                                           |
|                              | C Barge Spy Q                                                                                                    | *92                                                                                 |                                           |
| Call Parking Preferences     |                                                                                                    |                                                                                     |                                           |
|                              | Call Parlong                                                                                                    | *6                                                                                  |                                           |
|                              |                                                                                                    |                                                                                     |                                           |
|                              | Extension range used to park calls                                                                                                    | 690-699                                                                             | (Ex: 630-699)                             |
|                              | Extension range used to park calls<br>Number of seconds a call can be parked for                                                                                                    | 090-099                                                                             | (Ex 630-699)                              |
| Call Forwarding Preferences  | Extension range used to park calls<br>Number of seconds a call can be parked for O                                                                                                    | 60-699                                                                              | (Ex 690-699)                              |
| Call Forwarding Preferonces  | Extension range used to park calls<br>Number of seconds a call can be parked for<br>T Reset to Defaults ()                                                                                                    | 690-699<br>60<br>*70                                                                | (Ex 690-699)                              |
| Call Forwarding Preforment   | Extension range used to park calls<br>Number of seconds a call can be parked for<br>Reset to Defaults<br>Enable Forward All Calls                                                                                                    | 690-699<br>60<br>*70<br>*71                                                         | (Ex 690-699)                              |
| Call Forwarding Preferences  | Extension range used to park calls<br>Number of seconds a call can be parked for<br>7 Reset to Debuils 0<br>7 Enable Forward All Calls<br>9 Disable Forward All Calls                                                                                                    | 000-699<br>00<br>*70<br>*71<br>*071                                                 | (Ex 630-699)                              |
| Call Forwarding Performan    | Extension range used to park calls<br>Number of seconds a call can be parked for<br>Theset to Defaults<br>Theset to Defaults<br>Enable Forward All Calls<br>These Forward All Calls<br>These Forward All Calls                                                                                                    | 090-699<br>60<br>"70<br>"71<br>"071<br>"72                                          | (Ex 630-639)                              |
| Call Forwarding Proformation | Extension range used to park calls<br>Number of seconds a call can be parked for <b>O</b><br>Theset to Defaults <b>O</b><br>Theset Forward All Calls<br>These Forward All Calls<br>These Forward Alls<br>These Forward When Busy<br>These Forward When Busy                                                                                                    | 090-699<br>60<br>"70<br>"71<br>"071<br>"72<br>"072                                  | (Ex 630-639)                              |
| Call Forwarding Proformation | Extension range used to park calls<br>Number of seconds a call can be parked for <b>O</b><br>T Reset to Debuils <b>O</b><br>T Enable Forward All Calls<br>T Disable Forward All Calls<br>T Enable Forward All Calls<br>T Enable Forward When Buoy<br>T Disable Forward When Buoy<br>T Enable Forward When Buoy<br>T Enable Forward When Buoy                                                  | 090-699<br>60<br>"70<br>"71<br>"071<br>"72<br>"072<br>"73                           | (Ex 630-639)                              |
| Call Forwarding Proformation | Extension range used to park calls<br>Number of seconds a call can be parked for <b>O</b><br>These to Debuils <b>O</b><br>Enable Forward All Calls<br>Disable Forward All Calls<br>Enable Forward When Busy<br>Enable Forward When Busy<br>Enable Forward When Busy<br>Enable Forward Mo. Answer<br>Enable Forward No. Answer                                                                 | 090-099<br>00<br>*70<br>*71<br>*071<br>*72<br>*072<br>*73<br>*073                   | (Ex 630-639)                              |
| Call Forwarding Performan    | Extension range used to park calls<br>Number of seconds a call can be parked for<br>Theoret to Defaults ()<br>Enable Forward All Calls<br>Enable Forward All Calls<br>Enable Forward All Calls<br>Enable Forward When Busy<br>Enable Forward When Busy<br>Enable Forward When Rusy<br>Forward to Namber<br>Forward to Namber                                                                  | 090-099<br>00<br>*70<br>*71<br>*071<br>*72<br>*072<br>*73<br>*073<br>*74            | (Ex: 630-639)                             |
| Call Forwarding Proformerae  | Extension range used to park calls<br>Number of seconds a call can be parked for<br>Theset to Debuils<br>Evable Forward All Calls<br>Evable Forward All Calls<br>Evable Forward All Calls<br>Evable Forward When Busy<br>Evable Forward When Busy<br>Evable Forward When Rusy<br>Evable Forward When Rusy<br>Forward to Namer O<br>Forward to Namber O<br>Forward to Namber O                 | 090-899<br>00<br>770<br>771<br>772<br>773<br>773<br>773<br>773<br>774<br>774        | (Ex: 630-639)                             |
| Call Forwarding Porturomen   | Extension range used to park calls<br>Number of seconds a call can be parked for<br>These to Defaults<br>Evable Forward All Calls<br>Evable Forward All Calls<br>Evable Forward All Calls<br>Evable Forward When Busy<br>Evable Forward When Busy<br>Evable Forward When Busy<br>Evable Forward When Busy<br>Forward to Nameer<br>Forward to Nameer<br>Forward to Namber<br>Forward to Namber | 090-899<br>00<br>770<br>771<br>772<br>772<br>773<br>773<br>773<br>774<br>774<br>775 | (Ex: 630-639)                             |

Figure 3.5.3

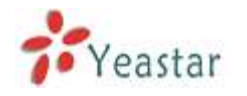

# 3.5.4 SIP Settings

General
 **UDP Port** Port use for sip registrations, Default is 5060.

•TCP Port

Port use for sip registrations, Default is 5060.

•**TLS Port** Port use for sip registrations, Default is 5061.

•RTP Port Start Beginning of RTP port range

•RTP Port End End of RTP port range

•DTMF Mode Set default mode for sending DTMF. Default setting: rfc2833

#### Max Registration/Subscription Time

Maximum duration (in seconds) of a SIP registration . Default is 3600 seconds.

# Min Registration/Subscription Time

Minimum duration (in seconds) of a SIP registration . Default is 60 seconds.

# ·Default Incoming/Outgoing Registration Time

Default Incoming/Outgoing Registration Time: Default duration (in seconds) of incoming/outgoing registration.

#### **·Register Attempts**

The number of SIP REGISTER messages to send to a SIP Registrar before giving up. Default is 8 times.

#### **·Register Timeout**

Number of seconds to wait for a response from a SIP Registrar before timed out . Default is 20 seconds.

#### **·Calling Channel Codec Priority**

Once enabled, when dialing out via SIP/SPS trunks, the codec of calling channel will be selected in preference. If not, MyPBX will follow the priority in your SIP/SPS trunks.

#### **·Video Support**

Support for SIP video or no. Default is yes.

#### •Max Bit Rate

Configure the max bit rate for video stream. The default: 384kb/s

#### ·DNS SRV Look Up

Please enable this option when your SIP trunk contains more than one IP address.

#### ·User Agent

To change the useragent parameter of asterisk, the default is 'MyPBX', you should change it if needed.

#### 2) NAT

**Note**: Configuration of this section is only required when using remote extensions.

#### •Enable STUN

STUN (Simple Traversal of UDP through NATs) is a protocol for assisting devices behind a NAT firewall or router with their packet routing.

#### ·STUN Address

The STUN server allows clients to find out their public address, the type of NAT they are behind and the internet side port associated by the NAT with a particular local port. This information is used to set up UDP communication between the client and the VOIP provider and so establish a call.

#### •External IP Address

The IP address that will be associated with outbound SIP messages if the system is in a NAT environment .

#### ·External Host

Alternatively you can specify an external host, and the system will perform DNS queries periodically.

This setting is only required when your public IP address is not static. It is recommended that a static public IP address be used with this system. Please contact your ISP for more information.

#### ·External Refresh Interval

If an external host has been supplied, you may specify how often the system will perform a DNS query on this host. This value is specified in seconds.

# ·Local Network Identification
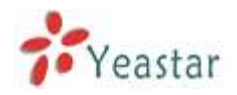

Used to identify the local network using a network number/subnet mask pair when the system is behind a NAT or firewall .

Some examples of this are as follows:

'192.168.0.0/255.255.0.0' : All RFC 1918 addresses are local networks;

'10.0.0/255.0.0.0' : Also RFC1918;

'172.16.0.0/12': Another RFC1918 with CIDR notation;

'169.254.0.0/255.255.0.0' : Zero conf local network.

Please refer to RFC1918 for more information.

# •NAT Mode

Global NAT configuration for the system . The options for this setting are as follows:

Yes = Use NAT. Ignore address information in the SIP/SDP headers and reply to the sender's IP address/port.

No = Use NAT mode only according to RFC3581.

Never = Never attempt NAT mode or RFC3581 support.

Route = Use NAT but do not include rport in headers.

# ·Allow RTP Reinvite

By default, the system will route media steams from SIP endpoints through itself. Enabling this option causes the system to attempt to negotiate the endpoints to route packets to each other directly, bypassing the system. It is not always possible for the system to negotiate endpoint-to-endpoint media routing.

3) Codecs

A codec is a compression or decompression algorithm that used in the transmission of voice packets over a network or the Internet.

**u-law:** A PSTN standard codec, used in North America, that provides very good voice quality and consumes 64kbit/s in each direction (receiving and transmitting) of a VoIP call.

**a-law:** A PSTN standard codec, used outside of North America, that provides very good voice quality and consumes 64kbit/s in each direction (receiving and transmitting) of a VoIP call.

**GSM:** A wireless standard codec, used worldwide, that provides adequate voice quality and consumes 13.3kbit/s in each direction (receiving and transmitting) of a VoIP call. GSM is supported by many VoIP phones.

**SPEEX:** Speex is an Open Source/Free Software patent-free audio compression format designed for speech. The Speex Project aims to lower the barrier of entry for voice applications by providing a free alternative to expensive proprietary speech codecs. Moreover, Speex is well-adapted to Internet applications and

provides useful features that are not present in most other codecs.

**G.722:** G.722 is a wideband speech coding algorithms which supports the bit rate of 64, 56 and 48kbps wideband. It's a broadband voice encoding of G series.

**G.726:** A PSTN codec, used worldwide, that provides good voice quality and consumes 32kbit/s in each direction (receiving and transmitting) of a VoIP call. G.726 is supported by some VoIP phones.

# ADPCM, G.729A, H261, H263, H263p, H264, MPEG4.

**Note:** If you would like to use G.729, please enter your license.

### 4) QOS

QoS (Quality of Service) is a major issue in VOIP implementations. The issue is how to guarantee that packet traffic for a voice or other media connection will not be delayed or dropped due interference from other lower priority traffic.When the network capacity is insufficient, QoS could provide priority to users by setting the value.

5) Advanced Settings

#### From Field

Where to get the caller ID in sip packet.

### •To Field

Where to get the DID in sip packet.

### ·180 Ringing

It is set when the telecom provider needs. Usually it is not needed.

#### **·Remote Party ID**

Whether send Remote-Party-ID on SIP header. Default no.

#### **·Allow Guest**

Whether allow anonymous registration extension. Default: no.

This option is used to avoid some anonymous calls by hackers. More details for the system security configuration, please refer to APPENDIX B MyPBX Security Configuration Guide.

#### Pedantic

Enable pedantic parameter. Default: no.

#### Session -timers

Enable session-timer mode. Default: yes.

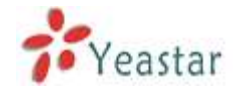

# Session-expires

The max refresh interval.

# Session-minse

The min refresh interval, which mustn't be less than 90s .

#### Session-refresher

Choose session-refersher, the default is Uas.

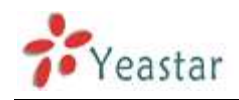

| General                                                                                                    |                                          |
|----------------------------------------------------------------------------------------------------|------------------------------------------|
| UDP Port                                                                                                    | 5060                                     |
| Enable TCP Port                                                                                                    | 5060                                     |
| Enable TLS Port                                                                                                    | 5061                                     |
| RTP Port Start:                                                                                                    | 10000                                    |
| RTP Port End:                                                                                                    | 12000                                    |
| DTMF Mode                                                                                                    | fc2833 -                                 |
| Max Registration/Subscription Time                                                                                                    | 3600                                     |
| Min Registration/Subscription Time                                                                                                    | 60                                       |
| Default Incoming/Outgoing Registration Time                                                                                                    | 120                                      |
| Register Attempts 0                                                                                                    | 8                                        |
| Register Timeout                                                                                                    | 20                                       |
| Calling Channel Codec Priority                                                                                                    | Yes 🔻                                    |
| Video Support 0                                                                                                    | Yes •                                    |
| Max Bit Rate 0                                                                                                    | 384 kb/s                                 |
| DNS SRV Look Up                                                                                                    | No ·                                     |
| User Agent 0                                                                                                    |                                          |
| NAT                                                                                                    |                                          |
| Note: Configuration of this section is only i                                                                                                    | required when you use remote extensions. |
| Enable CT IN                                                                                                    | F                                        |
| STIN Address                                                                                                    |                                          |
| STUN Parts                                                                                                    |                                          |
| Evternal IP Address 0                                                                                                    |                                          |
| Extends to Prove the Prove of Prove of |                                          |
| External Refresh Interval 0                                                                                                    |                                          |
|                                                                                                    |                                          |
| NAT Mode 0                                                                                                    | ves ·                                    |
| Allow RTP Re-invite                                                                                                    | yes •                                    |
| Codecs                                                                                                    | - Masaw                                  |
| Available Codecs                                                                                                    | Allowed Codecs                           |
| SPEEX                                                                                                    | u-law                                    |
| 6722<br>6726                                                                                                    | B-law<br>GSM                             |
| G729A                                                                                                    | H263                                     |
| MPEG4                                                                                                    | H264                                     |
|                                                                                                    |                                          |
| G.729 License Key :                                                                                                    |                                          |
| Note: If you would like to use G.729, please                                                                                                    | enter your license key above.            |
| 00S 🛠                                                                                                    |                                          |
| Tos SIP: CS3 •                                                                                                    | Cos SIP: 3                               |
| Tos Audio: EF 🔹                                                                                                    | Cos Audio: 5                             |
| Tos Video: AF41 •                                                                                                    | Cos Video. 4 •                           |
| Advanced Settings A                                                                                                    | Ethan a                                  |
| From Field.                                                                                                    |                                          |
| 10 Pieto.<br>190 Dission                                                                                                    |                                          |
| Remote Party ID                                                                                                    | □ send □ trust                           |
| Allow Guest                                                                                                    | No -                                     |
| Pedantic                                                                                                    |                                          |
|                                                                                                    | No •                                     |
| Session-timers 0                                                                                                    | No  Accept                               |
| Session-timers<br>Session-expires                                                                                                    | No •<br>Accept •<br>1800 s               |
| Session-timers<br>Session-expires<br>Session-minse                                                                                                    | No  Accept No S 90 S                     |
| Session-timers<br>Session-expires<br>Session-minse<br>Session-refresher:                                                                                                    | No  Accept No S 90 S Uas                 |

Figure 3.5.4

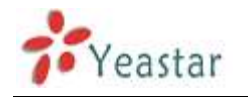

# 3.5.5 IAX Settings

# 1) General

# ·UDP Port

Port use for IAX2 registrations, Default is 4569.

### Bandwidth

Low/medium/high with this option you can control which codec to be used.

# ·Min Registration/Subscription Time

Minimum duration (in seconds) of a IAX2 registration. Default is 60 seconds.

# Max Registration/Subscription Time

Maximum duration (in seconds) of a IAX2 registration. Default is 1200 seconds.

2) Codecs

A codec is a compression or decompression algorithm that used in the transmission of voice packets over a network or the Internet.

**u-law:** A PSTN standard codec, used in North America, that provides very good voice quality and consumes 64kbit/s in each direction (receiving and transmitting) of a VoIP call.

**a-law:** A PSTN standard codec, used outside of North America, that provides very good voice quality and consumes 64kbit/s in each direction (receiving and transmitting) of a VoIP call.

**GSM:** A wireless standard codec, used worldwide, that provides adequate voice quality and consumes 13.3kbit/s in each direction (receiving and transmitting) of a VoIP call. GSM is supported by many VoIP phones.

**SPEEX:** Speex is an Open Source/Free Software patent-free audio compression format designed for speech. The Speex Project aims to lower the barrier of entry for voice applications by providing a free alternative to expensive proprietary speech codecs. Moreover, Speex is well-adapted to Internet applications and provides useful features that are not present in most other codecs.

**G.726:** A PSTN codec, used worldwide, that provides good voice quality and consumes 32kbit/s in each direction (receiving and transmitting) of a VoIP call. G.726 is supported by some VoIP phones.

# ADPCM, G.729A, H261, H263, H263p, H264.

**Note:** If you would like to use G.729, please enter your license.

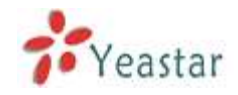

| General                                                    |       |
|------------------------------------------------------------|-------|
| UD# Post                                                   | 4569  |
| Bandwidth                                                  | Low * |
| Minimum Registration/Subscription Time                     | 60    |
| Maximum Registration/Subscription Time                     | 1200  |
| Códece /                                                   |       |
| Allowed Codecs For shaw For a law For GSM IF SPEEX IF G726 |       |

Figure 3.5.5

# 3.5.6 Voicemail Settings

### 1) General Voicemail Settings

#### a) Message Options

### ·Max Messages per Folder

Set the maximum number of messages that can be stored in a single voicemail box.

#### •Max Message Time

Set the maximum length of a single voicemail message.

### •Min Message Time

Set the minimum length of a single voicemail message. Messages below this threshold will be automatically deleted.

### Ask Caller to Dial 5

If this option is set, the caller will be prompted to press 5 before leaving a message.

#### **·Delete Voicemail**

If this option is set, the voicemail will be deleted from the server after notification.

#### **·Operator Breakout from Voicemail**

If this option is set, the caller can jump out of the voicemail and go to the destination (IVR) you set by dialing  $0^{\circ}$ .

#### b) Greeting Settings

#### Busy Prompt

Greeting played when the extension called is busy. Skip greeting: Do not play a greeting. Play busy greeting: play the extension busy greeting.

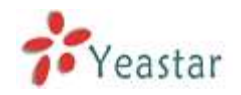

# ·Unavailable Prompt

Greeting played when the extension called is Unavailable. Skip greeting: Do not play a greeting. Play Unavailable greeting: play the extension Unavailable greeting.

### ·Leave a Message Prompt

Greeting when ask the caller to dial 5 to leave a message. Skip greeting: Do not play a greeting. Play busy greeting: play the extension busy greeting. Play Unavailable greeting: play the extension Unavailable greeting.

c) Playback Options

# ·Announce Message Caller ID

If this option is enabled, the Caller ID of the party that left the message will be played back before the voicemail message begins playing.

### ·Announce Message Duration

If this option is set, the duration of the message in minutes will be played back before the voicemail message begins playing.

### . Announce Message Arrival Time

If this option is set, the arrival time of the message will be played back before the voicemail message begins playing.

### . Allow Users to Review Messages

Allow callers to review their recorded message before sending it to voicemail.

### 2) SMTP Settings for Voicemail

**Note**: If you want to send voicemail messages as email attachments, please configure this section.

### ·E-mail Address

The E-mail Address that MyPBX will use to send voicemail.

#### Password

The password for the email address used above

### ·SMTP Server

The IP address or hostname of an SMTP server that the MyPBX will connect to in order to send voicemail messages via email, i.e. mail.yourcompany.com.

### •Port

SMTP Port: the default value is 25.

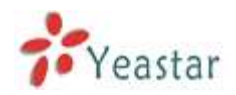

# ·Use SSL/TLS to send secure message to server

If the server of sending email needs to authenticate the sender, you need to select the check box.

Note: Must be selected for Gmail or exchange server.

After filling out the above information, you can click on the 'Test Account Settings' button to check whether the setup is OK.

1) If the test is successful, you can use the email safely.

2) If test failed, please check the above information is correct or network is proper.

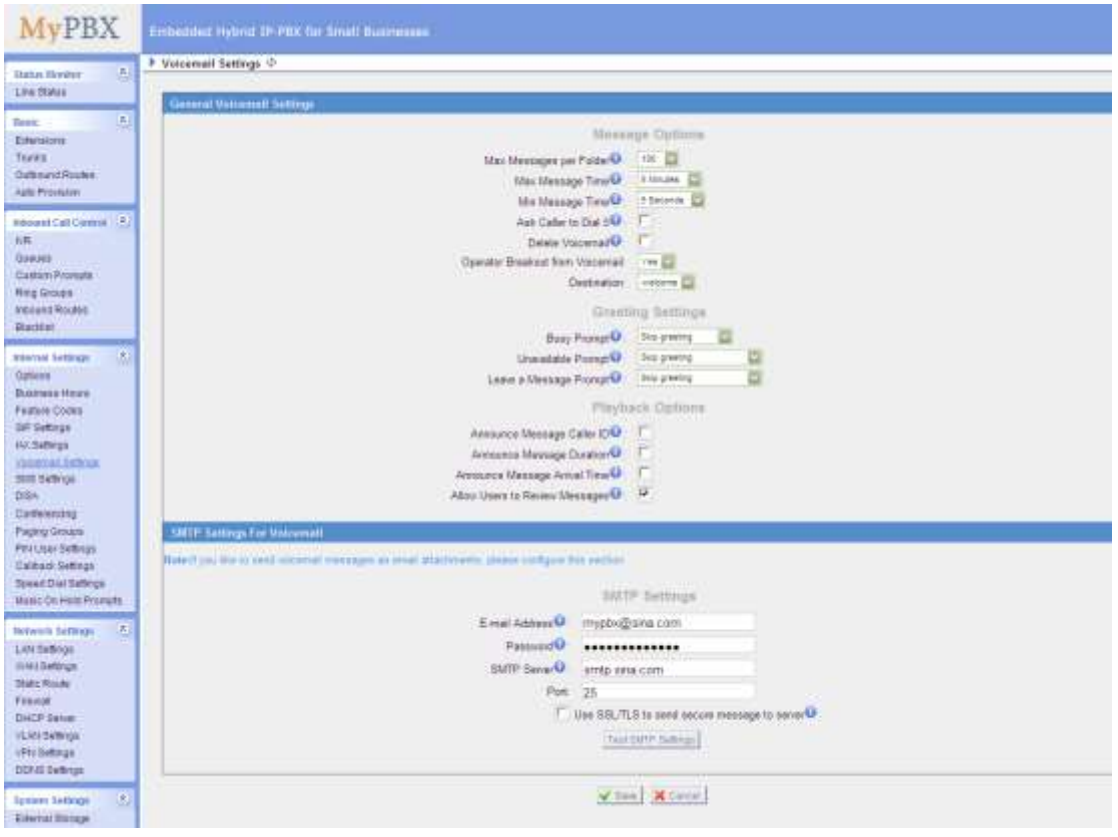

Figure 3.5.6

# 3.5.7 SMS Settings

MyPBX supports SMS to Email and Email to SMS. (Only for GSM trunks)

# 1) Enable SMS to Email

If you enable this, as soon as the GSM trunks receive small messages, MyPBX will send the text of this message to the email addresses listed on the Email List. You can add email addresses to the Email List.

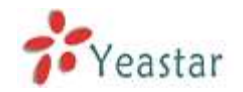

| ears@yeastar.com | 8            |
|------------------|--------------|
|                  |              |
|                  |              |
|                  |              |
| Email Address:   | Add Email    |
| Estari Address.  | 1 MUU LINGLA |

Figure 3.5.7.1

### 2) Enable Email to SMS

If you enable this, you can use MyPBX to send out message by sending an email to the specified address.

### •Enable Country Code

If you want to add country code before the dialed numbers, please tick this.

### **·Country Code**

The country code to be add before the dialed numbers.

### ·Receive mails every

The intervening time of receiving mails from POP3 server.

#### •Access Code

This PIN code is used to verify the subject of the emails received. If the form of email passes the verification, it will be send out by SIM card. If not, this email will be deleted immediately.

3) Email Settings

Note:

1. If you want to use "SMS to Email", please configure POP3 setting.

2. If you configure the POP3 setting, MyPBX will download emails from the mail server regularly. Once downloaded, the emails will be deleted from the mail server.

### ·Email Address

This email address will be used to:

1. Send email to the addresses listed on "SMS to Email" setting.

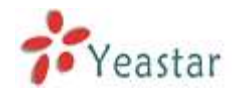

2. Receive email and send the text of the email to the target mobile number by SMS.

Note: If you use gmail, just put your user name here. E.g. email address: test@gmail.com, you just put "test" here.

#### Password

Input the password of this email here.

•SMTP Server (SMTP) •SMTP Server Port •Receive Server (POP3) •Receive Server Port

If you want to know more about Email to SMS, please refer to APPENDIX F

|                                                  |                                                              |                                                   | 0110 0                                                                                                    | diane                                                                                                    |                           |                                |
|--------------------------------------------------|--------------------------------------------------------------|---------------------------------------------------|----------------------------------------------------------------------------------------------------|----------------------------------------------------------------------------------------------------|---------------------------|--------------------------------|
|                                                  |                                                              |                                                   | omo or                                                                                                    | romping                                                                                                    |                           |                                |
| Enal                                             | le SMS To Email                                              |                                                   |                                                                                                    |                                                                                                    |                           |                                |
| 6                                                | M Trunk Name                                                 | GSM Port                                          |                                                                                                    | Email List                                                                                                    |                           |                                |
|                                                  | GSM9                                                         | 9                                                 | chengeng930@163                                                                                                    | com chengeng530@gr                                                                                                  | mail.com.chenge           | Ni Edit Z Devele               |
|                                                  | GSM11                                                        | 11                                                |                                                                                                    | 172                                                                                                    |                           | WEan K Deteter                 |
|                                                  | GSM13                                                        | 10                                                |                                                                                                    |                                                                                                    |                           | S Eat Deete                    |
|                                                  |                                                              |                                                   |                                                                                                    |                                                                                                    |                           |                                |
| Enal                                             | le Email To SMS                                              |                                                   |                                                                                                    |                                                                                                    |                           |                                |
|                                                  | 10 3113                                                      |                                                   | Enable Country Code                                                                                                    | r.                                                                                                    |                           |                                |
|                                                  |                                                              |                                                   | Country Code                                                                                                    | China +86                                                                                                    | +                         |                                |
|                                                  |                                                              |                                                   | Receive mails every                                                                                                    | 60                                                                                                    |                           |                                |
|                                                  |                                                              |                                                   |                                                                                                    |                                                                                                    |                           |                                |
| nil Se<br>mili                                   | ettings<br>Settings                                          |                                                   | Access Lode                                                                                                    | 3                                                                                                    |                           |                                |
| ail S<br>Ioni<br>Tydu<br>Tydu<br>Ivur            | ettings<br>Section<br>want to use "SMS<br>configure the PO   | 5 to Email", please con<br>P3 setting, MyPBX will | Access Code <sup>40</sup>                                                                                                    | ul server regularity On                                                                                             | ce downloaded, the emails | will be delated from the mail  |
| ail S<br>Ioni<br>Fyou<br>Fyou<br>Ionir           | ettings<br>Sectors<br>wart to use "SMS<br>configure the PO   | S to Email", please con<br>P3 setting, MyPBX will | Access Code <sup>40</sup>                                                                                                    | ul server regularly. On<br>chengeng530                                                                              | ce downloaded, the emails | will be dekiled from the mail  |
| nil S<br>tec<br>Lyou<br>Lyou<br>Ver              | ettings<br>Petrago<br>want to use "SMS<br>configure the PIO  | 5 to Email", please con<br>P3 setting, MyPBX will | Access Code <sup>®</sup>                                                                                                    | ul server regularly. On<br>chengeng530                                                                              | ce downloaded, the emails | will be dekiled from the mail  |
| ail S<br>da:<br>Lyou<br>Lyou<br>Ver              | ettings<br>Settings<br>want to use "SMS<br>configure the PO  | 5 to Email", please con<br>P3 setting, MuPBX will | Access Code <sup>40</sup><br>figure POP3 setting<br>download emails from the m<br>Email Address<br>Password<br>SMTP Server (SMTP)                                                           | ul server regularly. On<br>chengong530<br>•••••••                                                                   | ce downloaded, the emails | will be dekited from the mail  |
| ail S<br>Dia<br>E you<br>F you<br>rvar           | ettings<br>Settings<br>want to use "SMS<br>configure the PO  | 5 to Email", please con<br>P3 setting, MuPBX wit  | Access Code®<br>Igure POP3 setting<br>download emails from the m<br>Email Address®<br>Password®<br>SMTP Server (SMTP)<br>SMTP Server Port                                                   | chengeng530<br>smb gmail.com<br>587                                                                                 | ce downloaded, the emails | will be dekilled from the mail |
| ail S<br>Iota:<br>Eyou<br>Eyou<br>I'you          | ettings<br>Securitys<br>want to use "SMS<br>configure the PO | 9 to Email", please con<br>P3 setting, MyPBX wit  | Access Code®<br>Igure POP3 setting<br>download emails from the m<br>Email Address<br>Password<br>SMTP Server (SMTP)<br>SMTP Server Port<br>Receive Server (POP3)                            | all server regularly. On<br>chengeng530<br>smb gmail.com<br>587<br>pop.gmail.com                                    | ce downloaded, the emails | wit be delated from the mail   |
| ail S<br>ota:<br>Eyou<br>Eyou<br>rver            | ettings<br>Securitys<br>want to use "SMS<br>configure the PO | 5 to Email", please con<br>P3 setting, MyPBX will | Access Code®<br>figure POP3 setting<br>download emails from the m<br>Email Address<br>Password®<br>SMTP Server (SMTP)<br>SMTP Server Port<br>Receive Server (POP3)<br>Receive Server Port   | ul server regularly. On<br>chengeng530<br>smbp gmail.com<br>587<br>pop.gmail.com<br>995                             | ce downloaded, the emails | wit be deleted from the mail   |
| iail S<br>mail<br>Ste:<br>E you<br>F you<br>rver | ettings<br>security<br>want to use "SMS<br>configure the PO  | 5 to Email", please con<br>P3 setting, MyPBX will | Access Code<br>figure POP3 setting,<br>download emails from the m<br>Email Address<br>Password<br>SMTP Server (SMTP)<br>SMTP Server Port<br>Receive Server Port<br>Receive Server Port<br>F | all server regularity. On<br>chengeng530<br>smtp gmail.com<br>587<br>pop.gmail.com<br>995<br>Dee SSL/TLS for securi | ce downloaded, the emails | wit be delated from the mail   |

Figure 3.5.7.2

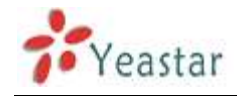

# 3.5.8 DISA

DISA (Direct Inward System Access) allows someone calling in from outside the telephone switch (PBX) to obtain an 'internal' system dial tone and make calls as if they were using one of the extensions attached to the telephone switch. To use DISA, a user calls a DISA number, which invokes the DISA application. The DISA application in turn requires the user to enter a PIN number, followed by the pound sign (#). If the PIN number is correct, the user will hear dial tone on which a call may be placed. Obviously, this type of access has serious security implications, and great care must be taken not to compromise your security.

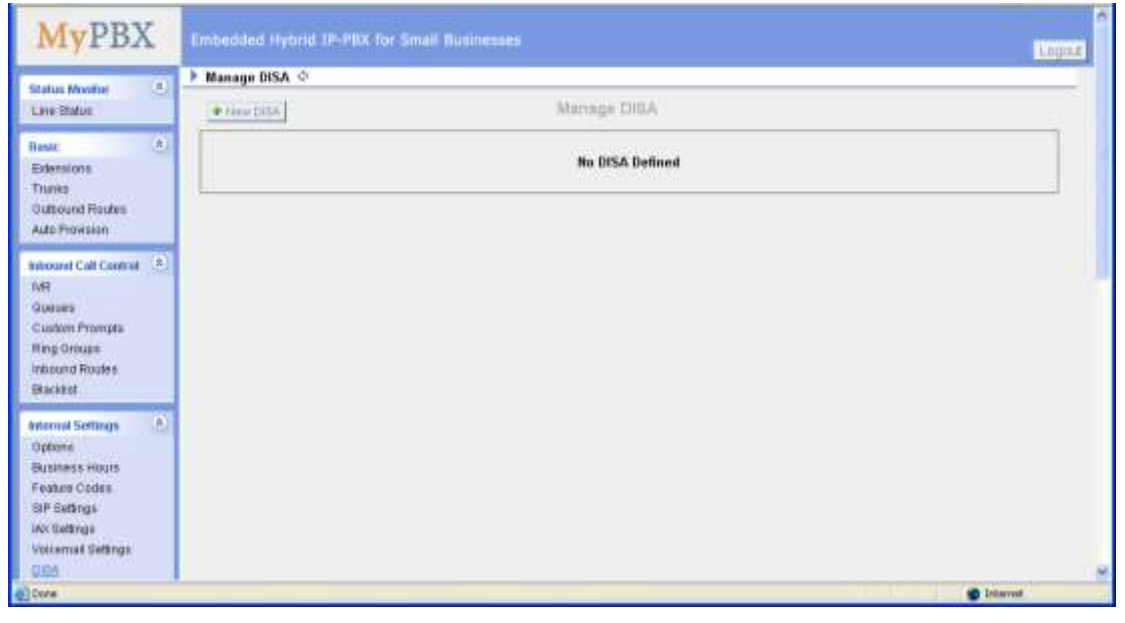

Figure 3.5.8.1

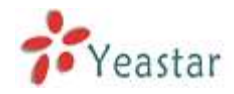

To add a new DISA application, click the New DISA button.

| New DISA                  |                 | X                        |
|---------------------------|-----------------|--------------------------|
| General                   |                 |                          |
| Na                        | me🛈 :           |                          |
| 119                       | l #🛈 :          |                          |
| Response Time             | out 🛈 : 10      |                          |
| Digit Time                | out 🛈 : 5       |                          |
| Member Outbound Routes    |                 |                          |
| Available Outbound Routes |                 | Selected Outbound Routes |
| pstnout                   | »»              |                          |
|                           | $\rightarrow$   |                          |
|                           |                 |                          |
|                           | <u> </u>        |                          |
|                           | **              |                          |
|                           | 🖌 Save 🔀 Cancel |                          |

Figure 3.5.8.2

### 1) General

### ·DISA Name

Give this DISA application a name to help you identify it.

### ·PIN #

The password for this DISA .

#### **·Response Timeout**

The maximum amount of time the system will wait before hanging up the call if the user has dialed an incomplete or invalid number. Default is 10 seconds.

### **•Digit Timeout**

The maximum amount of time permitted between each digit when the user is dialing an extension number. Default is 5 seconds.

#### 2) Member Outbound Routes

Used to set the outbound routes that can be accessed from this DISA .

# 3.5.9 Conferencing

Conference Calls increase employee efficiency and productivity, and provide a more cost-effective way to hold meetings. Conference agents can dial \* to access to the settings options and the admin can kick the last user out and can lock the conference room.

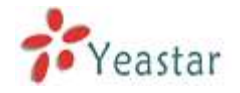

#### Extension

This is the number dialed to reach this Conference Room.

#### •Admin

Admin can kick a user out and can lock the conference room.

#### •Pin #

Set a PIN # that must be entered in order to access this conference room (i.e. 1234).

| Edit Conference Room 640 | х |
|--------------------------|---|
| Extension 0: 640         |   |
| Admin 🛈 :                |   |
| PIN #0:                  |   |
| Save X Cancel            |   |

Figure 3.5.9

# 3.5.10 Paging Groups

Paging is used to make an announcement over the speakerphone to a phone or group of phones. Targeted phones will not ring, but instead answer immediately into speakerphone mode. Please note that this section is for configuring paging groups. If you would like to configure Intercom settings, please open the Other Settings -> Feature Codes screen.

This feature is supported by the following SIP phones:

Yealink's T28, T26, T22, T20, T10T, T9CM. Other SIP devices may also work with this feature but are not officially supported.

**Note**: A paging group can have a maximum of 20 members.

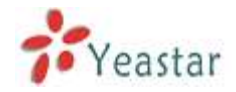

| 🗃 MyPBX – Embedded Hy                                                                                              | krid 1999X for Small Diamenius - Nitzmuth Internet Explorer 💼 🖬 🔯                                                                                                    |
|----------------------------------------------------------------------------------------------------|----------------------------------------------------------------------------------------------------|
| Die Edit Hern Paroritan                                                                                            | Jos ph                                                                                                    |
| Gast · O · N                                                                                                    | 🗟 🚯 🔎 Santh 👷 Facatas 🥝 🚊 - 🛬 🔚                                                                                                    |
| Address 🛃 http://192.166.5.                                                                                        | /K/cg//wdc(221000 👻 🛃 60 💷                                                                                                    |
| MyPBX                                                                                                    | Embedded Hybrid IP-PBX for Small Businesses                                                                                                    |
| Status Mastal *                                                                                                    | Paging Groups 👌                                                                                                    |
| Line Status                                                                                                    | Paging Groups                                                                                                    |
| Basic 3<br>Extensions<br>Trunks<br>Outbound Routes<br>Auto Phonission                                              | Paging is used to make an isnouncement own the speakerphone to a phone or group of phones. Targeted phones will not ring, but instead answer<br>winediately into speakerphone mode. Please inste that this section is for configuring paging groups. If you would like to configure intercom settings,<br>please open the Other Battings -> Parture Cudes assess.<br>This feature is supported by the following SIP phones. Yeadine's T28,T28,T22,T20,T507,T8CM. Other SIP devices may also work with this feature but<br>are not officially supported. |
| Autocard Call Control *                                                                                            | + Name Paging Conser                                                                                                    |
| Outures<br>Custom Prompts<br>Ring Oroups<br>Interund Routes<br>Stanktist                                           | No Paging Groups Defined                                                                                                    |
| Atternal Settings & S<br>Options<br>Business Hours<br>Feature Codes<br>SIF Settings<br>Victormait Settings<br>OISA |                                                                                                    |

Figure 3.5.10.1

# ·Paging Group Number

Defines the numbered extension that may be dialed to reach this group.

#### Duplex

Paging is typically one way for announcements only. Checking this will make paging duplex, allowing all users in the group to talk and be heard by all.

| New Paging Group                                                | x          |
|-----------------------------------------------------------------|------------|
| Paging Group Number <sup>(1)</sup> :<br>Duplex <sup>(1)</sup> : | 630<br>IV  |
| Paging Group members                                            |            |
| Available Extensions                                            | Selected   |
| 500(SIP)                                                        | »»         |
| 502(SIP)                                                        |            |
| 503(SIP)<br>504(SIP)                                            |            |
| 505(SIP)                                                        | ←          |
| 506(SIP)<br>507(SIP)                                            |            |
|                                                                 | **         |
| ✓ Savi                                                          | e X Cancel |

Figure 3.5.10.2

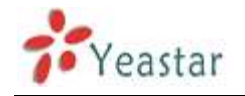

# **3.5.11 DNIS Settings**

DNIS (Dialed Number Identification Service) is a telephone service that identifies for the receiver of a call the number that the caller dialed.

Note:

1. DID number is not available in PSTN/GSM/UMTS trunks

2. If DID is not configured here, all the calls via this trunk will show the DNIS instead of the original caller ID

| NIS ST                                                                                                    |                               |                 |                |                                                                                        |  |
|----------------------------------------------------------------------------------------------------|-------------------------------|-----------------|----------------|----------------------------------------------------------------------------------------|--|
|                                                                                                    |                               | DNIS.           |                |                                                                                        |  |
| Note:<br>1 PSTN truck and GSMUMTS truck do not need to est DD number.<br>2.1 you do not set the DD number, all calls through this truck wit show the OtdS name as Caller Name. |                               |                 |                |                                                                                        |  |
| Station and                                                                                                    |                               |                 |                |                                                                                        |  |
| Trunk Name                                                                                                    | Enable ONIS                   | DRES Name       | OID Number     |                                                                                        |  |
| patri4(FRO)                                                                                                    | Enable DHS                    | DRES Name       | 00 Number      | V Ear X Dente                                                                          |  |
| patri4(F8O)<br>patri5(FXO)                                                                                                    | Enabler DHIS<br>of            | DRES Hanne:     | 000 Number     | vitat Xiberta<br>vitat Xiberta                                                         |  |
| petn4(FXO)<br>petn5(FXO)<br>petn6(PXO)                                                                                                    | Enabler DNIS<br>of            | DRES Hame       | 00) Number<br> | v Edi X Dente<br>v Edi X Dente<br>v Edi X Dente<br>v Edi X Dente                       |  |
| Frunk Name<br>patri4(FXO)<br>patri5(FXO)<br>patri6(FXO)<br>BviTrusk8(BRI)                                                                                                    | Enable DNIS<br>of<br>of<br>of | 0765 Barrie<br> | 000 Nomber<br> | v Cot X Durida<br>v Est X Durida<br>v Est X Durida<br>v Est X Durida<br>v Est X Durida |  |

Figure 3.5.11

# 3.5.12 PIN User Settings

PIN User are used to manage lists of PINs that can be used to access restricted features such as Outbound Routes. If user use PIN User call out, system will auto record the PIN in the call detail records.

- 1) Options
- •Access Code

.Dial this code to access PIN.

### Prompt for Entry

Prompt caller enter the PIN Number.

### Prompt for Entry Failure

Prompt the caller when an invalid PIN is entered.

### 2) PIN User

MyPBX can store a number of PIN Users. PIN Users may be used to keep track of calls in relation to particular activities or clients. They can also be used to keep track of calls by particular users or sets of users.

• PIN entered are checked against those stored by the system. If an invalid PIN is entered, the PIN is requested again.

• The system administrator can configure certain numbers or types of numbers to require entry of a PIN before you can continue making a call to such a

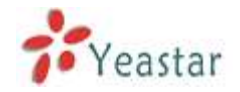

#### number.

• The system administrator can also configure you to have to enter a PIN before making any external call.

#### •Name

A character-based name for this PIN list, i.e. 'YeastarPIN'

#### •PIN List

Enter a list of one or more PINs, One PIN per line.

#### **·Outbound Route**

PIN User can use those outbound route to make call out.

| MyPBX                    | Embedded Hybrid IP-PBX for Sm | ali Ausinestes           |             |                  | Linguit  |
|--------------------------|-------------------------------|--------------------------|-------------|------------------|----------|
| Status Montus 8.         | ▶ Pill User Settings Φ        | PIN User St              | ettings     |                  |          |
| Base A                   | · New Pite Lines              |                          |             |                  |          |
| Extensions               | Hame                          | 1210-1.04                |             |                  |          |
| Trunto                   | PRHiumber                     | 0592-0596-0599           |             | No. Los N.Delete |          |
| Auto Provision           | Options                       |                          |             |                  |          |
|                          |                               | Access Code              | *00         |                  |          |
| Annual Call Control . C. |                               | Prompt For Entry         | phune-entry |                  |          |
| Queres                   | L                             | Prompt For Entry Failure | phune error |                  |          |
| Custom Prompts           |                               | y fins                   | K Canal     |                  |          |
| Indound Routes           |                               |                          |             |                  |          |
| BackEnt                  |                               |                          |             |                  |          |
| Internal Sottings 👘      |                               |                          |             |                  |          |
| Options                  |                               |                          |             |                  |          |
| Feature Codes            |                               |                          |             |                  |          |
| THP GetSings             |                               |                          |             |                  |          |
| Mr. Belting k            |                               |                          |             |                  |          |
| Vollamat Settings        |                               |                          |             |                  |          |
| Crune                    |                               |                          |             |                  | Internet |

Figure 3.5.12

# 3.5.13 Callback Settings

MyPBX allows caller A to dial an inbound route number, and after hearing the ring, A can hang up the call or wait for MyPBX to cut off the call, then MyPBX will call A with this number. When A pick up the call, A can dial the number he wants to call; MyPBX will call the number with its outbound route.

### Note:

1. If you'd like to use callback feature, please make sure if it's enabled on the inbound route setting panel.

2. No callback rules needed to be set if the trunk supports call back with the caller ID directly.

### ·Allow All Numbers

If you want to apply Callback function to all incoming numbers, please tick Allow All numbers.

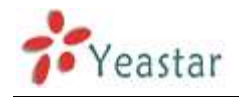

Follow the step to use this function.

Step 1: Enable Callback.

Inbound Routes – Choose "Yes" on" Enable Callback" to enable this function. Refer to **chapter 3.4.5.1** 

| create New Inbound Route                  | Х |
|-------------------------------------------|---|
| General                                   |   |
| Route Name 🔍 :                            |   |
| DID Number 🕕 :                            |   |
| Extension 🛈 :                             |   |
| Caller ID Number 🛈 :                      |   |
| Distinctive Ringtone 🛈 :                  |   |
| Enable Callback : Yes 💌 Callback Settings |   |

Figure 3.5.13.1

### Step 2: Create Callback number

| New Callback     | x |
|------------------|---|
| Callback Number: |   |
| Save X Cancel    |   |
|                  |   |

Figure 3.5.13.2

Step 3: Create Callback Rules

You will need to create callback rules when the system should strip or add digits.

### •Trunk Name

Choose the trunk with callback rules

### ·Strip digits from front

Define how many digits will be stripped from the call in number before the callback is placed. For example, when you call from number 123456789 into MyPBX, the caller ID is 0123456789, but you can only call 123456789 successfully from MyPBX trunk. You should configure number 0123456789 as the call back number and strip 1 digit before the callback is placed

### Prepend before dialing

Define digits added before a callback number before the callback is placed. For example, the call in number (Caller ID) is 123456789, MyPBX need to send 9123456789 to its trunk when call to this number. You should configure 123456789 as the call back number and add 9 before the callback is placed. You can add 'w' for analog trunks for some delay too.

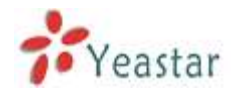

| Create Callback Rules     | х |
|---------------------------|---|
| Trunk Name : 1234(FXO)    |   |
| Strip                     |   |
| Prepend 0: before dialing |   |
| Save Save                 |   |

Figure 3.5.13.3

# 3.5.14 Speed Dial Settings

1) Options

# •The prefix of speed dial

The prefix should be dialed before the speed dial number. Default is \*99.

2) Add new speed dial.

# **·Source Number**

The speed dial number.

# **·Destination Number**

The number you want to call.

e.g. The source number is "123". The destination number is 5503305. The prefix number is \*99. You can use an extension with any type to dial \*99123, then it will call to number 5503305.

Note: Don't forget to add the outbound dial prefix if you would like to dial the speed dial number through trunk.

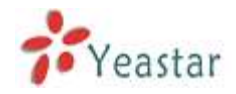

| MyPBX - Embedded Hybri                                                                                                  | d IPPRX for Small Barlinemus - Microsoft Internet Ex | phree                    | 068       |
|----------------------------------------------------------------------------------------------------|------------------------------------------------------|--------------------------|-----------|
| Sie Edit Haw Pavoritas 1                                                                                                | nee Deb                                              |                          | R.        |
| G tat . () . 1                                                                                                    | 🕄 🐔 🔎 Search 👷 Favortes 🞯 🙆 - 🍇                      |                          |           |
| Agiteres 💰 http://192.166.5.166/                                                                                        | og/webCG271000                                       |                          |           |
| MyPBX                                                                                                    | Embedded Hybrid IP-PBX for Small Busines             |                          | Lopour    |
| Status Mandar . *                                                                                                    | Speed Dial Settings O                                |                          |           |
| Line Status                                                                                                    | • New Speed Coul                                     | Speed Dial Settings      |           |
| Basic 8                                                                                                    | Source Number                                        | Destination Number       |           |
| Trunks                                                                                                    | 121                                                  | 6503305                  | Constru   |
| Outsound Routes                                                                                                    | Optima                                               |                          |           |
|                                                                                                    | The                                                  | profix of speed dial 🔍 📲 |           |
| Minuted Call Cantool X<br>MR<br>Qualwas<br>Custom Prompts<br>Ring Oroups<br>Informed Roates<br>Blacklist                |                                                      | V tae                    |           |
| Arternal Settings 3<br>Options<br>Business Hours<br>Feature Codes<br>SF Settings<br>UNI Settings<br>UNISettings<br>OISA |                                                      |                          |           |
| Done                                                                                                    |                                                      |                          | e trienet |

Figure 3.5.14

# 3.5.15 Music on Hold Prompts

The administrator can upload on hold music as follows:

- 1) Click 'Upload Music on Prompt '
- 2) Click 'Browse' to choose the desired audio file.
- 3) Click 'Upload' to upload the selected file.

**Note:** The sound file format should be as follows: GSM 6.10, 8.000kHz, Mono, 1kb/sec; Alaw/Ulaw 8.000kHz, Mono, 1kb/sec; PCM 8.000kHz, Mono, 1kb/sec. The file size must not be greater than 1.8MB.

| Upload Music on Hold Prompt                          |                                                              |                      | X            |
|------------------------------------------------------|--------------------------------------------------------------|----------------------|--------------|
| The file size<br>wav format: gsm 6.10 8kHz,Mono,1Kb/ | must not be larger than 1.8M<br>'s v alaw/ulaw 8kHz,Mono,1Kt | B!<br>b/s √ pcm 8kHz | ,Mono,16Kb/s |
| Choose a file to upload                              |                                                              | Browse               |              |
|                                                      | Jpload X Cancel                                              |                      |              |

Figure 3.5.15

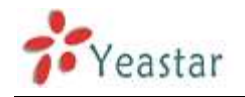

# **3.6 Network Settings**

# 3.6.1 LAN Settings

# ·DHCP

If this option is set, MyPBX will use DHCP to get an available IP address from your local network. Not recommended.

### •Enable SSH

This is the advance way to access the device, you can use the putty software to access the device. In the SSH access, you can do more advance setting and debug.

•Port: the default is 8022,

•Hostname Set the host name for MyPBX.

•**IP Address** Set the IP Address for MyPBX.

•Subnet Mask Set the subnet mask for MyPBX.

•Gateway Set the gateway for MyPBX.

•**Primary DNS** Set the primary DNS for MyPBX.

•Secondary DNS Set the secondary DNS for MyPBX.

•**IP Address2** Set the second IP Address for MyPBX.

•Subnet Mask2 Set the second subnet mask for MyPBX.

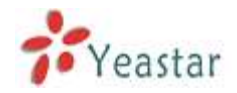

| Die Dat Haw Pavortas                                                                                                    | Tour Deb                                    |                 |        |
|----------------------------------------------------------------------------------------------------|---------------------------------------------|-----------------|--------|
| G tet . () .                                                                                                    | 🔹 🏠 Dana 👷 favoras 🐵 🔂 - 🍇 📷                |                 |        |
| 1033995 C 160.5.16                                                                                                    | 5,log(MubCG21000                            |                 |        |
| MyPBX                                                                                                    | Embedded Hybrid IP-PBX for Small Businesses |                 | Logouz |
| Status Musiko (*)<br>Une Status                                                                                                | LAN Settings                                |                 |        |
| Basic 8                                                                                                    | DICP                                        | No              |        |
| Extensions                                                                                                    | Enable SSH                                  | Yes - Fost 0022 |        |
| Outbound Routes                                                                                                    | Hostname:                                   | MPBK            |        |
| Auto Provision                                                                                                    | IP Address                                  | 192.169.5.188   |        |
| Introand Call Control                                                                                                    | Submet Mask ::                              | 265 255 255 0   |        |
| MR                                                                                                    | Galawary                                    | 182 168 5 1     |        |
| Gueses<br>Custom Promots                                                                                                    | Primary DNS                                 | 192 168 5 1     |        |
| Ring Groups                                                                                                    | Secondary DNS                               |                 |        |
| Indound Routes                                                                                                    | IP Address2                                 |                 |        |
| CIERNO                                                                                                    | Subnet Mark2                                |                 |        |
| Anternal Softings 5<br>Options<br>Business-Hours<br>Feature Codes<br>SIP Softings<br>Wit Baltings<br>Viscomal Softings<br>DISA | <mark>√</mark> Ban                          |                 |        |

Figure 3.6.1

# 3.6.2 WAN Settings

**Note**: Only have WAN port's hardware version support this functions.

It support three connection types: DHCP (obtain an IP automatically), PPPoE, Static IP Address.

### ·DHCP

.If your ISP says that you are connecting through DHCP or a dynamic IP address from your ISP, perform these steps:

Step1: Select **DHCP** as the WAN Connection Type.

Step2: Click **Save** button to save the settings.

Step3: Reboot the device.

Step4: Check the WAN's Status (System Info  $\rightarrow$  WAN  $\rightarrow$  Status).

### -Static IP Address

If your ISP says that you are connecting through a static or fixed IP address from your ISP, perform these steps:

- Step1: Select **Static IP Address** as the WAN Connection Type.
- Step2: Enter the IP Address.
- Step3: Enter the Subnet Mask.
- Step4: Enter the Gateway Address.
- Step5: Enter the Primary DNS and Secondary DNS.
- Step6: Click the **Save** button to save the settings.

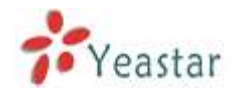

Step7: Reboot the device.

Step8: Check the WAN's Status (System Info  $\rightarrow$  WAN  $\rightarrow$  Status).

#### ·PPPoE

If your DSL provider says that you are connecting through PPPoE or if you normally enter a user name and password to access the Internet, perform these steps:

Step1: Select **PPPoE** as the WAN Connection Type.

Step2: Enter the User Name.

Step3: Enter the Password.

Step4: Click the **Save** button to save the settings.

Step5: Reboot the device.

Step6: Check the WAN's Status (System Info  $\rightarrow$  WAN  $\rightarrow$  Status).

| > WAN | Settings | φ |
|-------|----------|---|
|       |          | _ |

| Use WAN:          |  |
|-------------------|--|
| C DHCP            |  |
| Static IP Address |  |
| IP Address:       |  |
| Subnet Mask:      |  |
| Default Gateway   |  |
| Primary DNS.      |  |
| Secondary DNS:    |  |
| C PPPoE           |  |
| User Name:        |  |
| Password          |  |

Figure 3.6.2

# 3.6.3 Static Route

MyPBX will have more than one internet connection in some situations but it has only one default gateway. You will need to set some Static Route for MyPBX to force it goes out through different gateway when access to different internet. The default gateway priority of MyPBX from high to low is OpenVPN $\rightarrow$ WAN port $\rightarrow$ LAN port.

1) Route table The current route rules of MyPBX

### Destination

The destination network to be accessed to by MyPBX

#### ·Subnet Mask

Specify the destination network portion.

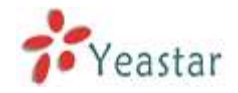

#### Gateway

Which gateway MyPBX will go through when access to the destination network.

#### Metric

The cost of a route is calculated by using what are called routing metric. Routing metrics are assigned to routes by routing protocols to provide measurable statistic which can be used to judge how useful (how low cost) a route is.

#### Interface

Define which internet port to go through.

#### 2) Static Route Rules

You can add new static route rules here.

|               |              | Routing Table              | é.               |        |             |
|---------------|--------------|----------------------------|------------------|--------|-------------|
| Destination   | Submet M     | 110 C                      | Gateway          | Mettin | hibitate    |
| 192.168.4.0   | 255.256.25   | 4.0                        | 0.0.0            | 0      | LAN         |
| 224 0 0 0     | 224.0.0.     | )                          | 0.0.0.0          | 0      | LAN         |
| 0.0.0         | 0000         |                            | 192.168.5.1      | 0      | LAN         |
|               |              |                            |                  |        |             |
|               |              | Static Route Ru            | des              |        |             |
| Jestination 0 | Subnet Mask: | Static Route Ru<br>Gateway | lies<br>Metric O | Inter  | lace: LAN - |

Figure 3.6.3

# 3.6.4 Firewall

Firewalls are used to prevent unauthorized Internet users from accessing private networks connected to the Internet, especially intranets. All messages entering or leaving the intranet pass through the firewall, which examines each message and blocks those that do not meet the specified security criteria.

In order to ensure the safe operation of the system, we suggest to enable and configure firewall. More detailed configuration and other safety related configuration, please refer to <u>APPENDIX B MyPBX Security Configuration</u> <u>Guide</u>.

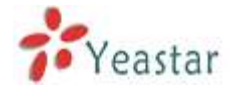

| 2 it is attempty recommended to add focal relevant, address to a common rule with the factori in factory,<br>or it may be diagond into the Machini |         |                   |
|----------------------------------------------------------------------------------------------------|---------|-------------------|
| will may be drapped into the Machini.                                                                                                    |         |                   |
|                                                                                                    |         |                   |
| Common Rules                                                                                                    |         |                   |
| And Ride                                                                                                    |         |                   |
| No Common Rules Defined                                                                                                    |         |                   |
| Auto Defense                                                                                                    |         |                   |
| * ALL RUN                                                                                                    |         |                   |
| No Auto Defense Rules Defined                                                                                                    |         |                   |
| IP Blacklist                                                                                                    |         |                   |
| · Add Bare                                                                                                    |         | IP Blackfist Mont |
| Port Princed Rain                                                                                                    |         |                   |
| 5060 UDP \$20/90s                                                                                                    | SV ER   | × Delata          |
| 5060 UDP 40/2x                                                                                                    | Si tat  | 2 Detete          |
| 6022 TCD 5600a                                                                                                    | NA East | Z Deinie          |

Figure 3.6.4

### 1) Enable Firewall

Enable the firewall to protect the device. You should reboot the device to let the firewall run successfully.

# 2) Common Rules

#### •Name

A name for this rule , e.g. 'HTTP'.

### Description

Simple description for this rule . E.g.: Accept the specific host to access the web interface for configuration.

### Protocol

The protocols for this rule .

### •Port

Initial port should be on the left and end port should be on the right. The end port must be equal to or greater than start port.

### ·IP

The IP address for this rule . The format of IP address is: IP/mask Ex: 192.168.5.100/255.255.255.255 for IP 192.168.5.100 Ex: 216.207.245.47/255.255.255.255 for IP 216.207.245.47 Ex:192.168.5.0/255.255.255.0 for IP from 192.168.5.0 to 192.168.5.255 .

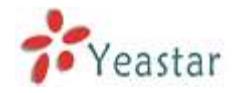

### •MAC Address

The format of MAC Address is XX:XX:XX:XX:XX:XX, X means  $0 \sim 9$  or  $A \sim F$  in hex, the  $A \sim F$  are not case sensitive.

#### Action

Accept: Accept the access from remote hosts. Drop: Drop the access from remote hosts. Ignore: Ignore the access.

| New firewall rule |               | x |
|-------------------|---------------|---|
| Name 🛈 :          |               |   |
| Description 🛈 :   |               |   |
|                   |               |   |
|                   |               |   |
| Protocol 🛈 :      | TCP 🗸         |   |
| Port():           | 0 : 0         |   |
| IP:               | 1             |   |
| MAC Address 🛈 :   |               |   |
| Action 🛈 :        | Drop          |   |
|                   | Save X Cancel |   |

Figure 3.6.4.1

3) Auto Defense•PortAuto defense port, e.g.: 8022.

#### Protocol

Auto defense protocol , TCP or UDP.

#### •Rate

The maximum packets or connections can be handled per unit time.

E.g.: (Port: 8022 Protocol: TCP Rate: 10/minute) means maximum 10 TCP connection to port 8022 can be handled per minute, the eleventh connection will be refused directly.

| New auto defense rule   | X |
|-------------------------|---|
| Port 🚺 : 0              |   |
| Protocol 🛈 : TCP 🔽      |   |
| Rate 🛈 : 🛛 🖌 / Second 💌 |   |
| Save Save               |   |

Figure 3.6.4.2

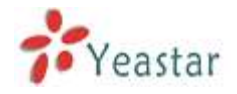

# 4) IP Blacklist

You can set some packets accept speed rules here. When a IP address which hasn't been accepted in common rules sends packets faster than the allowed speed, it will be set as black IP address and blocked automatically.

a) New Rule •Port Auto defense port

# Protocol

Auto defense protocol. TCP or UDP.

# ·IP Packets

Allowed IP packets number in the specific time interval.

### ·Time interval

The time interval to receive IP packets. For example, IP packets 90,time interval 60 means 90 IP packets are allowed in 60 seconds.

| New Auto Blacklist Rules | х |
|--------------------------|---|
| Port <sup>1</sup> :      |   |
| Protocol 🛈 : UDP 💟       |   |
| IP Packets               |   |
| Time Interval 0: seconds |   |
| Save X Cancel            |   |

Figure 3.6.4.3

# b) IP Blacklist Manage

You can manage the IP addresses which are blocked automatically here.

|   | E Bacdat         |          |               |                   |                                    |
|---|------------------|----------|---------------|-------------------|------------------------------------|
|   |                  |          |               |                   | Go Back to Firewall Rules Settings |
|   | Anachod Time     | Freezest | Attacked Port | Source IP address | - CARE AND A                       |
| 1 | 1870-Jan-8-19-58 | LOP      | 5860          | 205 117 31 243    | A Delute                           |

Figure 3.6.4.4

### 5) Other Settings

### ·Disable Ping

Enable this item, net ping from remote hosts will be dropped.

### ·Drop All

When you enable 'Drop All' feature, system will drop all packets or connection from other hosts if there are no other rules defined. To avoid locking the devices,

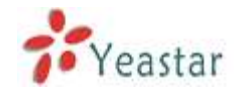

at least one 'TCP' accept common rule must be created for port used for SSH access, port used for HTTP access and port sued for CGI access.

# 3.6.5 DHCP Server

Dynamic Host Configuration Protocol (DHCP) is a network protocol that enables a server to automatically assign an IP address to a computer from a defined range of numbers (i.e., a scope) configured for a given network. You can set a local network NTP server for MyPBX here too.

Note: When using 'Phone Provisioning' for Grandstream IP phone, Enter the IP address of the server directly, e.g.:192.168.5.150; for other phones using the default configuration.

| DHCP Server            |                      |
|------------------------|----------------------|
| DHCP is                | e not running        |
| <b>F</b>               | Enable               |
| Router :               | 192.168.5.1          |
| Subnet Mask            | 255.255.255.0        |
| Primary DNS :          | 192.168.5.1          |
| Secondary DNS :        | 1                    |
| Allow IP Address From: | 192.168.5.2          |
| To:                    | 192 168 5 254        |
| TFTP Server            | tftp://192.168.4.141 |
| NTP Server             |                      |

Figure 3.6.5

# 3.6.6 VLAN Settings

A VLAN(Virtual LAN) is a logical local area network (or LAN) that extends beyond a single traditional LAN to a group of LAN segments, given specific configurations.

1) VLAN Over Lan

### •NO.1

Click the NO.1 you can edit the first VLAN over Lan.

### **·VLAN Number**

.The VLAN Number is a unique value you assign to each VLAN on a single device.

#### **·VLAN IP Address**

Set the IP Address for MyPBX VLAN over Lan.

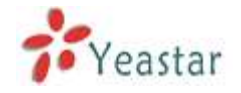

### ·VLAN Subnet Mask

Set the Subnet Mask for MyPBX VLAN over Lan.

#### ·Default Gateway

Set the Default Gateway for MyPBX VLAN over Lan

### •NO.2

Click the NO.2 you can edit the first VLAN over Lan.

#### VLAN Number

.The VLAN Number is a unique value you assign to each VLAN on a single device.

#### **·VLAN IP Address**

Set the IP Address for MyPBX VLAN over Lan.

### ·VLAN Subnet Mask

Set the Subnet Mask for MyPBX VLAN over Lan.

### ·Default Gateway

Set the Default Gateway for MyPBX VLAN over Lan.

2) VLAN Over Wan

#### ·NO.1

Click the NO.1 you can edit the first VLAN over Wan.

### **·VLAN Number**

.The VLAN Number is a unique value you assign to each VLAN on a single device.

### ·VLAN IP Address

Set the IP Address for MyPBX VLAN over Wan.

### **·VLAN Subnet Mask**

Set the Subnet Mask for MyPBX VLAN over Wan.

### ·Default Gateway

Set the Default Gateway for MyPBX VLAN over Wan.

### •NO.2

Click the NO.2 you can edit the first VLAN over Wan.

### **·VLAN Number**

.The VLAN Number is a unique value you assign to each VLAN on a single device.

### **·VLAN IP Address**

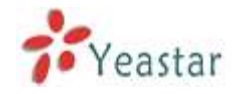

Set the IP Address for MyPBX VLAN over Wan.

#### **·VLAN Subnet Mask**

Set the Subnet Mask for MyPBX VLAN over Wan.

#### Default Gateway

Set the Default Gateway for MyPBX VLAN over Wan.

| Vian Over Lan    |                                          |
|------------------|------------------------------------------|
| NO.1             | t E                                      |
| VLAN Number      | e                                        |
| VLAN IP Address  | 6                                        |
| VLAN Subret Mask | ê l                                      |
| Default Gateway  | r                                        |
| NO 3             | 2                                        |
| VLAN Nambe       | £                                        |
| VLAN IP Address  |                                          |
| VLAN Subset Masi | c                                        |
| Default Gateway  | e la la la la la la la la la la la la la |
| Man Over Wen     |                                          |
| NÖ               | t. T                                     |
| VLAN Number      | e                                        |
| VLAN IP Address  | £                                        |
| VLAN Submet ManA | e                                        |
| Default Gateway  | E.                                       |
| NO 2             | 2 F                                      |
| VLAN Number      | C                                        |
| VLAN IP Address  | k.                                       |
| VLAN Subnet Mass | É                                        |
|                  |                                          |

Figure 3.6.6

# 3.6.7 VPN Settings

A virtual private network (VPN) is a method of computer networking--typically using the public internet--that allows users to privately share information between remote locations, or between a remote location and a business' home network. A VPN can provide secure information transport by authenticating users, and encrypting data to prevent unauthorized persons from reading the information transmitted. The VPN can be used to send any kind of network traffic securely. MyPBX supports OpenVPN.

#### •Enable VPN

#### ·Import VPN Config

Import configuration file of OpenVPN. Don't configure 'user' and 'group' in the 'config' file.

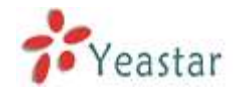

VPN Settings Φ

| /PW Settings      |        |
|-------------------|--------|
| Enable VPN:       |        |
| Import VPN Config | Browse |
| impod             |        |
| Saw X Caco        | c.     |

Figure 3.6.7

# 3.6.8 DDNS Settings

DDNS(Dynamic DNS) is a method / protocol / network service that provides the capability for a networked device, such as a router or computer system using the Internet Protocol Suite, to notify a Domain Name System (DNS) name server to change, in real time, the active DNS configuration of its configured hostnames, addresses or other information.

#### ·Enable DDNS

#### **·DDNS Server**

Select the DDNS server you sign up for service.

#### ·User Name

User name the DDNS server provides you.

#### Password

User account's password .

#### ·Host Name

**Note**: DDNS allows you to access your network using domain names instead of IP address. The service manages changing IP address and updates your domain information dynamically. You must sign up for service through dyndns.org, freedns.afraid.org, www.no-ip.com, www.zoneedit.com

| ON'S Settings                                                                                                    |                                        |                                                                               |
|----------------------------------------------------------------------------------------------------|----------------------------------------|-------------------------------------------------------------------------------|
| eer COAS allows yns to access ynor retwork uning domain names instead of IP add<br>o moat sigt op for service Henryk (gystro, sig, Nordha, alloet, og, www.co.is.com, we | ess. The service ma<br>ww.zoneeill.com | nages changing ${f P}$ address and updates your dumain information dynamical) |
| ODH                                                                                                    | la not nunning                         |                                                                               |
| Enable DONS                                                                                                    | F                                      |                                                                               |
| DDNS Server.                                                                                                    | dyndre org                             | •                                                                             |
| User Narrei                                                                                                    |                                        |                                                                               |
| Paseword                                                                                                    |                                        |                                                                               |
| Host Name:                                                                                                    |                                        |                                                                               |

Figure 3.6.8

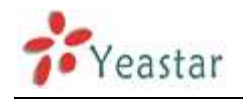

# 3.7 System Settings

# 3.7.1 External Storage

The External Storage feature is used to extend storage space. Once configured, the files (voicemail, call recording files, CDR files) created before the configured days will be moved to the Net-Disk.

Auto-Backup extends the allocated disk space for backing up critical files. When properly configured, MyPBX will move all qualified files to a Windows PC every 30 minutes. For the voicemail files and recoding files, they must be created before Auto-Backup has been configured.

How to configure External Storage, please see APPENDIX B How to Configure Autobackup.

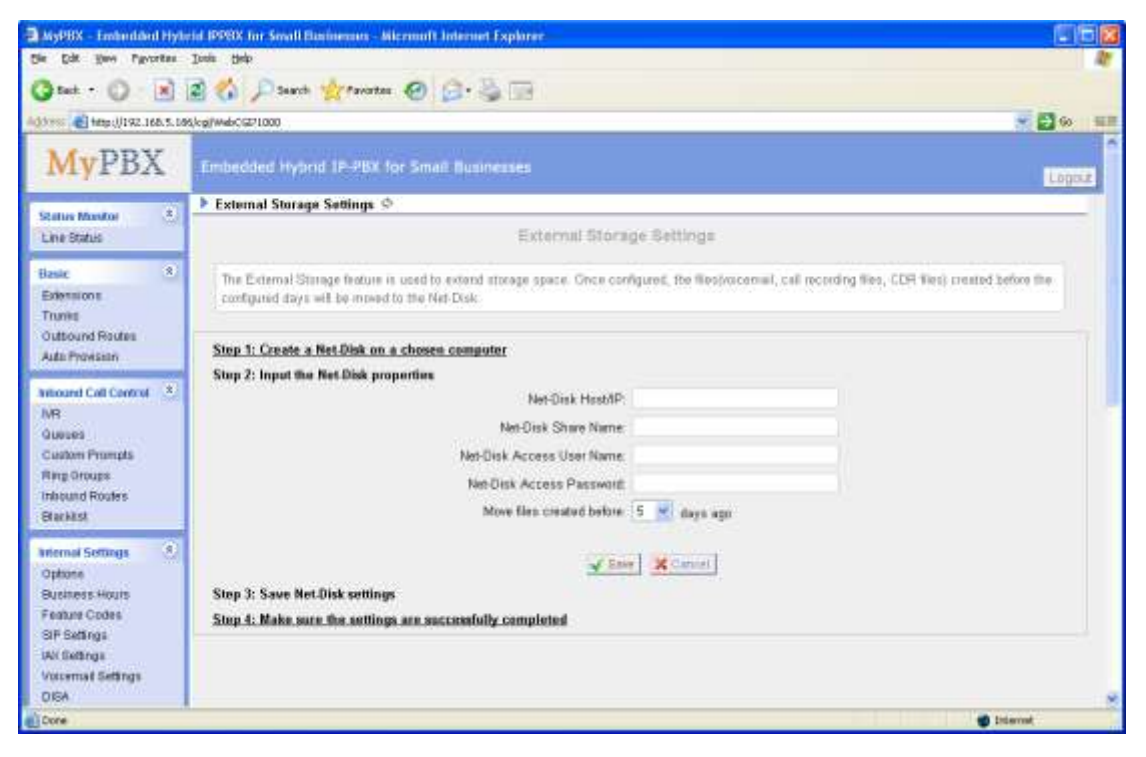

Figure 3.7.1

# 3.7.2 Password Settings

### 1) Change Password

### •User

MyPBX support 3 levels users, choose one of them to change its password.

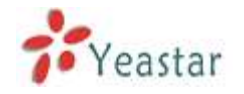

#### •Enter Old Password

The default password is 'password'.

#### •Enter New Password

#### •Retype New Password

To change the password, enter the new password and click update. The system will then prompt you re-login using your new password.

#### 2) CDR settings

Whether enable CDR User.

| 10.00                |         |  |
|----------------------|---------|--|
| User:                | adnin 🔹 |  |
| Enter Old Password:  |         |  |
| Enter New Password:  |         |  |
| Retype New Password: |         |  |
| CDD Sottian          |         |  |
| Eable COBI has       | Van 💌   |  |

Figure 3.7.2

# **3.7.3 System Prompts**

MyPBX have prompts of many languages. You can download the appropriate language you need. MyPBX can support American English, Australian English, Chinese, Dutch, French, Canadian French, German, Greek, Hungarian, Italian, Polish, Portuguese, Brazilian Portuguese, Russian, Spanish, Mexican Spanish, Turkish, Thai, Korean currently.

Note:

Auto-detection is highly recommended. But if you prefer to download via HTTP or TFTP server, please contact the local dealer for the prompts.

| MyPBX                                                                                                    | Embedded Hybrid 3P-MSE for Small Buenesaes                                                                                                    | 120001 | Î |
|----------------------------------------------------------------------------------------------------|----------------------------------------------------------------------------------------------------|--------|---|
| Status Mantar ()<br>Live Status<br>Room ()<br>Dimension<br>Thanks<br>Debuerd Realiss                                                                                                 | System Prompts Settings ©      System Prompts Download      Prompts Download      Inter      Available count is play restremented. The 7 per patients deveload as WTP at ITTP serves,      prompts count of the periods. |        |   |
| Phone Providence<br>Informal Call Darbitic (*)<br>Kell<br>Gastern Promptic<br>Ring Groups<br>Informat Stocks<br>Ring Kooks<br>Ringuts                                                | Local Principle: English<br>Downland Mode: Anto Service -<br>Pringer: Page<br>( )<br>( )                                                                                                    |        |   |
| Internal College (1)<br>Optimie<br>Rossmers House<br>Franzie College<br>SP tollings<br>Will Softings<br>Will Softings<br>SING Softings<br>DISA<br>Confinences<br>DISA<br>Confinences |                                                                                                    |        |   |

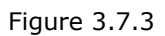

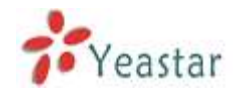

# 3.7.4 Date and Time

Set the date and time for MyPBX.

#### •Time Zone

You can choose your time zone here.

#### ·Daylight Saving Time

Set the mode to Automatic or disabled

#### **·Automatically Synchronize With an Internet Time Server**

Input the NTP server so that MyPBX will update the time automatically

# •Set Date & Time Manually

| Date & Time 🛇 |                         |                            |                            |  |
|---------------|-------------------------|----------------------------|----------------------------|--|
| Date & Time   |                         |                            |                            |  |
|               | Server Time: Su         | in Jun 10 4:43:11 2012     |                            |  |
|               | Time Zone: 📴            | Sector (Section (Section)  |                            |  |
|               | Daylight Saving Time: A | demake.                    | •                          |  |
|               | · Au                    | nomatically Synchronize Wi | th An Internet Time Server |  |
|               | N                       | ITP Server: pool ntp org   |                            |  |
|               | C 54                    | t Date & Time Manually     |                            |  |
|               |                         | Date                       |                            |  |
|               |                         | Time +                     | a)a   a                    |  |

Figure 3.7.4

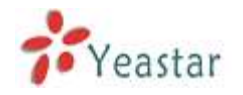

# 3.7.5 Backup and Restore

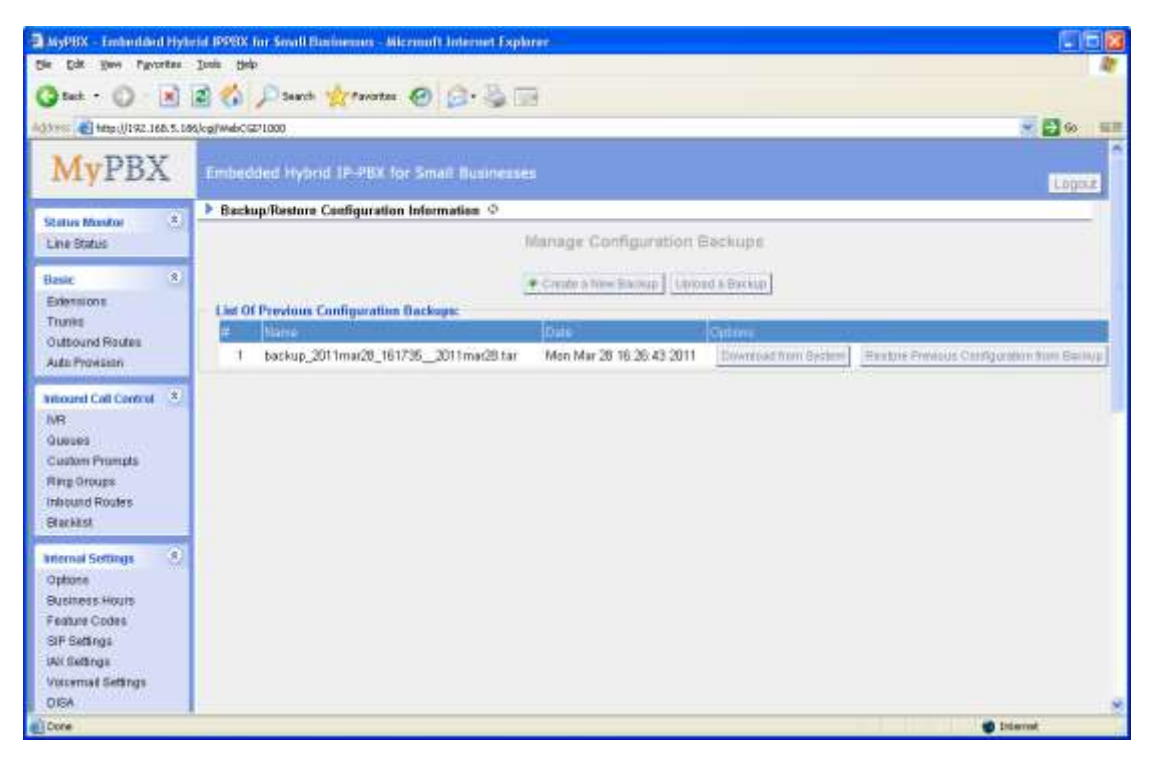

Figure 3.7.5

# 3.7.6 Reset and Reboot

### ·Reboot System

Warning: Rebooting the system will terminate all active calls!

### **·Reset to Factory Defaults**

**Warning**: A factory reset will erase all configuration data on the system. Please do not turn off the system until the RUN light begins blinking. Any power interruption during this time could cause damage to the system.

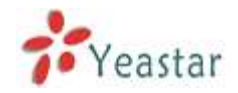

| AvyPRX - Embedded Hybrid IPPEX for S | mall Businessus - Microsoft Internet Explorer                         | .68    |
|--------------------------------------|-----------------------------------------------------------------------|--------|
| Cataci - Co - R 2 4                  | Sand Streets O C. S. T                                                |        |
| 1011112 165 5. 105 kg/webCG21000     |                                                                       | 60 H.P |
| MyPBX Embedded                       | Hybrid IP-PBX for Small Businesses                                    | agois  |
| Status Master *                      | Reboot Options 🗇                                                      |        |
| Line Status Radount S                | Valam)                                                                |        |
| Basic 3<br>Edensions                 | Rebont System                                                         |        |
| Trunks<br>Outbound Routes            | Wanning Suburing the system will terminate all active called          |        |
| Auto Provision                       | Deterret                                                              |        |
| Antioand Call Control (8)            |                                                                       |        |
| MB Reset to 1                        | Factory Defaults                                                      |        |
| Custom Prumpts                       | Reput to Factory Defaults                                             |        |
| Ring Groups<br>Inbound Routes        |                                                                       |        |
| Blacklast                            | Weisleg/ factory sent will eraps at configuration data in the option. |        |
| Internal Settings                    | decays in the particular system.                                      |        |
| Optione<br>Rustmens Hirours          | (Result to Factory Defaults)                                          |        |
| Feature Codes                        |                                                                       |        |
| SIF Settings<br>IAU Settings         |                                                                       |        |
| Vocemail Settings                    |                                                                       |        |
| 0 ISA                                |                                                                       |        |

Figure 3.7.6

# 3.7.7 Firmware Update

Upgrading of the firmware is possible through the Administrator web interface using a TFTP Server or an HTTP URL.

Enter your TFTP Server IP address and firmware file location, then click start to update the firmware.

More Information, please see <a href="http://www.yeastar.com/download/MyPBX/">http://www.yeastar.com/download/MyPBX/</a>

### Note:

1. If enabled 'Reset configuration to Factory Defaults', System will restore to factory default settings.

2. When update the firmware, please don't turn off the power.

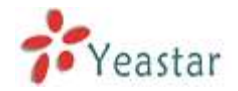

| id IPPEX for Serall Businesses - Microsoft Internet Explorer                                                                 | 060                                                                                                    |
|----------------------------------------------------------------------------------------------------|----------------------------------------------------------------------------------------------------|
| Josh deb                                                                                                    | 11                                                                                                    |
| 🔹 🏠 🔎 Sanch 👷 Favortes 🐵 😥 - 🍒 🔚                                                                                             |                                                                                                    |
| (kg/web/G821000                                                                                                    |                                                                                                    |
| Embedded Hybrid IP-PBX for Small Businesses                                                                                  | Logna                                                                                                    |
| ▶ Update System Firmware ©                                                                                                   |                                                                                                    |
| Firmwaro Download Source:<br>* HTTP UPL ** TFTP Server<br>HTTP UPL<br>Resat Configuration to Factory<br>Deficulte<br>* Start |                                                                                                    |
|                                                                                                    |                                                                                                    |
|                                                                                                    | In the Card and the American Address of the Second Second |

Figure 3.7.7

# 3.7.8 Alert Settings

If the device is attacked, the system will notify users the alert via call or E-mail. The attack mode include IP attack and Web Login.

More details for the system security configuration, please refer to <u>APPENDIX B</u> <u>MyPBX Security Configuration Guide</u>.

| ▶ 答 | 推発量 ゆ    |        |      |       |
|-----|----------|--------|------|-------|
| _   |          |        |      |       |
|     | 攻击类型     | 电子邮件通知 | 电话通知 |       |
|     | IPATTACK | yes    | yes  | N2 編輯 |
|     | WEBLOGIN | yes    | yes  | N2 編輯 |

Figure 3.7.8.1

# **1.IPATTACK**

When the system is attacked by IP address, the firewall will add the IP to auto IP Blacklist and notify the user if it match the protection rule.

1) Phone Notification Settings

# **•PHONE** Notification

Whether enable phone notification.
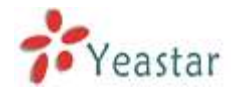

#### ·Number

The numbers could be set for alert notification, users can setup multiple extension and outbound phone numbers. Please separate them by ';'. e.g. '500;9911', if the extension has configured Follow Me Settings, the call would go to the forwarded number directly.

#### Attmtpts

The attempts to dial a phone number when there is no answer.

#### Interval

The interval between each attempt to dial the phone number. Must be greater than 3 seconds, the default value is 10 seconds.

#### Prompt

Users will hear the prompt while receiving the phone notification.

2) E-mail Notification Settings

**Note**: Please ensure that all voicemail settings are properly configured on the System Settings -> Voicemail Settings page before using this feature.

#### ·E-mail Notification

Whether enable E-mail Notification

#### ·Recipient' Name

The recipients for the alert notification, and multiple email addresses are allowed, please separate them by `;'.

e.g. ;

#### Subject

The subject of the alert email.

#### ·Email Content

Text content support for predefined variables. Variable names and corresponding instructions are as follows:

| \$(HOSTNAME) | Host name                                            |
|--------------|------------------------------------------------------|
| \$(LOCALIP)  | Local IP address                                     |
| \$(SOURCEIP) | Attack source IP address                             |
| \$(DATETIME) | Occurred                                             |
| \$(USERNAME) | User name (WEBLOGIN effective)                       |
| \$(DESTMAC)  | Attacks destination MAC (IPATTACK effective)         |
| \$(DESTPORT) | Attacks destination Port number (IPATTACK effective) |
| \$(PROTOCOL) | Protocol type (IPATTACK effective)                   |
|              |                                                      |

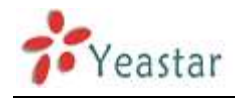

**\$(INTERFACE)** Network interface name (IPATTACK effective)

| ІРАТТАСК                                                                                |                                                                                                    | Х |
|-----------------------------------------------------------------------------------------|----------------------------------------------------------------------------------------------------|---|
| Phone Notification Settings                                                             |                                                                                                    |   |
| Phone Notific                                                                           | ation: Yes 🔻                                                                                                    |   |
| Numb                                                                                    | per(): 500;81234                                                                                                    |   |
| Attemp                                                                                  | ts(): 3 ▼                                                                                                    |   |
| Interv                                                                                  | /al€: 10 s                                                                                                    |   |
| Pr                                                                                      | rompt: default   Custom Prompts                                                                                                    |   |
| E-mail Notification Settings<br>E-mail Notific<br>Recipiont's Nan                       | ation: Yes 🔻                                                                                                    |   |
| Recipient s Nan                                                                         | sandy@yeastar.com,1708                                                                                                    |   |
| Su                                                                                      | ibject:                                                                                                    |   |
| pbx hostr<br>attack so<br>attack de<br>attack so<br>attack so<br>attack so<br>attack oc | name:\$(HOSTNAME) ^<br>urce ip address:\$(SOURCEIP)<br>st mac:\$(DESTMAC)<br>urce port:\$(DESTPORT)<br>urce protocol:\$(PROTOCOL)<br>curred:\$(DATETIME) |   |

Figure 3.8.2

#### 2.WEBLOGIN

Web Login Alert Notification: Enter the password incorrectly five times to login MyPBX Web interface will be as attack, the system will limit the IP login within 10 minutes and notify the user.

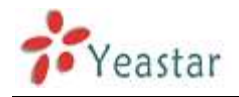

| WEB | LOGIN                                                                                                    |                                                                      | х |
|-----|----------------------------------------------------------------------------------------------------|----------------------------------------------------------------------|---|
|     | Phone Notification Settings<br>Phone Notification:<br>Number () :<br>Attempts () :<br>Interval () :<br>Prompt: | Yes ▼<br>500;913003923337<br>3 ▼<br>10 s<br>default ▼ Custom Prompts |   |
|     | E-mail Notification Settings<br>E-mail Notification:<br>Recipient's Name ① :<br>Subject:                       | Yes ▼<br>sandy@yeastar.com;1708;<br>hoho                             |   |
|     | pbx hostname:<br>login ip address<br>login username<br>login occurred:                                         | \$(HOSTNAME)<br>::\$(SOURCEIP)<br>::\$(USERNAME)<br>\$(DATETIME)     |   |
|     |                                                                                                    | 图 3.8.3                                                              |   |

# 3.8 Reports

### 3.8.1 Call Logs

The call Log captures all call details, including call time, caller number, callee number, call type, call duration, etc. An administrator can search and filter call data by filter the call logs by call date, caller/callee, trunk, duration, billing duration, status, communication type.

| Start Date             | 10 May 2   | 012 F         | od Date   | 10 May 2012           | Caller/Callee         |                     |              | Trunk At              |            |                     |
|------------------------|------------|---------------|-----------|-----------------------|-----------------------|---------------------|--------------|-----------------------|------------|---------------------|
|                        | 10 1909 2  |               |           | 10 1007 2012          | Status                | 41                  | Communica    | tion Turne - All      |            | Contract Processing |
| Auration C             |            | Billing Du    | ration    |                       | Clarus                | 1.00                | Commercia    | con type              |            | Sourcesarching      |
| Danniaad               | the record | s X Delete th | e records | ]                     |                       |                     |              | Show:1-5 Total:       | 5          | View: 25 •          |
| Time                   | Celler     | Callee        | Source    | ) Destinatio<br>Trank | <sup>0</sup> Duration | Billing<br>Duration | Status       | Communication<br>Type | Pir<br>Use |                     |
| 2012-11-19<br>01:30:05 | 500        | 913003923337  |           | GSM13                 | 13                    | 0                   | NO<br>ANSWER | Outbound              | 123        | X Delute            |
| 2012-11-19<br>01.29.57 | 500        | -89           |           |                       | 8                     | 8                   | ANSWERED     | Internal              | 123        | Celebe              |
| 2012-11-19<br>01.28.28 | 500        | 913003923337  |           | GSM13                 | 13                    | 0                   | NO<br>ANSWER | Outbound              |            | X Delate            |
| 2012-11-19<br>01:28:21 | 500        | 501           |           |                       | 15                    | 15                  | ANSWERED     | Internal              |            | X Delete            |
| 2012-11-19             | 500        | 503           |           |                       | 1                     | 0                   | NO<br>ANSWER | Internal              |            | × Delete            |

Figure 3.8.1

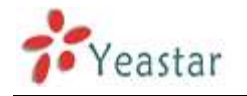

#### 3.8.2 System Logs

You can download and delete the system logs of MyPBX.

#### 1) Options

#### ·Enable Hardware Log

Save the infomation of hardware; (up to 4 log files)

#### •Enable Normal Log

Save the prompt information; (up to 16 log files)

#### ·Enable Web Log

Save the history of web operations (up to 2 log files)

#### ·Enable Debug Log

Save debug information (up to 2 log files)

#### 2) Packet Capture Tool

This feature always used to capture packets for technician. Integrate packet capture tool 'Wireshark' in MyPBX.

Users also could specify the destination IP address and port to get the packets.

#### ·IP

Specify the destination IP address to get the packets.

#### •Port

Specify the destination Port to get the packets.

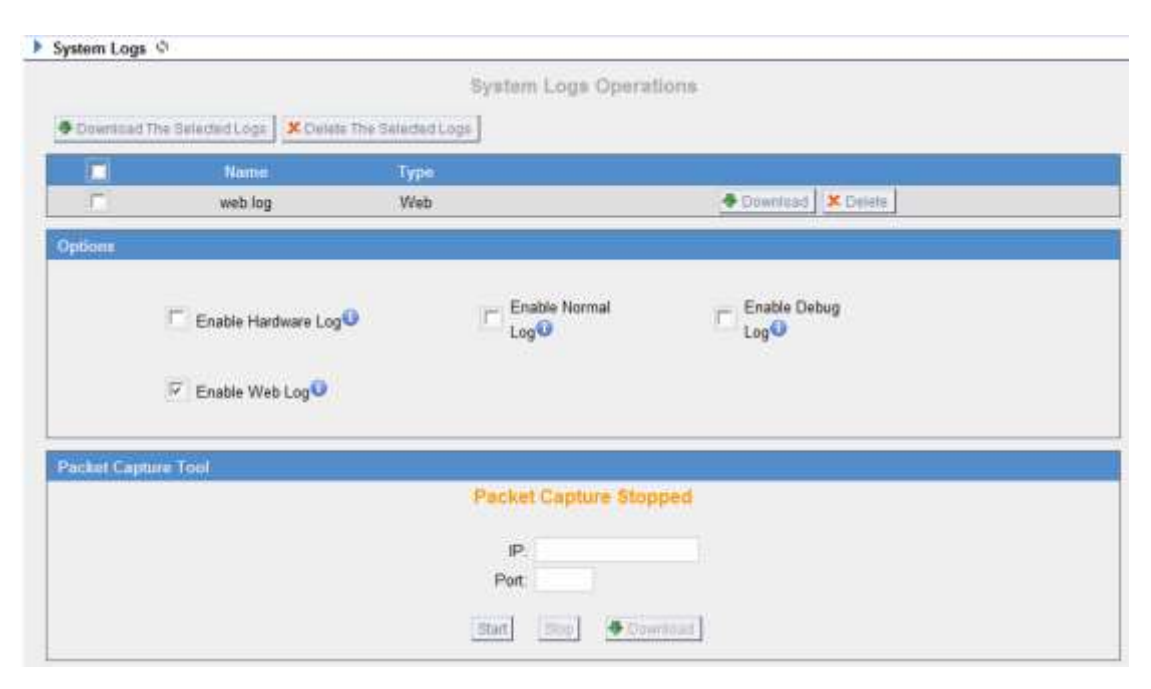

Figure 3.8.2

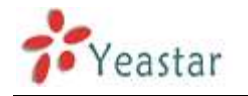

#### 3.8.3 System Info

#### General:

Information about hardware version, firmware version and system uptime.

#### LAN:

Information about hostname, MAC address, IP address, gateway, Primary DNS and Secondary DNS.

#### Disk Usage:

Disk usage information.

#### Memory Usage:

Memory usage information .

| General A                     |                |                   |                          |             |                    |                    |                   |                            |
|-------------------------------|----------------|-------------------|--------------------------|-------------|--------------------|--------------------|-------------------|----------------------------|
| Hardware Vers<br>MyPBX-Standa | aon:<br>ard V4 |                   |                          |             |                    |                    |                   |                            |
| Firmware Vers                 | ion:           |                   |                          |             |                    |                    |                   |                            |
| 2.17.0.30-04                  | 15.0           |                   |                          |             |                    |                    |                   |                            |
| Uptime:<br>19:46:16-up        | 1:55. 10       | ad average: 1     | 08. 1.01. 1.00           |             |                    |                    |                   |                            |
| LAILA                         |                |                   |                          |             |                    |                    |                   |                            |
| Hostname:<br>KyPBX            |                |                   |                          |             |                    |                    |                   |                            |
| MAC Address:<br>00:15:65:55   | 0f:10          |                   |                          |             |                    |                    |                   |                            |
| IP Address:<br>192 168 4 14   | 16             |                   |                          |             |                    |                    |                   |                            |
| Subnet Mask:<br>255.255.254   | 0              |                   |                          |             |                    |                    |                   |                            |
| Gateway:<br>192 168 5 1       |                |                   |                          |             |                    |                    |                   |                            |
| Primary DNS:<br>192 168 5 1   |                |                   |                          |             |                    |                    |                   |                            |
| Secondary DN                  | S              |                   |                          |             |                    |                    |                   |                            |
| Disk Usage A                  | 2              |                   |                          |             |                    |                    |                   |                            |
| Note:If there is a            | ndl enough     | disk space on the | system, the oldest voice | mul message | . c//l mcard files | and call log field | will be automatic | ally deleted as necessary. |
| Disk Usage:                   |                |                   |                          |             |                    |                    |                   |                            |
| Filesystem                    |                | 1k-blocks         | Veed Available           | Usek Hounts | nd on              |                    |                   |                            |
| /det/stdblog                  | 960            | 99127             | 80274 2853               | 914 /       |                    |                    |                   |                            |
| /dev/mtdbloc                  | :kZ            | 491620            | 14572 676968             | 34 /pers    | løtent             |                    |                   |                            |
| Memory Usag                   | e A            |                   |                          |             |                    |                    |                   |                            |
| Memory Usage                  | 4              |                   |                          |             |                    |                    |                   |                            |
| Memi                          | total<br>87980 | used<br>36248     | free<br>51732            | shared      | buffers<br>176     |                    |                   |                            |
|                               |                |                   |                          |             |                    |                    |                   |                            |

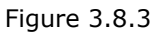

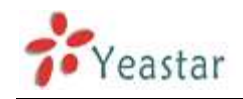

# 4. Access MRI

MRI (MyPBX Recording Interface).Users may access MRI by logging into the MRI web interface with their username (extension number) and voicemail password.

## 4.1 Allow users to access MRI

The extension's 'User Web Interface' option must be checked before the associated user can log into MRI.

| Edit Extension - 501                                                                                                    | х |  |  |  |  |  |  |  |
|----------------------------------------------------------------------------------------------------|---|--|--|--|--|--|--|--|
| General       Type: SP       Extension 0:       501       Password 0:       pincode501         Name 0:       501       Caller ID 0:       501                                                                                                    |   |  |  |  |  |  |  |  |
| Voicemail          Voicemail       Voicemail Access PIN #10: 501                                                                                                    |   |  |  |  |  |  |  |  |
| Mail Setting Enable Send Voicemail Email Address : Note: Please ensure that the section 'SMTP Settings for Voicemail'(in the 'Voicemail Settings') have been properly configured before using this feature.                                                                                                    |   |  |  |  |  |  |  |  |
| Group<br>Pickup Group                                                                                                    |   |  |  |  |  |  |  |  |
| Follow me       Image: Always         Follow me:       Image: No answer         Transfer to:       Image: Number         Image: When Busy       Number                                                                                                    |   |  |  |  |  |  |  |  |
| Other Options         Call Waiting         DND         Image: Call Waiting         Image: Call Waiting |   |  |  |  |  |  |  |  |
| Optional Settings ≫                                                                                                    |   |  |  |  |  |  |  |  |
| Save X Cancel                                                                                                    |   |  |  |  |  |  |  |  |

Figure 4-1

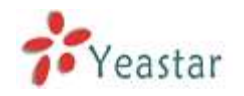

# 4.2 User login

Users can access the MRI web interface by navigating to the MyPBX IP address using a web browser. If you are unsure of this address, please contact your network administrator.

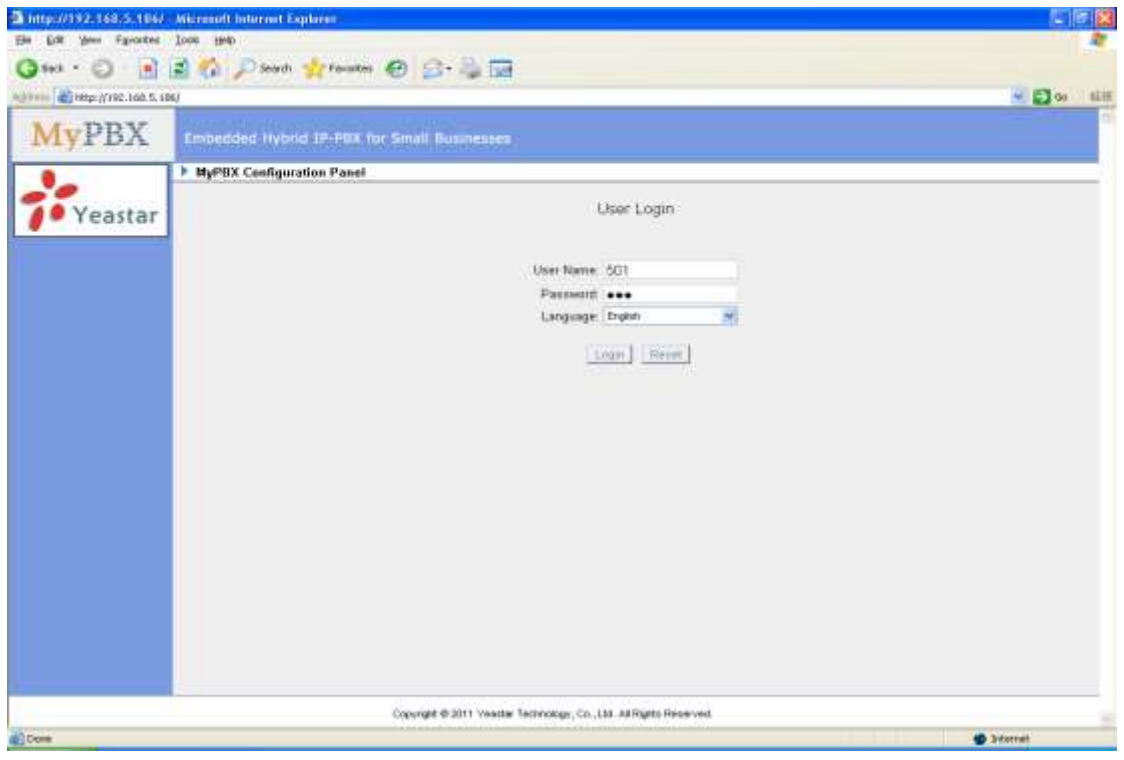

Figure 4-2

## 4.3 Voicemail

Users can check, delete, move and download voicemail files here.

| MyPBX                      | Endedded Hybrid i             |                          |       |          | Lo     |
|----------------------------|-------------------------------|--------------------------|-------|----------|--------|
|                            | Voicemail 0                   |                          |       |          |        |
| Vecenal<br>Call Recordings | Polder (New 1)<br>Vieweig 1-1 | KOnite (#100m tr) Faller | New + |          |        |
| Settings                   |                               | Caller ID                | Dute: | Ouration | Орбона |
|                            |                               |                          |       |          |        |
|                            |                               |                          |       |          |        |
|                            |                               |                          |       |          |        |
|                            |                               |                          |       |          |        |
|                            |                               |                          |       |          |        |
|                            |                               |                          |       |          |        |
|                            |                               |                          |       |          |        |
|                            |                               |                          |       |          |        |
|                            |                               |                          |       |          |        |
|                            |                               |                          |       |          |        |
|                            |                               |                          |       |          |        |
| Feedback                   |                               |                          |       |          |        |
|                            |                               |                          |       |          |        |

Figure 4-3

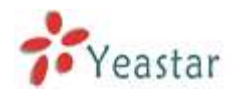

# 4.4 Record

Users can play, delete and download recorded files here.

| MyPBX                       | Embedded Hybrid D |          |      |          | Com     |
|-----------------------------|-------------------|----------|------|----------|---------|
|                             | Call Recordings   |          |      |          |         |
| CaliRecordings              | # Deeper          |          |      |          |         |
| Vecernal Betege<br>Settings | 1                 | Gater 10 | Titu | Duration | Optiens |
|                             |                   |          |      |          |         |
|                             |                   |          |      |          |         |
|                             |                   |          |      |          |         |
|                             |                   |          |      |          |         |
|                             |                   |          |      |          |         |
|                             |                   |          |      |          |         |
|                             |                   |          |      |          |         |
|                             |                   |          |      |          |         |

Figure 4-4

# 4.5 Voicemail Settings

·Voicemail password: new voicemail box password.

•Enter again to confirm: confirm new voicemail box password.

•Email Address: Email address use to receive the voicemail or Fax.

Note: Please ensure that the section 'SMTP Settings For Voicemail'(in the

'Voicemail Settings') have been properly configured before using this feature.

#### ·Enable Voicemail

Check this box if the user should have a voicemail account.

#### ·Enable Send Voicemail

Once enabled, the voicemail or Faxex will be sent to email as an attachment.

|                                                   | Volcemail Settings Φ                                                                                                    |  |
|---------------------------------------------------|----------------------------------------------------------------------------------------------------|--|
| konal<br>al Second Seboo<br>Second Seboo<br>dings | Votennal Settings<br>Votennal Settings<br>Enter span to confirm ••••<br>Enal Address O<br>Enal Votennal O<br>Enable Votennal O<br>✓ Inmit<br>XCassi |  |

Figure 4-5

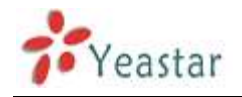

# 4.6 Settings

You can do some basic setting here. Such as call forwarding, DND, Mobile Extension Number.

| MyPBX                                                                | Embedded Hybrid IP-PBX for Imali Businesses                                                                                                    | Logo |
|----------------------------------------------------------------------|----------------------------------------------------------------------------------------------------|------|
|                                                                      | ▶ Settings Ø                                                                                                    |      |
| Alexandra<br>Second Second<br>Heres<br>Heres<br>Catomer<br>Fieldsuct | Eantrings<br>Polition Mar P Mic Answer<br>P When Busy<br>□ Call Watergo<br>Hing<br>OutO<br>Weater<br>Weater |      |
|                                                                      | Copyright © 2011 Yeastar Technology Co., Ltd. All Rights Reserved.                                                                                                    |      |

Figure 4-6

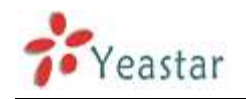

# **5. Access CDR**

CDR (MyPBX Recording Interface). Users may access CDR to research call logs. Username: cdr

Password: password

# 5.1 Call Logs

The call Log captures all call details, including call time, caller number, callee number, call type, call duration, etc. An administrator can search and filter call data by filter the call logs by call date, caller/callee, trunk, duration, billing duration, status, communication type.

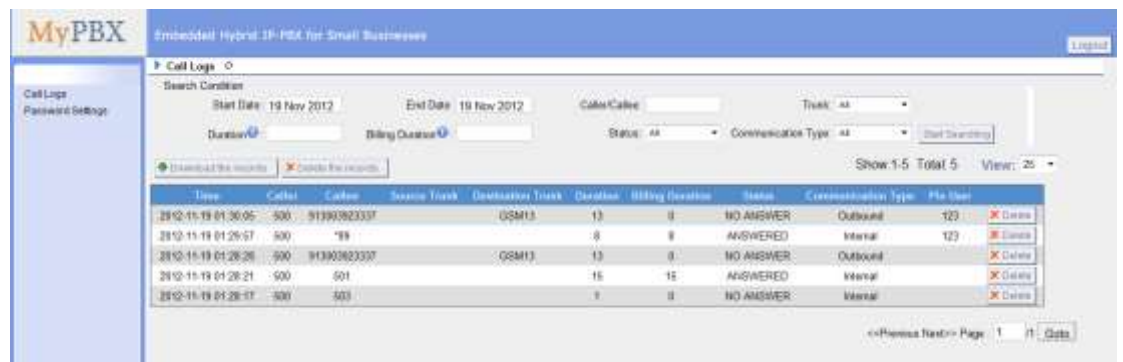

Figure 5-1

# 5.2 Password Settings

Change the password for cdr user.

| Charles Farmered    |  |
|---------------------|--|
| Enter Old Password  |  |
| Enter New Pressured |  |
| Retype New Password |  |
| V Save              |  |

Figure 5-2

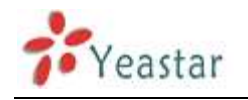

# 6. Use MyPBX

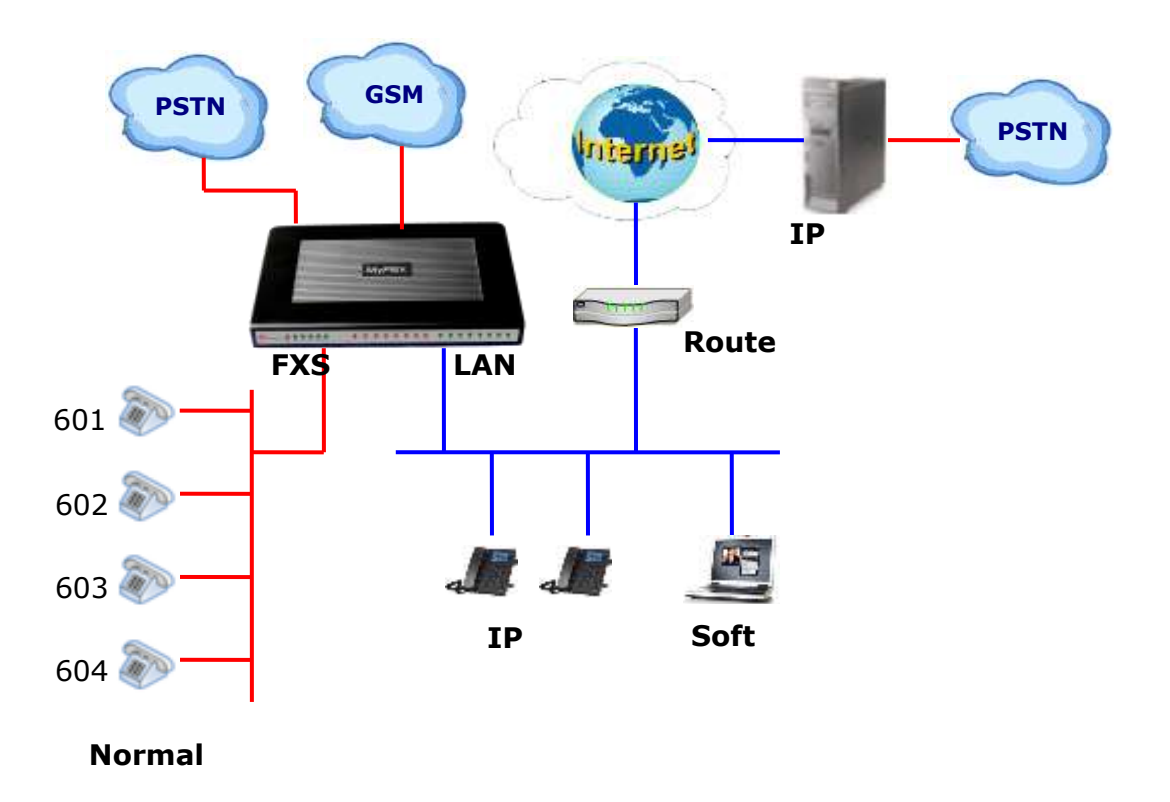

## 6.1 Make outbound call

To make an outbound call, we need to add trunk first. There are five types of VoIP Trunk:

•Analog Trunk: FXO ports of MyPBX, connected to a local PSTN.

•GSM Trunk: GSM ports of MyPBX, connected to GSM Network.

•BRI Trunk: BRI ports of MyPBX, connected to a local PSTN.

•**VoIP Trunk:** Connected to remote VOIP service server.

•Service Provider: Connected to service provider server.

#### What are FXO and FXS?

**FXS** (Foreign exchange Station) is an interface which drives an analog telephone or FAX machine. FXS interfaces deliver power, provide ringing, and use FXO signaling. FXS interfaces are what allow you to hook telephones and other analog devices to your PBX

**FXO** (Foreign exchange Office) is an interface that connects to a phone line to supply your PBX with access to a public telephone network. FXO interfaces use FXS signaling. FXO interfaces allow you to connect your PBX to real analog phone lines.

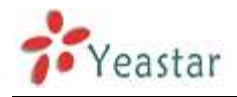

## 6.1.1 Sample Routing via PSTN Trunk

Let's route all inside extensions through an analog trunk by dialing 9. In Outbound Routes, add a new outbound route as below.

| Edit Outbound Route                                                                             |               |                                                                      | )        | ( |
|-------------------------------------------------------------------------------------------------|---------------|----------------------------------------------------------------------|----------|---|
| Route Name                                                                                      | pstnout       |                                                                      |          |   |
| Dial Pattern 🛈 :                                                                                | 9.            |                                                                      |          |   |
| Strip 🛈 :                                                                                       | 1 digits from | front                                                                |          |   |
| Prepend these digits                                                                            |               | before dial                                                          | ing      |   |
| Password:                                                                                       |               |                                                                      |          |   |
| ☐ Member Extensions                                                                             |               |                                                                      |          |   |
| Available Extensions                                                                            |               |                                                                      | Selected |   |
|                                                                                                 |               | 500(SIP)<br>501(SIP)<br>502(SIP)<br>503(SIP)<br>504(SIP)<br>505(SIP) |          |   |
| Member Trunks                                                                                   |               |                                                                      |          |   |
| Available Trunks                                                                                |               |                                                                      | Selected |   |
| 8032(SIP)<br>192.168.5.190(SPS)<br>pstn6(FXO)<br>GSM11(GSM)<br>BriTrunk8(BRI)<br>BriTrunk7(BRI) |               | ostn1(FXO)<br>ostn2(FXO)                                             |          |   |
| 5                                                                                               | Save X Cance  | el                                                                   |          |   |

Figure 6-1

As we can see from the outbound route of 'pstnout', all phone numbers starting with 9 will have their first digit stripped off (digit 9) and will be sent to the PSTN (port 1-2).

After we have configured the above, we can dial 9 + local number to dial out via a PSTN line.

**Note:** Setting number prefix to wild card X and setting Strip to 0 digits from the front will allow all calls to go through this outbound route.

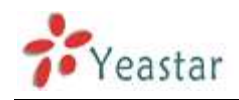

## 6.1.2 Sample Routing via VoIP Trunk

Let's configure all inside extensions to dial '0' through the VoIP Trunk.

#### **1. Add VoIP service provider**

Before we do add this, please make sure you have a VoIP Trunk account. Trunks  $\rightarrow$  VoIP Trunk  $\rightarrow$  SIP Trunk

Enter your account information on this page, and click Save.

| Created New VoIP trunk |                              |          | х |  |
|------------------------|------------------------------|----------|---|--|
| Туре:                  | SIP 💌                        |          |   |  |
| Provider Name:         | voipprovider                 |          |   |  |
| Hostname/IP:           | voip.6699.org                | : 5060   |   |  |
| Domain:                | voip.6699.org                |          |   |  |
| User Name:             | 16885885                     |          |   |  |
| Authorization Name:    | 16885885                     |          |   |  |
| Password:              | •••••                        |          |   |  |
| From User:             | 16885885                     |          |   |  |
| Online Number 🛈 :      |                              |          |   |  |
| Maximum Channels 🛈 :   | 1                            |          |   |  |
|                        | Enable Outbound Proxy Server |          |   |  |
| Transport:             | UDP 🗹 Enable SRTP 🛈 : 🗖      |          |   |  |
| Caller ID 🛈 :          |                              |          |   |  |
| DOD Setting            |                              | ]        |   |  |
|                        |                              |          |   |  |
|                        |                              |          |   |  |
|                        |                              |          |   |  |
|                        |                              |          |   |  |
| DOD:                   | Associated Extension: 500 💌  | ↑Add DOD |   |  |
| Save X Cancel          |                              |          |   |  |

Figure 6-2

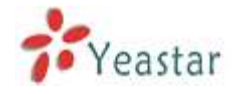

#### 2. Add Outbound Routes

As we can see from the Outbound Route of 'voipout', all phone numbers starting with 0 will have their first digit stripped off (digit 0) and will be sent to the SIP Trunk.

| New Outbound Route                                                                                             |                       | х                                                                    |
|----------------------------------------------------------------------------------------------------|-----------------------|----------------------------------------------------------------------|
| Route Name🛈:                                                                                                   | vopiout               |                                                                      |
| Dial Pattern 🛈 :                                                                                               | 0.                    |                                                                      |
| Strip 🛈 :                                                                                                    | 1 digits from         | front                                                                |
| Prepend these digits                                                                                           |                       | before dialing                                                       |
| Password:                                                                                                    |                       |                                                                      |
| Member Extensions                                                                                              |                       |                                                                      |
| Available Extensions                                                                                           |                       | Selected                                                             |
|                                                                                                    |                       | 500(SIP)<br>501(SIP)<br>502(SIP)<br>503(SIP)<br>504(SIP)<br>505(SIP) |
| Member Trunks                                                                                                  |                       |                                                                      |
| Available Trunks                                                                                               |                       | Selected                                                             |
| pstn1(FX0)<br>pstn2(FX0)<br>pstn6(FX0)<br>GSM11(GSM)<br>BriTrunk7(BRI)<br>BriTrunk8(BRI)<br>192.168.5.190(SPS) | >>><br>-><br>-><br>-> | voipprovider(SIP)<br>8032(SIP)                                       |
|                                                                                                    | Save X Cance          | el                                                                   |

Figure 6-3

Now that we have added two outbound dialing rules, any call starting with 9 will be routed to the PSTN, and any number starting with 0 will be routed to the SIP Trunk.

# 6.2 Incoming call

# 6.2.1 Sample Routing to an IVR

Let's configure an incoming call to route to the IVR. In the IVR itself, let's configure digit 0 to route the call to extension 500, and digit 1 to route the call to extension 501.

#### 1. Add IVR

To add a new IVR, go to IVR  $\rightarrow$  Create New IVR

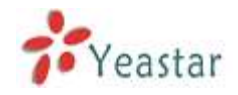

| Edit IVR       | welcome             |                      |          |                    |          | × |
|----------------|---------------------|----------------------|----------|--------------------|----------|---|
| Num            | ber 🛈 : 660         |                      |          |                    |          |   |
| Na             | ame 🛈 : 🔤 welcome   |                      |          |                    |          |   |
| Proi           | mpt 🛈 : 🚺 default 💌 | Custom IVR Prompts   |          |                    |          |   |
| Play ti        | mes 🛈 : 🛐 🔽         |                      |          |                    |          |   |
| WaitE          | xten 🛈 : 🗊 🔽        |                      |          |                    |          |   |
|                | 🔽 🛈 Allow Dialing   | Other Extensions     |          |                    |          |   |
| ا <sub>ا</sub> | KeyPress Events     |                      |          |                    |          |   |
|                | Кеу                 | Action               |          | Destination        |          |   |
|                | 0                   | Connect to Extension | •        | User Extension 500 | •        |   |
|                | 1                   | Connect to Extension | •        | User Extension 501 | •        |   |
|                | 2                   | No Action            | •        |                    | <b>~</b> |   |
|                | 3                   | No Action            | •        |                    | Y        |   |
|                | 4                   | No Action            | •        |                    | Y        |   |
|                | 5                   | No Action            | •        |                    | V        |   |
|                | 6                   | No Action            | •        |                    | V        |   |
|                | 7                   | No Action            | •        |                    | ~        |   |
|                | 8                   | No Action            | •        |                    | ~        |   |
|                | 9                   | No Action            | •        |                    | <b>T</b> |   |
|                | #                   | No Action            | •        |                    | <b>•</b> |   |
|                | *                   | No Action            | •        |                    | <b>T</b> |   |
|                | TimeOut 🛈           | Connect to Extension | •        | User Extension 500 | •        |   |
|                | Invalid 🛈           | Connect to Extension | •        | User Extension 500 | •        |   |
|                |                     | 🖌 Save               | X Cancel |                    |          |   |

Figure 6-4

#### 2. Add Inbound Routes

As we can see from the Inbound Route of `allin', all incoming calls will be sent to the IVR.

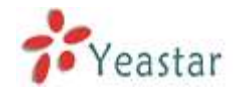

| Deut M              |                   |                            |   |
|---------------------|-------------------|----------------------------|---|
| Route Na            | mee : allin       |                            |   |
| DID Numb            | er 🔍 :            |                            |   |
| Extensi             | on 🔍 :            |                            |   |
| Caller ID Numb      | er 🔍 :            |                            |   |
| Distinctive Rington | ne 🔍 :            |                            |   |
| lember Trunks       |                   |                            |   |
| Available Trunks    |                   | Selected                   |   |
|                     | »» pstn1          | (FXO)                      | ^ |
|                     | → pstn2           | (FXO)<br>(FXO)             |   |
|                     | BriTru            | nk7(BRI)                   |   |
|                     | 8032(             | nks(BRI)<br>SIP)           |   |
|                     | ««                | ovider(SIP)                |   |
| uring Office Hours  |                   |                            |   |
|                     | C End Call        |                            |   |
|                     | C Extension       | Extension 500              |   |
|                     | C Voicemail       | Voicemail 500 🗸            |   |
| Destination:        | IVR               | IVR welcome 🗸              |   |
|                     | C RingGroup       | RingGroup ringgroup_def: 💙 |   |
|                     | C Conference Room | Conference Room 640 🗸      |   |
|                     | C DISA            | DISA                       |   |
|                     | C Queues          | Queues 💙                   |   |
|                     | C Eavoa           | Faver - 500                | 1 |
|                     | O Outbound Poutos | Route Name nstrout         | 1 |
|                     | Outbound Routes   |                            | 1 |
| utside Office Hours | C End Call        |                            |   |
|                     | C Extension       | Extension 500              | 1 |
|                     |                   | Voicemail 500              | ] |
| Destination:        |                   | VR welcome                 |   |
| Doumation.          |                   | RingGroup ringgroup, defi  |   |
|                     | C Conforance Peer | Conference Room 640        |   |
|                     |                   |                            |   |
|                     | , DISA            |                            | ] |
|                     |                   | General 500                | 1 |
|                     | Faxes             | Paxes 500                  | 1 |
|                     | Outbound Routes   | Route Name pstnout         |   |

Figure 6-5

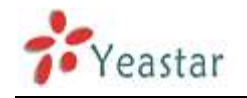

# **APPENDIX A FAQ**

### **Q1.** How to Register SIP device?

#### A1:

1) Register SIP soft phone

Download the x-lite softphone from counterpath website

www.counterpath.com

After install the x-lite, right click the panel and select the SIP Account setting and then configure it.

Display Name: 500

User Name: 500

**Password**: 500

Authorization Name: 500

**Domain**: 192.168.5.150

2) Register IP Phone (for example, Yealink's T28 IP Phone)

a) Connect the T28's Internet port to the switch. And it can get the IP from your route.

b) Press the 'OK' key on T28 to get the IP of T28.

c) Put the IP on web browser then you can enter the T28 configure page through this IP.

d) Put the SIP extensions info on the T28 IP phones.

Display Name: 501 User Name: 501 Register Name: 501 Password: 501 SIP Server: 192.168.5.150

Use the same method register another T28 to other extension.

### Q2. How do I reset MyPBX back to the factory default settings?

**A2:** To perform a reset, please follow steps below:

**Step 1:** Hold down the 'Reset' button on the back of the unit for 5 seconds and watch the LEDs on the front of the MyPBX. When the status LED turns red, let go of the reset button.

**Step 2:** When the RUN status LED starts blinking, MyPBX will be set back to factory defaults.

**Step 3:** To access the configuration page, navigate to 192.168.5.150 using a web browser. Make sure that you are on the 192.168.5.0 subnet before doing this.

Step 4: Login to the device with the username 'admin' and the password

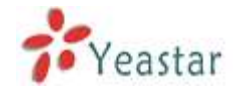

'password', in order to begin reconfiguring the device.

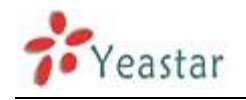

# **APPENDIX B MyPBX Security Configuration Guide**

VoIP attacks, although it is not an everyday occurrence, it does exist. While using VoIP, system security is undoubtedly one of the issues we care about most. But with the appropriate configuration, and some basic safety habits, we can improve the security of the telephone system. Moreover, the powerful built-in firewall function in MyPBX is adequate to enable the system to run safely and stably.

This guide will introduce the highest defense level in MyPBX, and we strongly recommend that you configure firewall and other security options according to this guide, to prevent the attack fraud and the system failure or calls loss.

**Note**: In this guide, the configuration options marked with `\*' only exist in 2.17.XX.XX and above versions, namely, 3.2 guest calls option, 3.3 remote registered option, and 5 alarm settings.

# **1. Security Configuration for Web GUI**

### 1.1 Change the default access port for HTTP on Options page

Select Internal Settings→Options→General Preferences→HTTP Bind Port

| General Preferences             |                  |
|---------------------------------|------------------|
| Ring Timeout 🧐 :                | 30 s             |
| MAX Call Duration 🛈 :           | 6000 s           |
| Maximum Concurrent Calls        | 0                |
| Music On Hold:                  | calmriver 💌      |
| Tone Region 🛈 :                 | Czech Republic 🗸 |
| HTTP Bind Port                  | 80               |
| FXO Mode                        | CZECH 🗸          |
| Virtual Ring Back Tone 🛈 :      | No 💌             |
| Distinctive Caller ID           | No 💌             |
| Follow Me Prompt                | Yes •            |
| Music on hold for Follow Me 🛈 : | Default 🔻        |
| Invalid Phone Number Prompt     | <b>•</b>         |
| Busy Line Prompt                | •                |
| Dial Failure Prompt             | •                |

Figure 1-1

#### **1.2 Change the default password for the web GUI**

Select System Settings→Change Password

| Change Password 🦚    |           |
|----------------------|-----------|
|                      |           |
| Change Password      |           |
| User:                | : admin 🔻 |
| Enter Old Password:  | :         |
| Enter New Password:  | :         |
| Retype New Password: |           |

Figure1-2

# 2. Disable SSH on LAN Settings Page

### 2.1 Disable SSH

Select LAN Settings  $\rightarrow$  Enable SSH. If external debugging isn't required, please select "No".

| DHCP:           | No 🔫            |   |
|-----------------|-----------------|---|
| Enable SSH:     | No - Port: 8022 | Ł |
| Hostname:       | МуРВХ           |   |
| IP Address:     | 192.168.4.151   |   |
| Subnet Mask :   | 255.255.254.0   |   |
| Gateway :       | 192.168.5.1     |   |
| Primary DNS :   | 192.168.5.1     |   |
| Secondary DNS : |                 |   |
| IP Address2:    |                 |   |
| Subnet Mask2:   |                 |   |

Figure 2-1

### 2.2 Change the default password for SSH

We can use the Linux command passwd to change root password of MyPBX. 1. Login via putty.exe

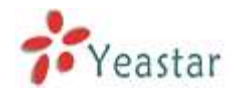

| 😵 PuIIY Configuration 🛛 🛛 🔀                                                                                                    |                                                                                                    |  |  |  |  |
|----------------------------------------------------------------------------------------------------|----------------------------------------------------------------------------------------------------|--|--|--|--|
| Category:                                                                                                    |                                                                                                    |  |  |  |  |
| <ul> <li>Session</li> <li>Logging</li> <li>Terminal</li> <li>Keyboard</li> <li>Bell</li> <li>Features</li> <li>Window</li> <li>Appearance</li> <li>Behaviour</li> <li>Translation</li> <li>Selection</li> <li>Colours</li> <li>Connection</li> <li>Data</li> <li>Proxy</li> <li>Telnet</li> <li>Rlogin</li> <li>SSH</li> <li>Serial</li> </ul> | Basic options for your PuTTY session         Specify the destination you want to connect to         Host Name (or IP address)       Port         192.168.5.139       8022         Connection type:       Baw         Baw       Ielnet       Rlogin         Load, save or delete a stored session       Serial         Load, save or delete a stored session       Save         Default Settings       Load         Default Settings       Delete         Close window on exit:       Only on clean exit |  |  |  |  |
| About                                                                                                    | <u>D</u> pen <u>C</u> ancel                                                                                                    |  |  |  |  |

Figure 2-2

2. The default username is root and the default password is ys123456.

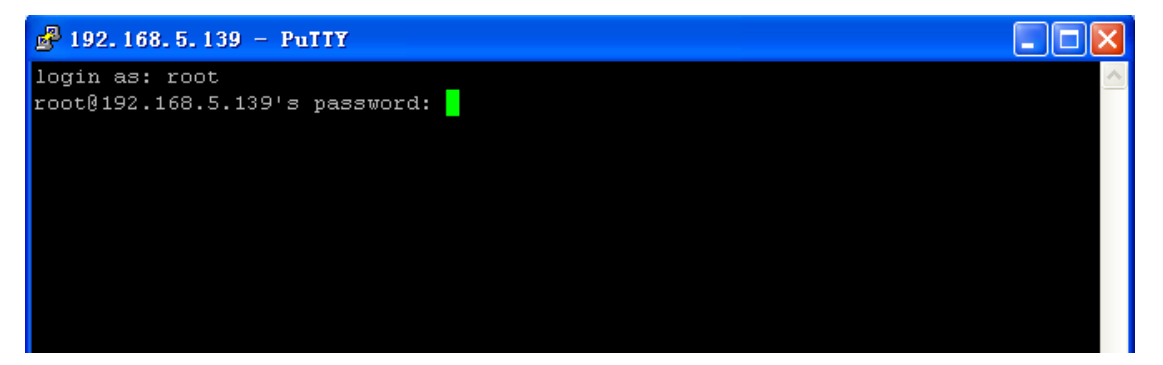

Figure 2-3

3. Step 2 use command passwd to change the root's password

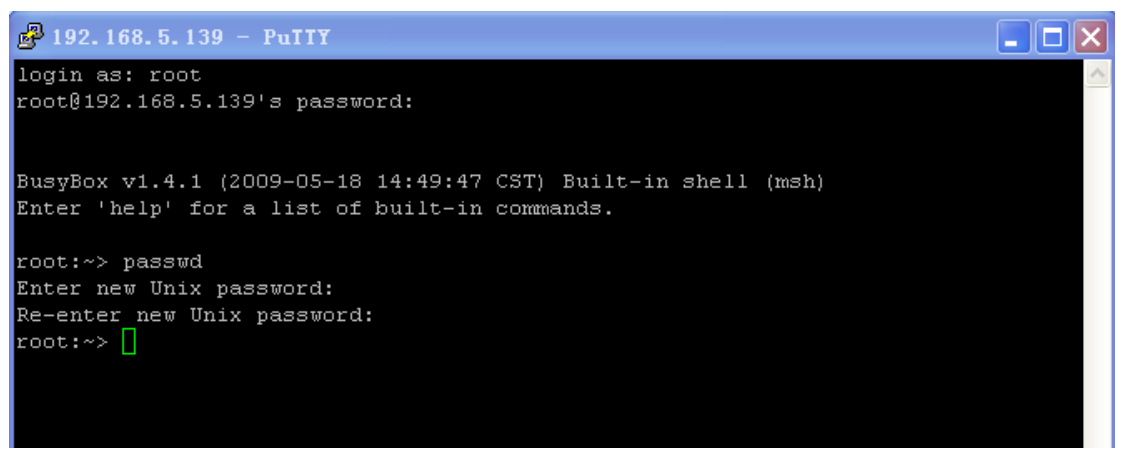

Figure 2-4

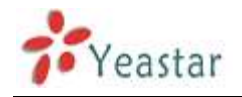

# **3. Security Configuration for Extensions**

### 3.1 Change the default SIP Port

Select SIP settings→General→UDP Port

| General               |                  |         |   |
|-----------------------|------------------|---------|---|
|                       | UDP Port         | 5060    |   |
| Enable                | TCP Port         | 5060    |   |
| 🗂 Enable              | TLS Port         | 5061    |   |
|                       | RTP Port Start:  | 10001   |   |
|                       | RTP Port End:    | 10200   |   |
|                       | DTMF Mode 0:     | rfc2833 | ٠ |
| Max Registration/Subs | cription Time 0: | 3600    |   |
| Min Registration/Subs | cription Time®:  | 60      |   |

Figure 3-1

### 3.2\* Disable guest calls

Select SIP settings→Advanced Settings→Allow Guest

| From Field:       From         To Field:       INVITE         180 Ringing:       Invite         180 Ringing:       Invite         Remote Party ID <sup>1</sup> :       Isend         Allow Guest <sup>1</sup> :       No         Pedantic <sup>1</sup> :       No         Session-timers <sup>1</sup> :       Accept         Session-expires <sup>1</sup> :       1800         Session-minse <sup>1</sup> :       90         Session-refresher:       Uas | Advanced Settings 奈 |               |
|----------------------------------------------------------------------------------------------------|---------------------|---------------|
| To Field: INVITE<br>180 Ringing: [<br>Remote Party ID①: [send [trust<br>Allow Guest①: No<br>Pedantic①: No<br>Session-timers①: Accept<br>Session-expires①: 1800 		s<br>Session-minse①: 90 		s<br>Session-refresher: Uas                                                                                                    | From Fie            | eld: From -   |
| 180 Ringing:<br>Remote Party ID : send trust<br>Allow Guest : No<br>Pedantic : No<br>Session-timers : Accept<br>Session-expires : 1800 s<br>Session-minse : 90 s<br>Session-refresher: Uas                                                                                                    | To Fie              | eld: INVITE - |
| Remote Party ID : send trust<br>Allow Guest : No<br>Pedantic : No<br>Session-timers : Accept<br>Session-expires : 1800 s<br>Session-minse : 90 s<br>Session-refresher: Uas                                                                                                    | 180 Ringi           | ing:          |
| Allow Guest 1: No  Pedantic 1: No Session-timers 1: Accept Session-expires 1: 1800 s Session-minse 1: 90 s Session-refresher: Uas                                                                                                    | Remote Party ID     | 0: send trust |
| Pedantic 1:       No         Session-timers 1:       Accept         Session-expires 1:       1800         Session-minse 1:       90         Session-refresher:       Uas                                                                                                    | Allow Guest         | (1): No ▼     |
| Session-timers 1: Accept  Session-expires 1: 1800 s Session-minse 2: 90 s Session-refresher: Uas                                                                                                    | Pedantic            | 🚺: No 🔻       |
| Session-expires 1800 s<br>Session-minse 190 s<br>Session-refresher: Uas                                                                                                    | Session-timers      | € Accept -    |
| Session-minse<br>Session-refresher: Uas ▼                                                                                                    | Session-expires     | 0: 1800 s     |
| Session-refresher: Uas                                                                                                    | Session-minse       | 0: 90 s       |
|                                                                                                    | Session-refresh     | her: Uas 🔻    |

Figure 3-2

### 3.3\* Security Configuration for remote extensions

If remote registration isn't required, please disable it.

| Optional Settings ≈ |                                      |
|---------------------|--------------------------------------|
| VoIP Settings NAT   | Enable SRTP 0 :  Register Remotely : |

Figure 3-3

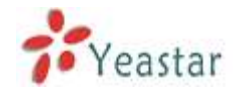

#### 3.4 Set an enhanced password and enable IP restriction for

#### extensions

1) Set a new extension password at the higher security level, e.g. AjK5Up1G.

| Edit Extension - 500 |                  | X                    |
|----------------------|------------------|----------------------|
| _ General            |                  |                      |
| Type: SIP 💙          | Extension 0: 500 | Password 0: AjK5Up1G |
| Name 0: 500          | Caller ID 🔃 500  |                      |

Figure 3-4

2) Enable IP restriction and enter the permitted "IP address/Subnet mask", e.g. 192.168.5.136.

| VoIP Settings          |                                  |                   |
|------------------------|----------------------------------|-------------------|
| NAT 🛈 : 🗖              | Qualify: 🔽                       | Enable SRTP 0 : 🗖 |
| Transport: UDP 🔻       | DTMF Mode 0: RFC2833 🔻           |                   |
|                        |                                  |                   |
| IP Restriction         |                                  |                   |
| Enable IP Restrict     | tion 🛈 :                         |                   |
| Permitted 'IP address/ | 'Subnet mask' 1 🛈: 192.168.5.136 | 6/255.255.255.255 |
| Permitted 'IP address/ | 'Subnet mask' 2 🛈:               |                   |
|                        | Rubnet meeld 2                   |                   |
| Permitted 'IP address/ | Subnet mask 5 🔍.                 |                   |

Figure 3-5

# 4. Set up Proper Firewall Rules

**Note**: Please backup the configurations on backup and restore page before you go ahead. In the case that you lock the device, you can reset to factory default and restore the previous configurations. Below example rules works with MyPBX firmware version 2.15.xx.xx or higher versions.

**Step 1**. Enable firewall on firewall page of MyPBX.

Step 2. Add a common rule to accept local network access.

Create a common rule to allow the all the IP addresses of the local phones to access MyPBX server. For example, if the IP addresses of the local network are

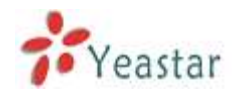

192.168.5.1-254, the configurations could be as below: Name: LocalNetwork Protocol: BOTH Port: 1:65535 IP: 192.168.5.0/255.255.255.0 Action: Accept

| Edit Firewall Rule    |                             | х |
|-----------------------|-----------------------------|---|
| Name 🛈 :              | LocalNetwork                |   |
| Description ①:        | Accept_any_local_hosts      |   |
| Protocol              | BOTH 💌                      |   |
| Port <sup>(1)</sup> : | 1 : 65535                   |   |
| IP0:                  | 192.168.5.0 / 255.255.255.0 |   |
| MAC Address 🛈 :       |                             |   |
| Action ①:             | Accept 💌                    |   |
|                       | Save X Cancel               |   |

Figure 4-1

## Step 3. Create common rules to accept remote extensions or remote administrators, if you use SIP trunk, please accept the provider's host as well.

**Note**: If there are no remote extensions, the rule is not required.

1) Set up the firewall rule to allow the public IP address of remote extensions to access MyPBX server. e.g.110.111.132.6, the configurations could be as below:

Name: Remote Extension Protocol: BOTH Port: 1:65535 IP: 110.111.132.6/255.255.255.255 Action: Accept

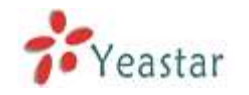

| Add Firewall Rule            |                                 | х |
|------------------------------|---------------------------------|---|
| Name 🛈 :                     | RemoteExtension                 |   |
| Description <sup>(1)</sup> : |                                 |   |
| Protocol <sup>1</sup> :      | BOTH 🗸                          |   |
| Port <sup>1</sup> :          | 1 : 65535                       |   |
| IPÛ:                         | 110.111.132.6 / 255.255.255.255 |   |
| MAC Address                  |                                 |   |
| Action 0:                    | Accept 👻                        |   |
|                              | Save Cancel                     |   |

Figure 4-2

Step 4. Configure auto blacklist rules

Auto blacklist rules: the Server would add the IP address to the blacklist automatically if the number of the packets it sends exceed the rule you configured.

1) Add two auto blacklist rules for port: 5060.

Rule No.1: Port: 5060 Protocol: UDP IP Packets: 120 Time Interval: 60 seconds

| Add Auto Blacklist Rules   | Х |
|----------------------------|---|
| Port 1: 5060               |   |
| Protocol 🛈 : UDP 💌         |   |
| IP Packets 🛈 : 120         |   |
| Time Interval : 60 seconds |   |
| ✓ Save Cancel              |   |

Figure 4-3

#### Rule No.2:

Port: 5060 Protocol: UDP IP Packets: 40 Time Interval: 2 seconds

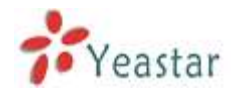

| Add Auto Blacklist Rules  | Х |
|---------------------------|---|
| Port : 5060               |   |
| Protocol 🛈 : UDP 💌        |   |
| IP Packets 🕖: 40          |   |
| Time Interval : 2 seconds |   |
| Save Xancel               |   |

Figure 4-4

| 2) | Add | an | auto | blacklist | rule | for | Port:8022 |  |
|----|-----|----|------|-----------|------|-----|-----------|--|
|----|-----|----|------|-----------|------|-----|-----------|--|

Rule No.3 Port: 8022 Protocol: TCP IP Packets: 5 Time Interval: 60 seconds Add Auto Blacklist Rules X Port 1: 8022 Protocol 2: TCP IP Packets 2: 5 Time Interval 2: 60 seconds Variable Cancel

Figure 4-5

#### **Step 5**. Add a Firewall Rule for VoIP trunk registration

**Note**: If there is no VoIP trunk, this rule is not required. And if the RTP IP address of VoIP trunk and Registration IP address of the VoIP trunk are different, we need create a rule to accept the RTP IP address too.

Add a rule to accept the IP address of the VoIP trunk to access MyPBX server. For example: If the IP address of the VoIP trunk is 110.5.14.6, Protocol is UDP and Port is 5060, the configuration could be as below:

Name: VoIPTrunk Protocol: UDP Port: 5060: 5060 IP: 110.5.14.6/255.255.255 Action: Accept

| Yeastar           | MyPBX Standard/Pro User Manual |
|-------------------|--------------------------------|
| Add Firewall Rule | x                              |
| Name              | VolPTrunk                      |
| Description       |                                |
|                   |                                |
| Protocol          | UDP 💌                          |
| Port              | 5060 : 5060                    |
| IP                | 110.5.14.6 / 255.255.255.255   |
| MAC Address       |                                |
| Action            | Accept 🗸                       |
|                   | Save X Cancel                  |

Figure 4-6

**Step 6**. Add a firewall rule to accept the remote access of HTTP port. For example, if the remote access IP is 110.5.14.6, and the port is 80, the configuration could be as below.

Name: RemoteHTTP Protocol: TCP Port: 80:80 IP: 110.5.14.6/255.255.255 Action: Accept

| Add Firewall Rule       |               |                   | х |
|-------------------------|---------------|-------------------|---|
| Name 🛈 :                | RemoteHTTP    |                   | ] |
| Description 🛈 :         |               |                   |   |
|                         |               |                   |   |
|                         |               |                   |   |
| Protocol <sup>1</sup> : | TCP 👻         |                   |   |
| Port <sup>1</sup> :     | 80 : 80       |                   |   |
| IPÛ:                    | 110.5.14.6    | / 255.255.255.255 |   |
| MAC Address 🛈 :         |               |                   | ] |
| Action 🛈 :              | Accept 🐱      |                   |   |
|                         | Save X Cancel |                   |   |

Figure 4-7

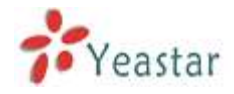

**Step 7**. Add a firewall rule to accept remote access of SSH port. For example: if the remote access IP is 110.5.14.6 and the port is 8022.

**Note**: If the remote access of SSH port is not needed, this rule is not required.

| Name: RemoteSSH                   |                              |   |
|-----------------------------------|------------------------------|---|
| Protocol: TCP                     |                              |   |
| Port: 8022:8022                   |                              |   |
| <b>IP</b> : 110.5.14.6/255.255.25 | 55.255                       |   |
| Action: Accept                    |                              |   |
| Add Firewall Rule                 |                              | Х |
| Name 🛈 :                          | RemoteSSH                    |   |
| Description 🛈 :                   |                              |   |
|                                   |                              |   |
|                                   | w                            |   |
| Protocol 0:                       | TCP 🖌                        |   |
| Port 🛈 :                          | 8022 : 8022                  |   |
| IP:                               | 110.5.14.6 / 255.255.255.255 |   |
| MAC Address                       |                              |   |
| Action 🛈 :                        | Accept 💌                     |   |
|                                   | Save X Cancel                |   |

Figure 4-8

**Step 8**. Add other firewall rules by yourself. For example, if you are using features about email, you should add the firewall rules for the SMTP server and POP3 server.

**Step 9**. Enable Drop all (If this feature is enabled, all the packets and connection that do not match the rules would be dropped.)

**Note**: Before enable this feature, please add a rule to accept the local network access, or the server might not be accessed.

| Other Settings |    |  |  |  |
|----------------|----|--|--|--|
| 🗖 🛈 Disable Pi | ng |  |  |  |
| Drop All       |    |  |  |  |

Figure 4-9

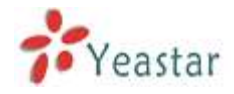

**Step 10**. The Configuration of firewall settings is completed. See as below figure.

|                                                       |                                        |                                                       |                                     | Firewalt Settings                       |                      |                |         |            |
|-------------------------------------------------------|----------------------------------------|-------------------------------------------------------|-------------------------------------|-----------------------------------------|----------------------|----------------|---------|------------|
| Octor:<br>You must re<br>It is strongly<br>emmon Rule | Frenal<br>boot the syste<br>recommende | en altar enabling or dia:<br>6 to add local hetwork a | ibling firewall<br>iddress to a cor | mon was with the laction in laccept, or | it may be dragged in | n the blackfut |         |            |
| <ul> <li>Add Hote</li> </ul>                          | Action                                 | Name                                                  | Protocol                            | IP.                                     | MAC Address          | Port           |         |            |
| 3.8                                                   | ACCEPT                                 | LocalNetwork                                          | BOTH                                | 192 168 5 0/255 255 255 0               |                      | 1.65535        | Edit.   | * Delate   |
| 11.11                                                 | ACCEPT                                 | RemoteExtension                                       | BOTH                                | 110 111 132 6/255 255 255 255           | ÷                    | 1 66635        | S Edit  | X Delate   |
|                                                       | ACCEPT                                 | VolPTrunk                                             | UDP                                 | 110.5.14 6/265 265 265 265              | +                    | 5060:5060      | Na East | × Delete   |
| 1 J 3 ±                                               | ACCEPT                                 | RemoteHTTP                                            | TCP                                 | 110 5 14 6/255 255 255 255              | -                    | 80:80          | S Emt   | X Defete   |
| 12                                                    | ACCEPT                                 | RemoteSSM                                             | TCP                                 | 110 5 14 6/265 265 255 255              | <u>2</u>             | 8022 8022      | NJ Edit | X Deinte   |
|                                                       |                                        |                                                       |                                     | No Auto Defense Rules Defined           |                      |                |         |            |
| Blacklist                                             |                                        |                                                       |                                     |                                         |                      |                |         |            |
| <ul> <li>Add Rule</li> </ul>                          |                                        |                                                       |                                     |                                         |                      |                | IP.BI   | acklist Ma |
|                                                       |                                        | Protocol                                              |                                     | Rates                                   |                      |                |         |            |
| Fort                                                  |                                        | LUDIT.                                                |                                     | 128/60s                                 | N) E0                | t K Deueta     |         |            |
| Fort<br>5060                                          |                                        | UDP                                                   |                                     |                                         |                      |                |         |            |
| Fort<br>5060<br>5060                                  |                                        | UDP                                                   |                                     | 40/28                                   | N2 Ed                | I X Delete     |         |            |

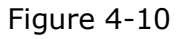

**Step 11**. Define the authorized data transmitting rate and drop all other unauthorized hosts.

**Note**: If we setup IP blacklist rules here, those unauthorized hosts will still be able to send SIP packets into MyPBX if the packets transmitting rate is under the rate defined. But as soon as the transmitting beyond the define rate, the IP will be added into blacklist automatically.

This is useful for remote extension who is using dynamic IP address.

Remove all the IP blacklist rules if you don't allowed any other unauthorized hosts access MyPBX. See as below figure.

**Note**: If 'drop all' is not enabled, please don't remove the IP blacklist rules in case the system security hole.

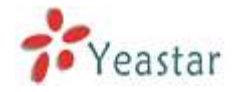

| O Enable Fo<br>for must rete<br>to strongly o<br>it may be drag | result<br>of the system a<br>commendation<br>goed also the the | for motiling or disabling b<br>add local network address<br>cities | ernall<br>to a concesso rule | with the facture in factoget, |             | Firewall  | tas started succes |
|-----------------------------------------------------------------|----------------------------------------------------------------|--------------------------------------------------------------------|------------------------------|-------------------------------|-------------|-----------|--------------------|
| And Rules                                                       |                                                                |                                                                    |                              |                               |             |           |                    |
|                                                                 | Action                                                         | Name                                                               | Protocol                     |                               | MAC Address | Pot       |                    |
| 3.1                                                             | ACCEPT                                                         | Locainetwork                                                       | BOTH                         | 192.168.5.6/255.255.255.0     | -           | 1.65535   | NEEDER Storeto     |
| 1 2 3 2                                                         | ACCEPT                                                         | RomoteExtension                                                    | BOTH                         | 110.111 132.6/255.256.255.255 | -           | 1.65535   | WERE Stream        |
| 1011                                                            | ACCEPT                                                         | VolPTrunk                                                          | UDP                          | 118 5 14 6/265 255 255 255    | 2           | 5050 5060 | No Lot E Delette   |
| 1 # 4 4                                                         | ACCEPT                                                         | RemoteHTTP                                                         | TCP                          | 115.5 14 6/265-255 255 255    | 1           | 80.80     | N'Edt X Delete     |
| 8.3                                                             | ACCEPT                                                         | RemuteSSH                                                          | TCP                          | 110 5 14 6/255 255 255 255    | 14          | 8022-8922 | YER X Delete       |
| Kalt Hain                                                       |                                                                |                                                                    |                              | No Auto Defense Rales Defined |             |           |                    |
| lacklist                                                        |                                                                |                                                                    |                              |                               |             |           |                    |
| AND HUTE                                                        |                                                                |                                                                    |                              |                               |             |           | IP Blacklist       |
|                                                                 |                                                                |                                                                    |                              | No Auto Black IP Address      |             |           |                    |
| er Settings                                                     |                                                                |                                                                    |                              |                               |             |           |                    |
| a second and                                                    |                                                                |                                                                    |                              |                               |             |           |                    |

Figure 4-11

# 5\*. Alert Settings

After enabling alert settings', if the device is attacked, the system will notify users the alert via call or e-mail. The attack modes include IP attack and Web Login.

### **5.1 IPATTACK**

When the system is attacked by some IP addresses, the firewall will add the IP to auto IP Blacklist and notify the user if it match the protection rule.

Example: Configure to notify extension 500, outbound number 5503301 and E-mail alert@yeastar.com.

configuration could be as below.

```
Phone Notification Settings:

Phone Notification: Yes

Number: 500;5503301

Attempts: 1

Interval: 60s

Prompt: default
```

**Note**: If there's outbound number to notify, the number should be fit with the dial pattern of outbound route.

E-mail Notification Settings:

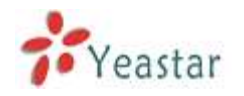

#### E-mail Notification: Yes

To: alert@yeastar.com

#### Subject: IPAttack

| IPATTACK                                                                                                    | Х |  |  |
|----------------------------------------------------------------------------------------------------|---|--|--|
| Phone Notification Settings<br>Phone Notification: Yes 💌                                                                                                    |   |  |  |
| Number():       500;5503301         Attempts():       1         Interval():       60         Prompt:       default         Custom Prompts                                                                                                    |   |  |  |
| Subject:       IPAttack         IPattack       pbx hostname:\$(HOSTNAME)<br>attack source ip address:\$(SOURCEIP)<br>attack dest mac:\$(DESTMAC)<br>attack source port:\$(DESTPORT)<br>attack source protocol:\$(PROTOCOL)<br>attack occurred:\$(DATETIME) |   |  |  |
| Save X Cancel                                                                                                    |   |  |  |
| Figure 5-1                                                                                                    |   |  |  |

#### **5.2 WEBLOGIN**

Enter the password incorrectly five times when logging in MyPBX Web interface will be deemed as attack, the system will limit the IP login within 10 minutes and notify the user.

Example: Configure to notify extension 500, outbound number 5503301 and E-mail alert@yeastar.com.

configuration could be as below.

Phone Notification Settings:

Phone Notification: Yes Number: 500;5503301 Attempts: 1 Interval: 60s

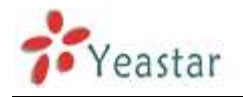

#### Prompt: default

**Note**: If there's outbound number to notify, the number should be fit with the dial pattern of outbound route.

E-mail Notification Settings:

#### E-mail Notification: Yes

To: alert@yeastar.com

Subject: WebLogin

| WEBLOGIN                                                                                                    | х |  |  |  |
|----------------------------------------------------------------------------------------------------|---|--|--|--|
| Phone Notification Settings<br>Phone Notification: Yes<br>Number : 500;5503301;<br>Attempts : 1<br>Interval : 60 s                                                                                                    |   |  |  |  |
| E-mail Notification Settings<br>E-mail Notification: Yes<br>To : alert@yeastar.com<br>Subject: WebLogin<br>pbx hostname:\$(HOSTNAME)<br>login ip address:\$(SOURCEIP)<br>login username:\$(USERNAME)<br>login occurred:\$(DATETIME) |   |  |  |  |
| v Save<br>X Cancel                                                                                                    |   |  |  |  |

Figure 5-2

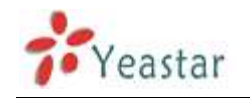

# **APPENDIX C How to Configure Autobackup**

Before Autobackup can be properly configured, an SMB share folder accessible from MyPBX must be set up on a Windows based machine. Once that has been set up, please follow the steps below.

**Step 1** Add a new folder, rename it, and set this new folder's share Properties according to Figure B-1

| share | share Properties ? 🔀                                                                                                    |  |  |  |
|-------|----------------------------------------------------------------------------------------------------|--|--|--|
|       | General Sharing Customize                                                                                                    |  |  |  |
|       | Local sharing and security                                                                                                    |  |  |  |
|       | To share this folder with other users of this computer<br>only, drag it to the <u>Shared Documents</u> folder.                                   |  |  |  |
|       | To make this folder and its subfolders private so that<br>only you have access, select the following check box.                                  |  |  |  |
|       | Make this folder private                                                                                                    |  |  |  |
|       | Network sharing and security                                                                                                    |  |  |  |
|       | To share this folder with both network users and other<br>users of this computer, select the first check box below<br>and type a share name.     |  |  |  |
|       | Share this folder on the network                                                                                                    |  |  |  |
|       | Share name: share                                                                                                    |  |  |  |
|       | Allow network users to change my files                                                                                                    |  |  |  |
|       | Learn more about <u>sharing and security</u> .                                                                                                   |  |  |  |
|       | Windows Firewall is configured to allow this folder to be shared with other computers on the network. <u>View your Windows Firewall settings</u> |  |  |  |
|       | OK Cancel Apply                                                                                                    |  |  |  |

Figure B-1 Set up share Properties

**Step 2** Enter the new folder and create a new text file, then rename this file to status.txt. This step is very important, DO NOT forget to create the status.txt file.

**Step 3** Configure Autobackup settings on MyPBX to Figure B-2

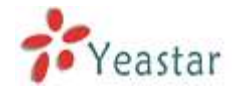

| External Storage Settings                                                                                                    |               |  |  |
|----------------------------------------------------------------------------------------------------|---------------|--|--|
| The External Storage feature is used to extend storage space. Once configured, the files(voicemail, call recording files, CDR files) created before the configured days will be moved to the Net-Disk. |               |  |  |
| Step 1: Create a Net-Disk on a chosen computer                                                                                                    |               |  |  |
| Step 2: Input the Net-Disk properties                                                                                                    |               |  |  |
| Net-Disk Host/IP:                                                                                                    | 192.168.5.222 |  |  |
| Net-Disk Share Name:                                                                                                    | share         |  |  |
| Net-Disk Access Username:                                                                                                    |               |  |  |
| Net-Disk Access Password:                                                                                                    |               |  |  |
| Move files created before:                                                                                                    | 1 💌 days ago  |  |  |
| Save Save                                                                                                    |               |  |  |
| Step 3: Save Net-Disk settings                                                                                                    |               |  |  |
| Step 4: Make sure the settings are successfully completed                                                                                                    |               |  |  |

Figure B-2 Autobackup Setting

**Net-Disk Host/IP**: Change this to the IP address of the computer where backup files will be stored.

**Net-Disk Share Name**: Change this to the name of the shared folder where backups will be stored.

**Net-Disk Share Username**: The user name used to log into the network share. Leave this blank if it is not required

**Net-Disk Share Password**: The password used to log into the network share. Leave this blank if it is not required

If configuring is correctly, open your Windows share folder to see if the MyPBX backup files and folders has been created. If the contents of the backup folder look similar to Figure B-3, then you have successfully configured Autobackup on the MyPBX unit.

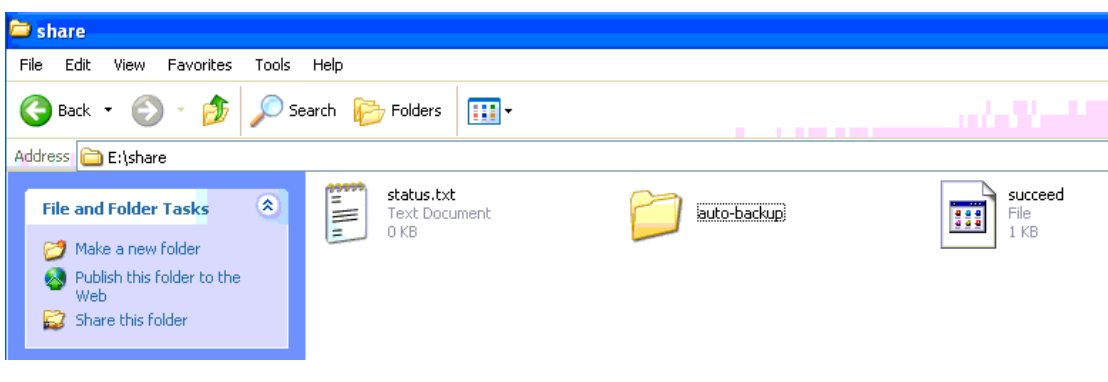

Figure B-3 Autobackup setting succeed

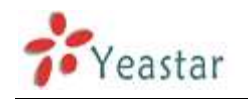

# APPENDIX D How to Configure NAT setting

When MyPBX is behind a NAT(firewall), you need to configure NAT setting on MyPBX if you want to use a remote extension.

Please follow section **1** or **2** below depending on your network configuration. **1.** If MyPBX is connected to a local network, you must set up port forwarding on your router. Specifically, you must map port 5060 (default SIP port) and port 10001-10200 (default RTP port range) as UDP ports.

Next, go to the MyPBX web interface and configure the SIP settings according to Figure C-1:

External IP Address: your router's public IP address

External Host: your router's domain

External Refresh Interval: 20 seconds

**Local Network Identification**:192.168.5.0/255.255.255.0 (change this according to your network configuration)

NAT mode: Yes

#### Allow RTP Reinvite: No

| NAT                                                                                |                    |  |
|------------------------------------------------------------------------------------|--------------------|--|
| Note: Configuration of this section is only required when using remote extensions. |                    |  |
| Enable STUN:                                                                       |                    |  |
| STUN Address:                                                                      |                    |  |
| STUN Port:                                                                         |                    |  |
| External IP Address                                                                |                    |  |
| External Host 🛈 :                                                                  | yeastar.3322.org   |  |
| External Refresh Interval                                                          | 20                 |  |
| Local Network Identification ①:                                                    | 192.168.5.0/255.25 |  |
| NAT Mode():                                                                        | yes 🗸              |  |
| Allow RTP Reinvite 🛈 :                                                             | yes 💌              |  |
|                                                                                    |                    |  |

Figure C-1

Assuming that your router's host address is yeastar.3322.org, your local network is from 192.168.5.1-192.168.5.254, and the subnet Mask is 255.255.255.0, the MyPBX network settings should configured like Figure C-2
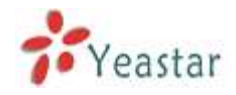

| AN Settings   |               |
|---------------|---------------|
| DHCP          | No. w         |
| Enable SSH    | Yes Pat 8022  |
| Holmane       | MyPEX         |
| IP Address.   | 192 168 5 186 |
| Subnet Mask   | 255 255 255 0 |
| Gateway       | 192 168 5 1   |
| Primary DH8   | 192 108.5 1   |
| Secondary DNS |               |
| IP Address?   |               |
| Subret Mask2  |               |

Figure C-2 MyPBX Network setting

**2**. If MyPBX has a public IP, (i.e. is connected directly to your internet service provider), the network settings should be configured according to Figure C-3:

| LAN Settings  |                |
|---------------|----------------|
| DHCP          | No 👻           |
| Enable SSH    | Yes Mort 8022  |
| Hostname:     | MyPBX          |
| IP Address    | 221 245 25 117 |
| Subnet Mask   | 255 255 255 0  |
| Gateway       | 221 245 25 1   |
| Primary DNS   | 202.101.103.54 |
| Secondary DNS | 202.101.103.55 |
| IP Address2   |                |
| Subnet Masik2 |                |

Figure C-3

Next, you should configure the NAT settings according to Figure C-4

| HAT                                           |                                                                                                    |
|-----------------------------------------------|----------------------------------------------------------------------------------------------------|
| Note: Configuration of this section is only r | andiante esta and an and a set and a set |
| Enable STUR                                   | E                                                                                                    |
| STUN Address                                  |                                                                                                    |
| STUN Part                                     |                                                                                                    |
| External IP Address                           | 221 245 25 117                                                                                                    |
| External Host 🕖                               |                                                                                                    |
| External Refresh Interval                     |                                                                                                    |
| Local Network Identification                  |                                                                                                    |
| NAT Mode 🔮                                    | yes 🖌                                                                                                    |
| Allow RTP Reimite                             | na 💌                                                                                                    |

Figure C-4

External IP Address: The public IP address of MyPBX External Host: Leave this blank if no domain has been configured External Refresh Interval: Leave this blank Local Network Identification: Leave this blank NAT mode: Yes Allow RTP Reinvite: No

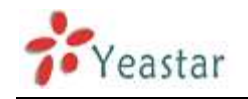

# **APPENDIX E How to Use Auto Provision**

**Step1.** Disable DHCP Server on your local network. E.g. Disable DHCP Server on Linksys Router.

| LINKSYS <sup>®</sup><br>A Division of Cisco Systems, Inc. |                                                                                                    |                                                                                                    |                                                                  |               |               |                                                                                              | Firmware Version: 1.04.06                                                                                                    |
|-----------------------------------------------------------|----------------------------------------------------------------------------------------------------|----------------------------------------------------------------------------------------------------|------------------------------------------------------------------|---------------|---------------|----------------------------------------------------------------------------------------------|----------------------------------------------------------------------------------------------------|
|                                                           |                                                                                                    |                                                                                                    |                                                                  | Etherfast     | ® Cable/DSI   | Router                                                                                       | BEFSR41                                                                                                    |
| Setup                                                     | Setup S                                                                                                    | ecurity Ar                                                                                                    | pplications<br>Gaming                                            | Administratio | on Stat       | tus                                                                                          |                                                                                                    |
|                                                           | Basic Setup                                                                                                    | DDNS                                                                                                    | MAC Addres                                                       | ss Clone      | Advanced Rout | ing                                                                                          |                                                                                                    |
| Internet Setup                                            |                                                                                                    |                                                                                                    |                                                                  |               |               | Basic                                                                                        | Setup                                                                                                    |
| Internet Connection Type                                  | Obtain an IP au                                                                                                    | tomatically 💌                                                                                                    |                                                                  |               |               | The Basic                                                                                    | Setup screen is                                                                                                    |
| Optional Settings<br>(required by some ISPs)              | Host Name:<br>Domain Name:<br>MTU:                                                                                                    | C Enable 💿 Dis                                                                                                    | sable Size: 15                                                   | 00            |               | where bas<br>performed<br>Service Pr<br>that you er<br>information<br>be obtaine<br>you have | sic configuration is<br>. Some ISPs (Internet<br>oviders) will require<br>nter the DNS<br>n. These settings can<br>d from your ISP. After<br>configured these |
| Network Setup<br>Router IP                                | Local IP Address:<br>Subnet Mask:                                                                                                    | 192.168.1                                                                                                    | . 1                                                              |               |               | settings, y<br>password<br>Administra<br>screen.                                             | ou should set a router<br>from the<br>ation->Management                                                                                                    |
| Network Address<br>Server Settings (DHCP)                 | Local DHCP Server<br>Start IP Address:<br>Number of<br>Address:<br>DHCP Address<br>Range:<br>Client Lease Time:<br>Static DNS 1:<br>Static DNS 2:<br>Static DNS 3:<br>WINS: | Enable         Dis           192.168.1.         100           50         192.168.1.100 to 1           0         minutes           0         .0           0         .0           0         .0           0         .0           0         .0 | able<br>92.168.1.149<br>(0 means one day<br>.0<br>.0<br>.0<br>.0 | r)            |               | section is<br>set up for<br>Please loo<br>configure<br>Internet co<br><u>More</u>            | all that is required to<br>your specific ISP.<br>Is at the table below to<br>the Router for your<br>innection.                                                |
|                                                           |                                                                                                    | S                                                                                                    | ave Settings                                                     | Cancel Cha    | anges         |                                                                                              | CISCO SYSTEMS                                                                                                    |

Figure D-1

**Step2.** Enable DHCP Server on MyPBX.

Login MyPBX web interface, System Settings  $\rightarrow$  DHCP Server  $\rightarrow$  Enable DHCP Server.

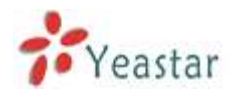

|                                                                                                    | DHCP Server Φ                   |
|----------------------------------------------------------------------------------------------------|---------------------------------|
| LES TRAD                                                                                                    |                                 |
|                                                                                                    | (MDP Street                     |
| Frank Co                                                                                                    | 204CPF is not running           |
| Thursto                                                                                                    | P Ente                          |
| Outbourst/Walks                                                                                                    | Routes - 192.108.5.1            |
| FATE FISHER                                                                                                    | Submit Mask 256 256 25 0        |
| Relevand Call Conding 12                                                                                                    | Premary DNS 192.108.5.1         |
| E.M.                                                                                                    | Becoming D15                    |
| Custom Prioripts                                                                                                    | Aloui P Addees From: 102100.5.2 |
| Regirospi                                                                                                    | Te 102 108 5 254                |
| Report Prouves                                                                                                    |                                 |
| Advented Instruges (*)<br>Optimes<br>Distances Frances<br>Fragilice Creates<br>Still Tackings<br>Mit Staffings<br>Distances<br>Distances<br>Distances<br>Paging Sciences<br>Frances Sciences<br>Frances Sciences<br>Frances Sciences<br>Mado Da Hoss Frances |                                 |
| Industria Sates 3<br>Link Satespo<br>Freed<br>Dist Satespo<br>Freed                                                                                                    |                                 |

Figure D-2

**Step3.** Configure phones on MyPBX auto-provision page.

1. Login MyPBX web interface, Basic  $\rightarrow$  Auto Provision  $\rightarrow$  Create New Phone.

| Latin Latin                                  |                               | See Sector    |               |       |
|----------------------------------------------|-------------------------------|---------------|---------------|-------|
| (1884) HOJ-(1987)                            | No. 9, nee (1), 1000          |               |               |       |
| MyPBX                                        | Encedded Hybrid IP-PBX for Sm | oli Rusmesses |               | Light |
| Sature Manthes (2)                           | 🕨 Auto Provision 💠            |               |               |       |
| Line Stelle                                  | 0.535.0                       | A             | uta Provision |       |
| flank; E                                     | + Citale line Parel           |               |               |       |
| Trucks                                       | WAG                           | Henry         | Laboration    |       |
| Outpound Roates                              | Append a Wa                   |               |               |       |
| Indexianal Card Construct                    | 1.1                           | Rame          | Optime        |       |
| NR<br>Gameni                                 | E IP phone                    |               |               |       |
| Cutionifranuts                               | + Gian resilie Phone          |               |               |       |
| ning cooper<br>Integend Provides<br>Miscolat |                               | Mac Ad        | diveas Lint   |       |
| ternol Settings                              | 1                             |               |               |       |
| Optione<br>Basiliano Hours                   |                               |               |               |       |
| Feature Colles                               |                               |               |               |       |
| ukk Settings                                 |                               |               |               |       |
| Voisemail Settings                           |                               |               |               |       |

Figure D-3

2. Fill in the phone detail message on the pop-up windows.

Input IP Phone's MAC address, configure Name, Call waiting, Line, Extension, Label, Line active for the phone.

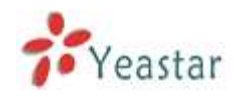

| Create New Phone                 |                |                 | x                        |
|----------------------------------|----------------|-----------------|--------------------------|
| General<br>MAC:<br>Key As Send : | 00156511189E   | Name: Rela      | Call Waiting : Enabled 🔽 |
| _ Line                           |                |                 |                          |
| 🔽 Line1                          | Extension: 500 | ✓ Label: 500    | Line Active: 🔽           |
| 🗖 Line2                          | Extension:     | 🖌 Label:        | Line Active: 🗖           |
| 🗖 Line3                          | Extension:     | Label:          | Line Active: 🗖           |
| Line4                            | Extension:     | Label:          | Line Active: 📕           |
| 🗖 Line5                          | Extension:     | Label:          | Line Active: 📕           |
| 🗖 Line6                          | Extension:     | Label:          | Line Active: 📁           |
|                                  | [              | 🗸 Save 🔀 Cancel |                          |

Figure D-4

**Step4.** Turn on the power and connect the network cable to IP Phone.

**Remark**: The factory default setting of DHCP for IP Phone is enable, so you can skip this step to step 5.

If the DHCP is disable, please follow below step to enable it. (e.g.: Yealink's IP Phone).

- 1. Login IP phone's web page.
- 2. Enable DHCP.

| Yealink |                                                                                       |                                                                                                    |              |           |          |                                                                                      |                                                                                                    |
|---------|---------------------------------------------------------------------------------------|----------------------------------------------------------------------------------------------------|--------------|-----------|----------|--------------------------------------------------------------------------------------|----------------------------------------------------------------------------------------------------|
|         | Status                                                                                | Account                                                                                                    | Network      | Phone     | Contacts | Upgrade                                                                              | Security                                                                                                    |
|         | P<br>Su<br>De<br>De<br>De<br>De<br>De<br>De<br>De<br>De<br>De<br>De<br>De<br>De<br>De | Internet I<br>HCP<br>atix IP Address<br>Address<br>anet Mask<br>afault Gateway<br>mary DNS<br>acondary DNS<br>acondary DNS<br>APDE<br>er<br>ssword<br>Confirm | Port (WAN) [ | KC Part 1 | Advanced | NOTE DistOP The d addres servier Statis Set th Mask, addres Secon marus PPPol Ths se | mice will acquire its 3<br>is from the DHOP<br>automatically.<br>IP Ackloness<br>or IP activess, Subnat<br>Default Router IP<br>is, Primery DHS,<br>day DHS fields<br>alv.<br>E<br>etting provide by DSL |

Figure D-5

Step5. Finish.

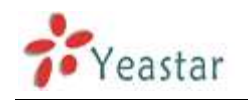

# **APPENDIX F How Do I Configure Distinctive Ring Tones**

**Step1**: On your IP phone, navigate to the Phone settings web configuration page and find the Distinctive Ring Tone section.

For each custom ring tone, enter the Internal Ringer Text (can be digits or text) to trigger the ring tone. For example, you may enter "Family".

e.g.: Yealink's IP phone.

| <br>Status | Account               | Network       | Phone     |      | Contacts       | Upgrade   | Security |
|------------|-----------------------|---------------|-----------|------|----------------|-----------|----------|
| Perform    | un   Pennen   DSS     | nay   Ext far | 1 mm 1 #s | ng ( | Torian   Darit | lan   196 |          |
| 1          | Internal Ringer Text  | F             | amily     |      | 0              |           |          |
|            | Internal Ringer File  | R             | ing1.wav  | 1    | 1              | SANOTE    |          |
| 2          | Internal Ringer Texit | 1             |           | 1    | 8              |           |          |
|            | Internal Ringer File  | R             | ing2.wav  | -    |                |           |          |
| з          | Internal Ringer Text  |               | 00000000  |      |                |           |          |
|            | Internal Ringer File  | R             | ing3.wav  |      |                |           |          |
| 4          | Internal Ringer Text  |               |           |      |                |           |          |
|            | Internal Ringer File  | R             | ing4.wav  |      |                |           |          |
| 5          | Internal Ringer Text  |               |           |      |                |           |          |
|            | Internal Ringer File  | R             | ing5.wav  | *    |                |           |          |
| 6          | Internal Ringer Text  |               |           |      |                |           |          |
|            | Internal Ringer File  | R             | ing6.wav  | *    |                |           |          |
| 7          | Internal Ringer Text  |               |           |      |                |           |          |
|            | Internal Ringer File  | R             | ing7.wav  | 1    |                |           |          |
| 8          | Internal Ringer Text  |               |           |      |                |           |          |
|            | Internal Ringer File  | R             | ing8.wav  | *    |                |           |          |
| 9          | Internal Ringer Text  |               |           |      |                |           |          |
|            | Internal Ringer File  | R             | ing1.wav  | *    |                |           |          |
| 10         | Internal Ringer Text  |               |           |      |                |           |          |
|            | Internal Ringer File  | R             | ing1.wav  | -    |                |           |          |
|            | Cenfirm               |               | Cancel    |      |                |           |          |

Figure E-1

**Step2.** Configure the 'Distinctive Ringtone' on MyPBX.

MyPBX web interface, Inbound Routes  $\rightarrow$  Edit Inbound Route, fill in the Internal Ringer Text on 'Distinctive Ringtone'.

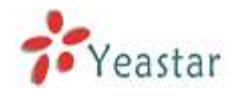

| t Inbound Route: a | llin                     |            |                                                                      |                          |   |
|--------------------|--------------------------|------------|----------------------------------------------------------------------|--------------------------|---|
| General            |                          |            |                                                                      |                          |   |
|                    | Route Name 🛈 :           | allin      |                                                                      |                          |   |
|                    | DID Number 🛈 :           |            |                                                                      |                          |   |
|                    | Extension 🛈 :            |            |                                                                      |                          |   |
| _                  | Caller ID Number 🛈 :     |            |                                                                      | _                        |   |
|                    | Distinctive Ringtone 🛈 : | Family     |                                                                      |                          |   |
| Member Trunks      |                          |            |                                                                      | -                        |   |
| Availa             | able Trunks              |            |                                                                      | Selected                 |   |
|                    |                          | ~          | GSM11(GSN<br>BriTrunk7(B<br>BriTrunk8(B<br>8032(SIP)<br>voipprovider | ()<br>RI)<br>RI)         | > |
| During Office Hour | S                        | •          |                                                                      |                          |   |
|                    | C                        | End Call   |                                                                      |                          |   |
|                    |                          | Extension  |                                                                      | Extension 500            | * |
|                    | C                        | Voicemail  |                                                                      | Voicemail 500            | * |
| Dest               | ination:                 | IVR        | [                                                                    | IVR welcome              | * |
|                    | C                        | RingGroup  | [                                                                    | RingGroup ringgroup_defa | ~ |
|                    | 0                        | Conference | Room                                                                 | Conference Room 640      | ~ |

Figure E-2

Step3. Finish.

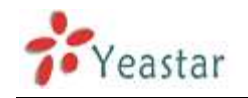

# APPENDIX G How to Use Email to SMS

# How to use Email to SMS

You need to send an email to the specified email address (you set in Email Settings. In this case, it is lears@yeastar.com).The content of this email will be sent to the number you want as message. The subject (title) of the email will determine the number. Here are some examples of the formats to the subject of the email.

Example:

## **1.** Send message with no PIN code and default GSM port.

### Format: phonenumber

if the subject is "12345678", the text of this email("Welcome to Yeastar!") will be sent to number "12345678" through the first available GSM trunk(No pin code should be set by administrator).

| To:          | lears@yeastar.com 🥖 🗙                                                |  |
|--------------|----------------------------------------------------------------------|--|
| Subject:     | 12345678                                                             |  |
| Insert: (    | 🖞 Attachments 🛛 🔡 Office docs 🛛 🔄 Photos 🔹 💽 From Bing 🔹 🤓 Emoticons |  |
| Tahoma       | • 10 • B / U 書 書 書 臣 臣 律 律 🚷 띂 🔺                                     |  |
| /elcome to ` | Yeastar!                                                             |  |
|              |                                                                      |  |
|              |                                                                      |  |
|              |                                                                      |  |

Figure F-1

## 2. Send message with no PIN code and specified GSM port.

Format: port:portnumber-phonenumber

if the subject is "port:9-12345678", the text of this email ("Welcome to Yeastar!") will be sent to the number "12345678" through GSM trunk 9 (No pin code should be set by administrator).

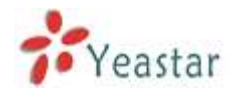

| Subject: | port:9-12345678                                                      |
|----------|----------------------------------------------------------------------|
| Insert:  | 🖟 Attachments 🛛 😹 Office docs 🛛 🖃 Photos 🔻 💽 From Bing 🔻 🤓 Emoticons |
| [ahoma   |                                                                      |

Figure F-2

### 3. Send message with PIN code and default GSM port.

**Format**: 500:pincodenumber-phonenumber

if the subject is "500:987-12345678", the text of this email("Welcome to Yeastar!") will be sent to number "12345678" through the first available GSM trunk("987" is the pin code set by administrator).

| To:       | lears@ye  | astar.com | n 🦉 🗙                      |          |               |               |
|-----------|-----------|-----------|----------------------------|----------|---------------|---------------|
| Subject:  | 500:987-1 | 12345678  |                            |          |               |               |
| Insert:   | Attachm   | ents 🔡    | Office docs                | 📓 Photos | r 🛅 From Bing | 🔹 😋 Emoticons |
| Tahoma    | •         | 10 •      | <b>В</b> <i>I</i> <u>U</u> |          |               | A 🚆 🚣         |
| elcome to | Yeastar!  |           |                            |          |               |               |
|           |           |           |                            |          |               |               |
|           |           |           |                            |          |               |               |

Figure F-3

### 4. Send message with PIN code and specified GSM port.

**Format**: 500:pincodenumber-port:portnumber-phonenumber if the subject is "500:987-port:9-12345678", the text of this email("Welcome to Yeastar!") will be sent to number "12345678" through GSM trunk 9("987" is the pin code set by administrator).

| To:      | lears@ye  | astar.com | m 🥖 X                          |                                      |
|----------|-----------|-----------|--------------------------------|--------------------------------------|
| Subject: | 500:987-  | port:9-12 | 345678                         |                                      |
| Insert:  | 🛿 Attachm | ients 🎖   | Contraction of the office docs | 📰 Photos 🔻 📴 From Bing 🔻 🤓 Emoticons |
| Tahoma   |           | 10 •      | <b>В</b> I <u>U</u>            | ■ ■ 目 目 律 律 🚷 띂 🛕                    |
| lcome to | Yeastar!  |           |                                |                                      |
|          |           |           |                                |                                      |
|          |           |           |                                |                                      |

Figure F-4

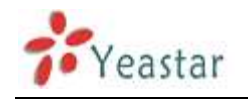

# **APPENDIX H How to Use DID**

Direct inward dialing (DID), also called direct dial-in (DDI) in Europe and Oceania, is a feature offered by telephone companies for use with their customers' private branch exchange (PBX) systems. In DID service the telephone company provides one or more trunk lines to the customer for connection to the customer's PBX and allocates a range of telephone numbers to this line (or group of lines) and forwards all calls to such numbers via the trunk.

MyPBX support DID, you can configure DID in inbound route. Related settings: **DID Number, Extension, Destination.** 

| General                |        |        |                    |      |
|------------------------|--------|--------|--------------------|------|
| Route Name             |        |        |                    |      |
| DTD Number 🚺           |        |        |                    |      |
| DID Mumber             |        |        |                    |      |
| Extension 🔍            | •      |        |                    |      |
| Caller ID Number 🕕     |        |        |                    |      |
| Distinctive Ringtone 🕕 |        |        |                    |      |
| Distinctive Kingtone - | 6. I   |        |                    |      |
| Enable Callback        | : No 🗸 | Callba | <u>ck Settings</u> |      |
|                        |        |        |                    |      |
| lember Irunks          |        |        | 6-1                |      |
| AVAILADIE ITUNKS       |        |        | Selected           |      |
| 5503301 (FXO)          |        | ]      |                    | 1122 |
| 5503302 (FXO)          |        | -      |                    | -    |
| 5503305 (FXO)          | ->     |        |                    |      |
| pstn5 (FXO)            |        |        |                    |      |
| pstn6(FXO)             | -      | 122    |                    |      |
| pstn7 (FXO)            |        | -0     |                    |      |
|                        |        | 140    |                    |      |

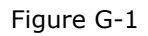

### **·DID Number**

Define the expected DID Number if this trunk passes DID on incoming calls. Leave this field blank to match calls with any or no DID info. Only service provider, E1 trunks, BRI trunks or SIP trunks need to be configured with this setting.

You can also use pattern matching to match a range of numbers. The following patterns may be used:

- **X**: Any Digit from 0-9
- **Z**: Any Digit from 1-9

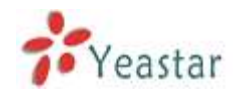

### N: Any Digit from 2-9

**[12345-9]** : Any digit in the brackets (in this example, 1,2,3,4,5,6,7,8,9) The '.' Character will match any remaining digits. For example, 9011. will match any phone number that starts with 9011, excluding 9011 itself.

The '!' will match none remaining digits, and causes the matching process to complete as soon as it can be determined that no other matches are possible.

#### Extension

Define the extension for DID number, this field only valid when use E1 trunk for this inbound router. You can only input number and '-' in this field, and the format can be xxx or xxx-xxx. The count of the number must be only one or equal the count of the DID number.

### Destination

If you don't set the extension, you can set the destination of the call here.

#### Example 1:

Step1: You set the DID number (5503XXX in this example). Step2: You choose the destination (Ring Group in this example).

The configuration of this example means when the incoming call with DID number 5503XXX (7 digits number start with 5503) will go to the destination Ring Group.

If you choose the destination, please leave the Extension form blank.

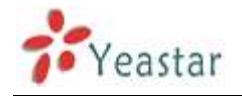

| Route Nam                                                                                                    | ne 🛈 : E                                | BRI1                                                                                         |                        |                                                                                                    |         |
|----------------------------------------------------------------------------------------------------|-----------------------------------------|----------------------------------------------------------------------------------------------|------------------------|----------------------------------------------------------------------------------------------------|---------|
| DID Number                                                                                                    | : 0 : 5                                 | 5503XXX                                                                                      |                        |                                                                                                    |         |
| Extension                                                                                                    | . 🛈 : 🗍                                 |                                                                                              |                        |                                                                                                    |         |
| Caller ID Number                                                                                              | 0                                       |                                                                                              |                        |                                                                                                    |         |
| Distinctive Ringtone                                                                                          |                                         |                                                                                              |                        |                                                                                                    |         |
| Enable Call                                                                                                   | back : ?                                | No 👻                                                                                         | Callback               | Settings                                                                                                    |         |
| ember Trunks🛈                                                                                                 |                                         |                                                                                              |                        |                                                                                                    |         |
| Available Trunks                                                                                              |                                         |                                                                                              |                        | Selected                                                                                                    |         |
| 5503301 (FXO)<br>5503302 (FXO)<br>5503305 (FXO)<br>5503306 (FXO)<br>pstn5 (FXO)<br>pstn6 (FXO)<br>pstn7 (FXO) | ×<br>E                                  | *                                                                                            |                        |                                                                                                    |         |
| pstnB(FXO)                                                                                                    | •                                       | 44                                                                                           |                        |                                                                                                    |         |
| uring Office Hours                                                                                            | •                                       |                                                                                              |                        |                                                                                                    |         |
| pstn8(FIO)<br>uring Office Hours                                                                              | 0                                       | ee<br>End Call                                                                               |                        | Extension 800                                                                                                    |         |
| pstn8(FXO)<br>uring Office Hours                                                                              | 0                                       | eed Call<br>Extension                                                                        | n                      | Extension 500                                                                                                    | •       |
| uring Office Hours                                                                                            | 000000000000000000000000000000000000000 | ee<br>End Call<br>Extension<br>Voicemai                                                      | n<br>1                 | Extension 500<br>Voicemail 500                                                                                                    | •       |
| pstn8(FXO)<br>uring Office Hours<br>Destination:                                                              | 000000000000000000000000000000000000000 | ee<br>End Call<br>Extension<br>Voicemai<br>IVR                                               | n<br>1                 | Extension 500<br>Voicemail 500<br>IVR welcome                                                                                         | *       |
| pstn8(FXO)<br>uring Office Hours<br>Destination:                                                              | •<br>0<br>0<br>0                        | End Call<br>Extension<br>Voicemai<br>IVR<br>RingGroup                                        | n<br>1                 | Extension 500<br>Voicemail 500<br>IVR welcome<br>RingGroup NationalSe                                                                 | • •     |
| uring Office Hours<br>Destination:                                                                            | •<br>0<br>0<br>0<br>0                   | ee<br>End Call<br>Extension<br>Voicemai<br>IVR<br>RingGroup<br>Conferen                      | n<br>1<br>p<br>ce Room | Extension 500<br>Voicemail 500<br>IVR welcome<br>RingGroup NationalSe<br>Conference Room 640                                          | • • •   |
| uring Office Hours<br>Destination:                                                                            | •<br>0<br>0<br>0<br>0<br>0              | ee<br>End Call<br>Extension<br>Voicemai<br>IVR<br>RingGroup<br>Conferen<br>DISA              | n<br>1<br>p<br>ce Room | Extension 500<br>Voicemail 500<br>IVR welcome<br>RingGroup NationalSe<br>Conference Room 640<br>DISA test                             | * * *   |
| pstnB(FXO)<br>uring Office Hours<br>Destination:                                                              | •<br>0<br>0<br>0<br>0<br>0<br>0         | End Call<br>Extension<br>Voicemai<br>IVR<br>RingGroup<br>Conferen<br>DISA<br>Queues          | n<br>1<br>p<br>ce Room | Extension 500<br>Voicemail 500<br>IVR welcome<br>RingGroup NationalSe<br>Conference Room 640<br>DISA test<br>Queues test              | * * * * |
| During Office Hours<br>Destination:                                                                           | •<br>0<br>0<br>0<br>0<br>0<br>0<br>0    | End Call<br>Extension<br>Voicemai<br>IVR<br>RingGroup<br>Conferen<br>DISA<br>Queues<br>Faxes | n<br>1<br>p<br>ce Room | Extension 500<br>Voicemail 500<br>IVR welcome<br>RingGroup NationalSe<br>Conference Room 640<br>DISA test<br>Queues test<br>Faxes 500 | * * * * |

Figure G-2

### Example 2:

Step1: You set the DID number (6001-6099 in this example). Step2: You set the Extension (6001-6099 in this example).

The configuration of this example means when the incoming call with DID number 6001 to 6099 will go to the destination 6001 to 6099(number 6001 to extension 6001, number 6002 to extension 6002).

The destination you set below will be disabled if you set the Extension.

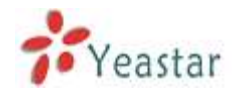

| eneral                                                                                                    |                                       |   |
|----------------------------------------------------------------------------------------------------|---------------------------------------|---|
| Route Name 💷 :                                                                                              | : BRI1                                |   |
| DID Number 🕕 :                                                                                              | : 6001-6099                           |   |
| Extension 💷 :                                                                                               | 6001-6099                             |   |
| Caller ID Number 🛈 :                                                                                        |                                       |   |
| Distinctive Ringtone 🛈 :                                                                                    | · · · · · · · · · · · · · · · · · · · |   |
| Enable Callback :                                                                                           | No - Callback Settings                |   |
| ember Trunks<br>Available Trunks                                                                            | Selected                              |   |
|                                                                                                    |                                       | 4 |
| 5503301 (FXO)<br>5503302 (FXO)                                                                              |                                       |   |
| 5503301 (FX0)<br>5503302 (FX0)<br>5503305 (FX0)<br>5503306 (FX0)                                            |                                       |   |
| 5503301 (FX0)<br>5503302 (FX0)<br>5503305 (FX0)<br>5503306 (FX0)<br>pstn5 (FX0)<br>=                        | <b>→</b>                              |   |
| 5503301 (FX0)<br>5503302 (FX0)<br>5503305 (FX0)<br>pstn5 (FX0)<br>pstn5 (FX0)<br>pstn7 (FX0)<br>pstn7 (FX0) | *                                     |   |

Figure G-3

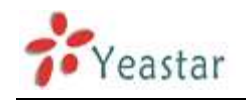

# **APPENDIX I How to Use BLF Key to Choose the PSTN line.**

MyPBX allows you to choose the specific PSTN line to make outbound call by pressing the BLF key on the IP Phone.

Follow the steps to do the configuration with your Yealink phone

1. We want to choose pstn1 or pstn2 to call out.

| MyPBX                                                            | Embedded Hybrid IP-PBX for Sma                                                                                                    | ll Businesses    | Logou    |
|------------------------------------------------------------------|----------------------------------------------------------------------------------------------------|------------------|----------|
| Participation (S                                                 | 👖 🕨 Manage Trunkz 🔍                                                                                                    |                  |          |
| Line Status                                                      | Analog Trunk                                                                                                    | Trunk Llot       |          |
| Basic 2                                                          | Trunk Bans                                                                                                    | Port/Hortnams/IP |          |
| Extensions<br><u>Trunks</u><br>Outhound Boutes<br>Auto Frevision | pstnl                                                                                                    | 1                | Souther  |
|                                                                  | pstn2                                                                                                    | 2                | Mardee   |
|                                                                  | pstnl                                                                                                    | 3                | N) Edit. |
|                                                                  | pstn4                                                                                                    | 4                | N) Edit: |
| Inbound Call Control                                             | A Second of the second second s |                  |          |

Figure H-1

### 2. Configure the IP Phone:

| Memo      | ry Key >> 🛛 🕜 |       |        |           |
|-----------|---------------|-------|--------|-----------|
| Key       | Туре          | Value | Line   | Extension |
| DSS Key 1 | BLF 👻         | pstn1 | Line 1 | pstn1     |
| DSS Key 2 | BLF 👻         | pstn2 | Line 1 | pstn2     |

Figure H-2

Test

When you press DSS Key 1/2, the phone will connect to pstn1/pstn2 line. If pstn1/pstn2 is not busy, you will hear the dial tone. You can dial the number you want and use this line to call out then.

<Finish>